# Neoiz<sub>I</sub>Ltd.

# Introduction of OFSA Booster

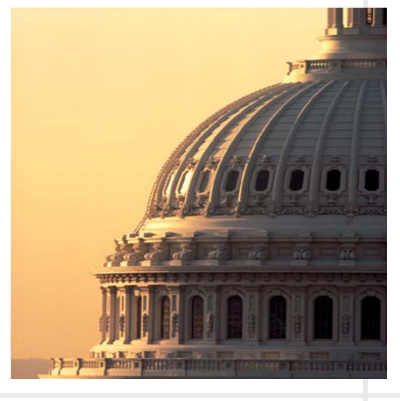

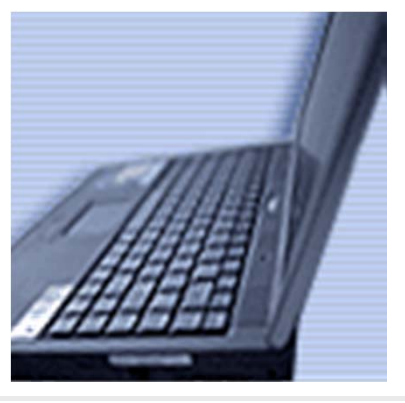

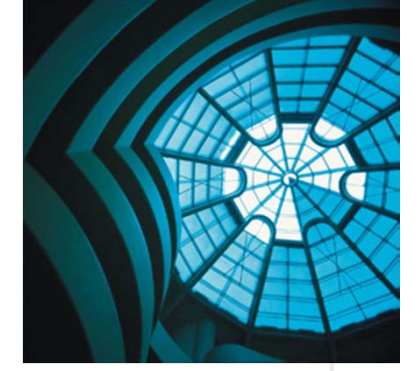

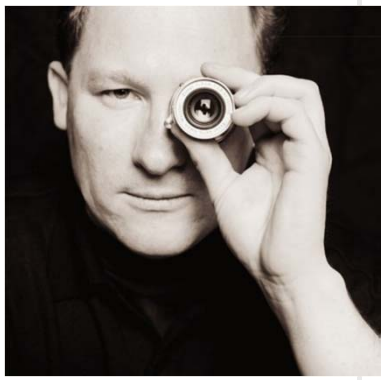

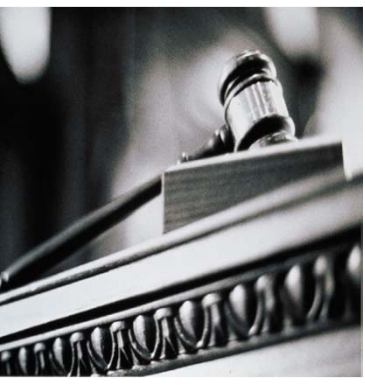

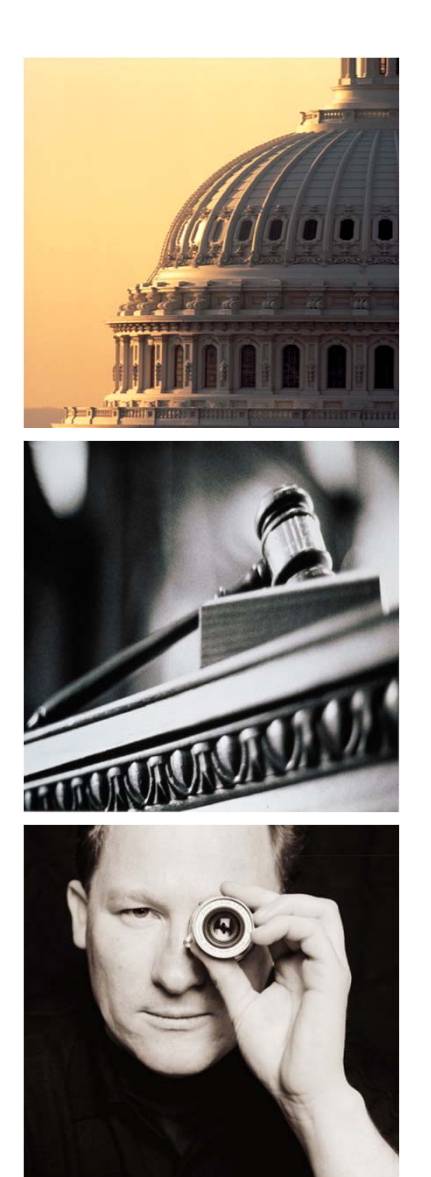

# Agenda

# I. OFSA Booster

- 1. Introduction
- 2. OFSA OFDM Booster
- 3. OFSA RM Booster
- 4. OFSA TP Booster
- 5. OFSA PA Booster
- 6. OFSA Job Booster
- 7. OFSA Booster Admin

#### **NEOIZ – Business Area**

□ NEOIZ is a company focused on Financial industry with business areas of IAS39, FTP, Cost, Job and ALM as follows. (ALM on Static Analysis for now.)

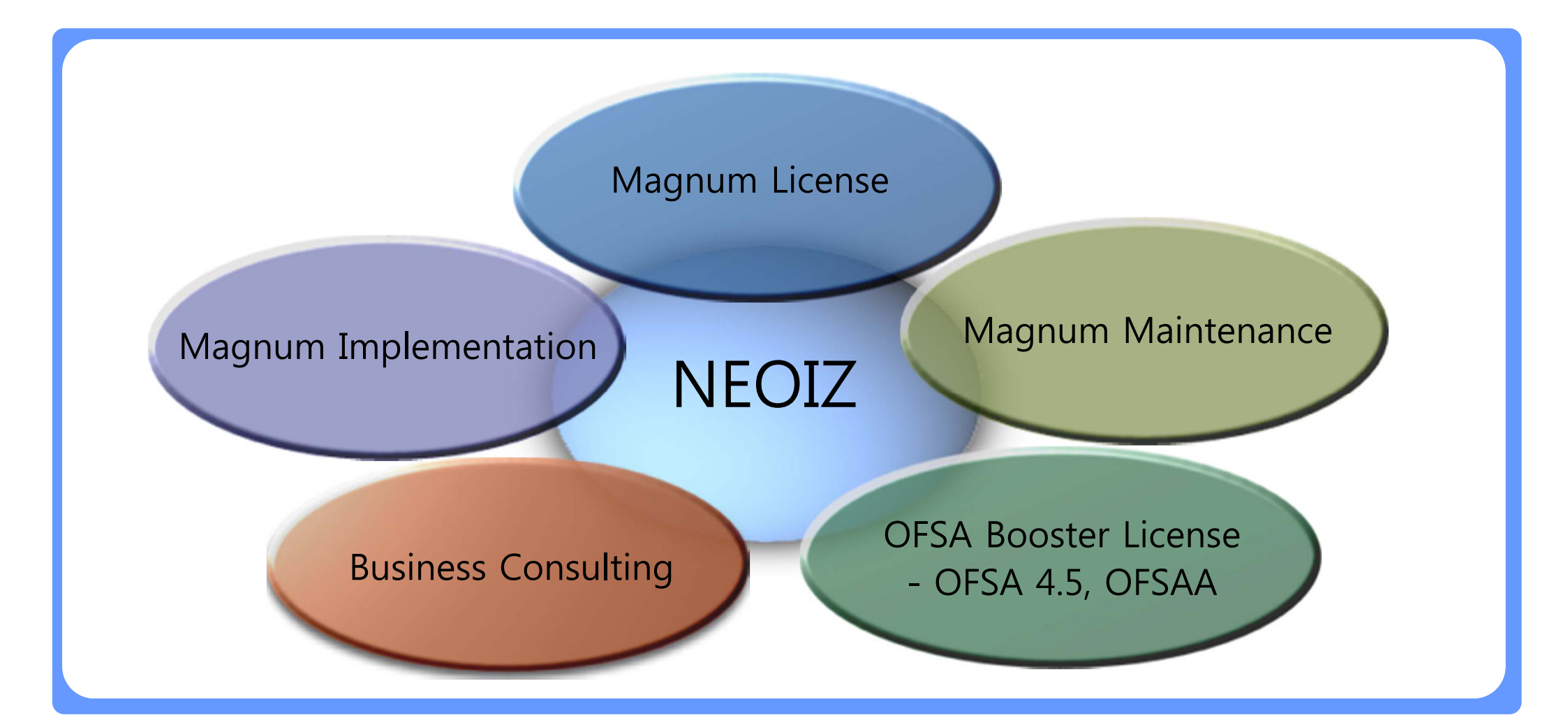

## □ NEOIZ has 6 references for OFSA Booster in Korea.

| Customer                 | OFSA Booster                           | Job Booster | Time    |
|--------------------------|----------------------------------------|-------------|---------|
| Industrial Bank of Korea | RM Booster / OFDM Booster              |             | 2007/07 |
| Korea Exim Bank          | RM Booster / OFDM Booster              | Job Booster | 2007/12 |
| Hanjin Shipping          | PA Booster / OFDM Booster              | Job Booster | 2009/02 |
| Hyundai Card             | PA Booster / TP Booster / OFDM Booster | Job Booster | 2009/04 |
| Hyundai Capital          | PA Booster / TP Booster / OFDM Booster | Job Booster | 2009/04 |
| Korea Security finance   | RM Booster / OFDM Booster              |             | 2009/04 |

## **Reference – Projects in Korea**

□ NEOIZ has more than 10 References for OFSA Implementation in Korea.

| Customer                 | Category | Module        | Role                         |
|--------------------------|----------|---------------|------------------------------|
| Korea Development Bank   | Bank     | OFSA TP/PA/RM | PM, Implementation           |
| Shinhan Bnak             | Bank     | OFSA RM/PA    | Design and<br>Implementation |
| Nonghyup Bank            | Bank     | OFSA TP/PA    | Design and<br>Implementation |
| Daegu Bank               | Bank     | OFSA PA       | OFSA System Design           |
| Industrial Bank of Korea | Bank     | OFSA RM/TP/PA | OFSA System<br>Design        |

□ NEOIZ has several References for OFSA Implementation in South Asia.

| Customer             | Country   | Module     | Role                         |
|----------------------|-----------|------------|------------------------------|
| United Overseas Bank | Singapore | OFSA TP/PA | Design and<br>Implementation |
| Overseas Union Bank  | Singapore | OFSA TP/PA | Design and<br>Implementation |
| Kasikorn Bank - 1st  | Thailand  | OFSA RM/TP | Design and<br>Implementation |
| Kasikorn Bank - 2nd  | Thailand  | OFSA RM/TP | Design and<br>Implementation |
| Thanachart Bank      | Thailand  | OFSA TP    | Business Consulting          |

□ NEOIZ has several References for OFSA Maintenance in Korea.

| Customer                  | Category         | Module        | Annual Service |
|---------------------------|------------------|---------------|----------------|
| Korea Development Bank    | Bank             | OFSA TP/PA/RM | Part time      |
| Korea Post Banking        | Bank & Insurance | OFSA RM       | Part time      |
| Korea Exim Bank           | Bank             | OFSA RM       | Part time      |
| Seoul Guarantee Insurance | Insurance        | OFSA TP/PA    | Part time      |
| Hanjin Shipping           | Transportation   | OFSA PA       | Part time      |

#### **OFSA Booster – Components**

OFSA Booster is composed of 5 components which are OFSA RM Booster, TP Booster, PA Booster, OFDM Booster and Job Booster to provide 'One-Stop Service' to implement & maintain OFSA system

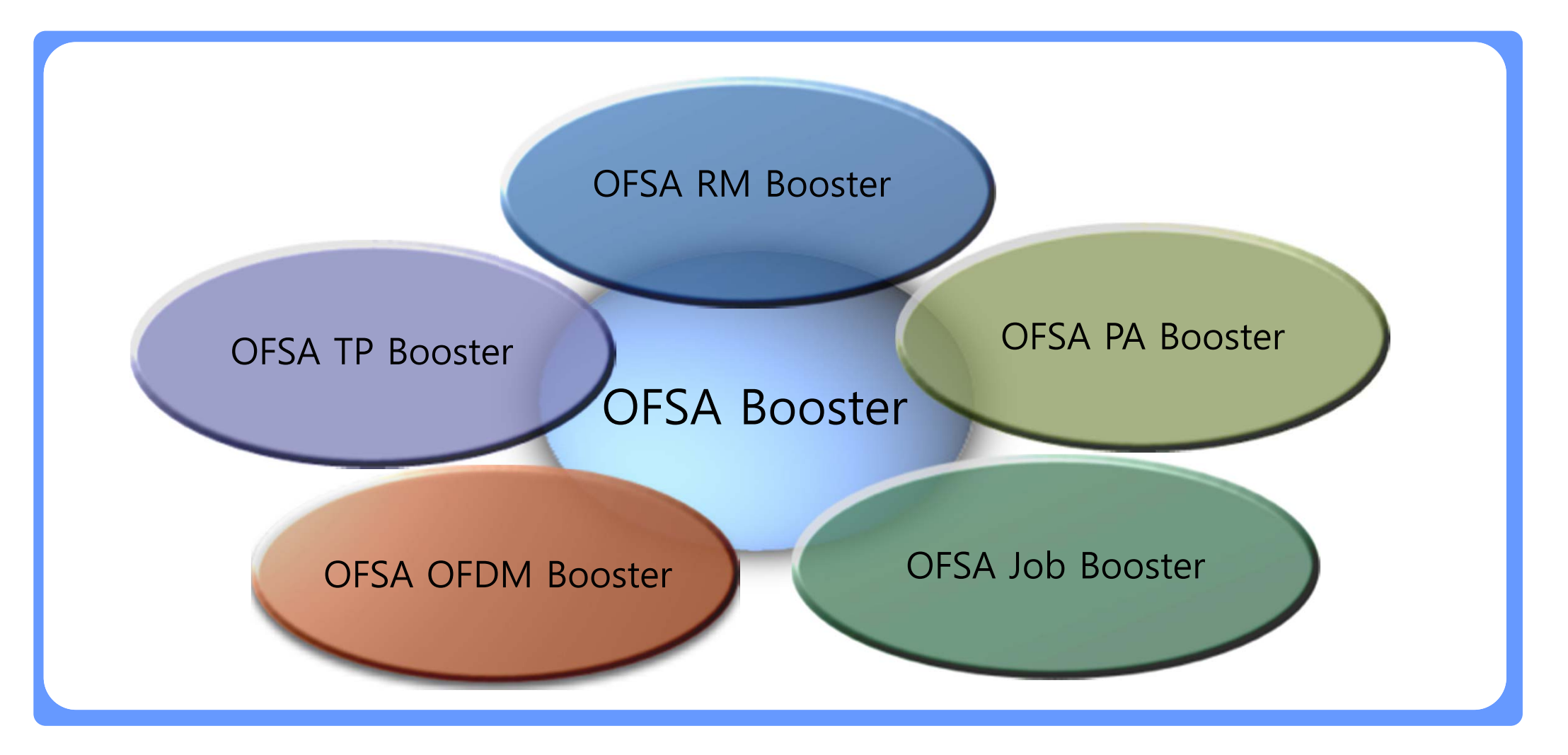

**Reconciliation** Reconcile between General Ledger Data and Instrument Data. If there are differences, these will be shown in the embedded report and can be handled according to the client's requirement.

Validation of Instrument Data validate Instrument data against OFSA embedded Rules defined in Balance & Control. Any new User-Defined rules can be added easily into the OFSA Booster. The error report has been integrated for user's convenience.

New Leaf(Code) Value Management Search for New Leaf values and help register them at OFSA system before OFSA processing. Target instrument tables and Leaf types to be searched for can be selected by users .

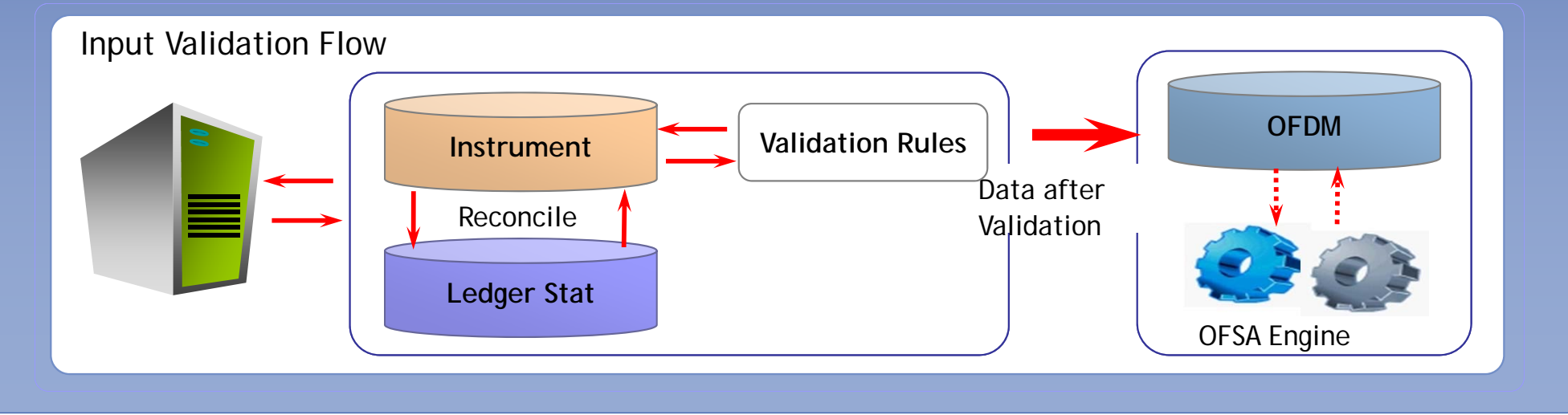

Intuitive User Interface Provide intuitive and outstanding User Interface for user friendly operation of OFSA system.

**OFSA Setup Verification** Provide well-arranged OFSA Setup screens in user's point of view and allow to modify the setup information from the same screen.

Hyper-Link between OFSA IDs Provide convenient Navigation based on Hyper-Link between related OFSA IDs. That means any OFSA IDs can be reached by jumping down from OFSA Process IDs.

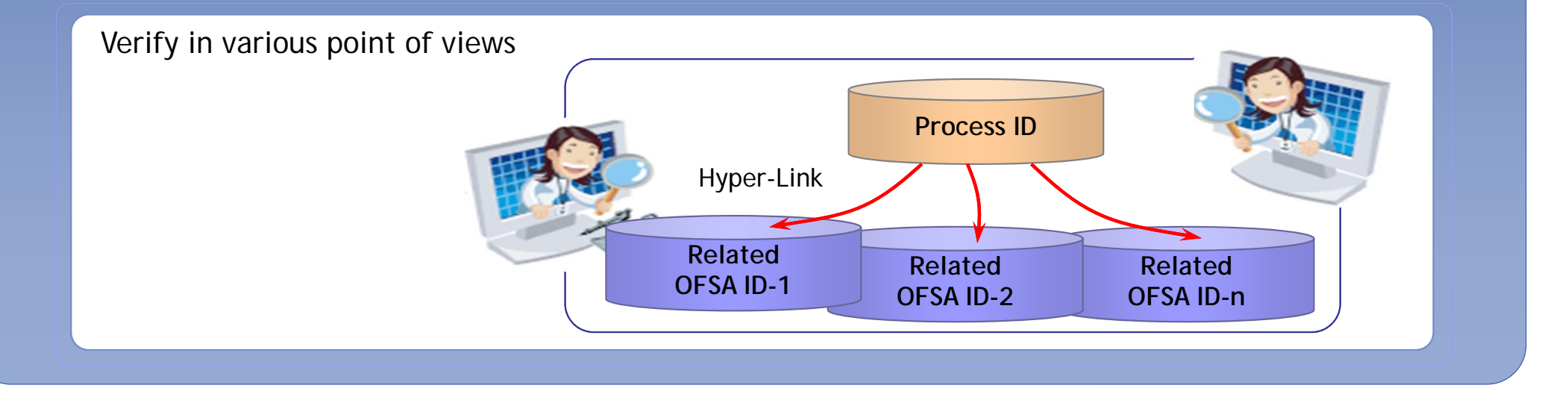

**Transfer Rate Validation** Provide simulation function for Transfer Rate calculation. Based on Cashflows and Historical Rate derived from TP Setup information and Instrument Data, TP Booster calculates Transfer Rate and shows the results from TP engine and TP Booster for your comparison and validation.

Allocation Result Validation Provide a function to generate SQL statement for every Allocation in OFSA PA for your validation of Allocation result.

**RM Result Arrangement** Provide several screens to check on RM results in convenience. For example, one screen shows all the related RM Result tables when a Process ID is chosen for validation.

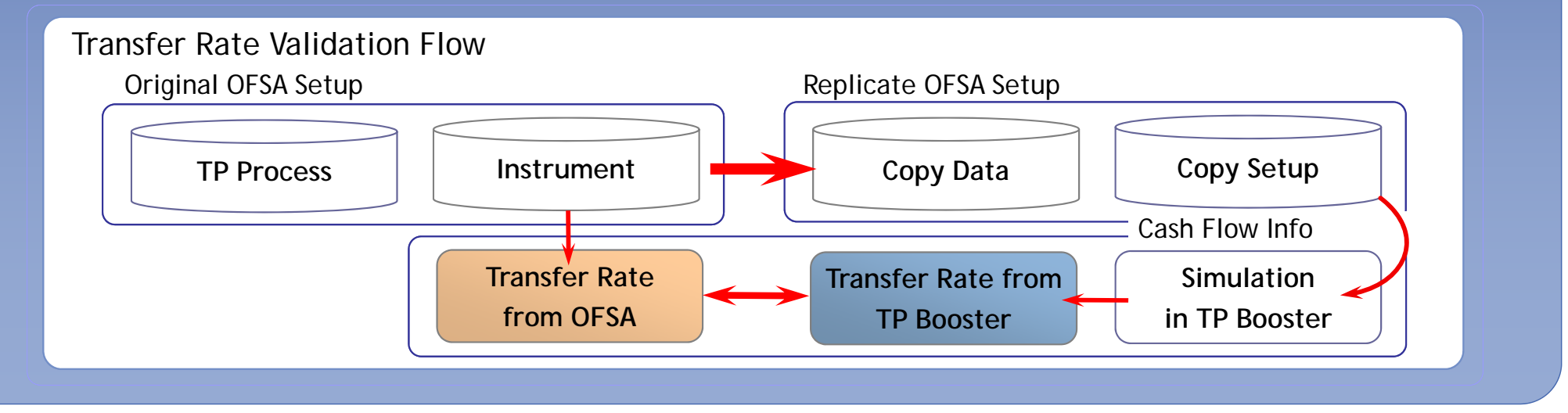

**Synchronize Documents** Help to synchronize the Setup documents with OFSA system whenever OFSA IDs are added or modified.

Well-Formatted Documents Provide Well-Formatted Documents based on expertise and consulting experiences.

Accurate Setup Documents Provide Accurate Setup Documents by directly accessing to OFSA system and converting data into pre-defined document format.

**Reduce Manual Job** Contribute to saving Users from a heavy manual job for documentation.

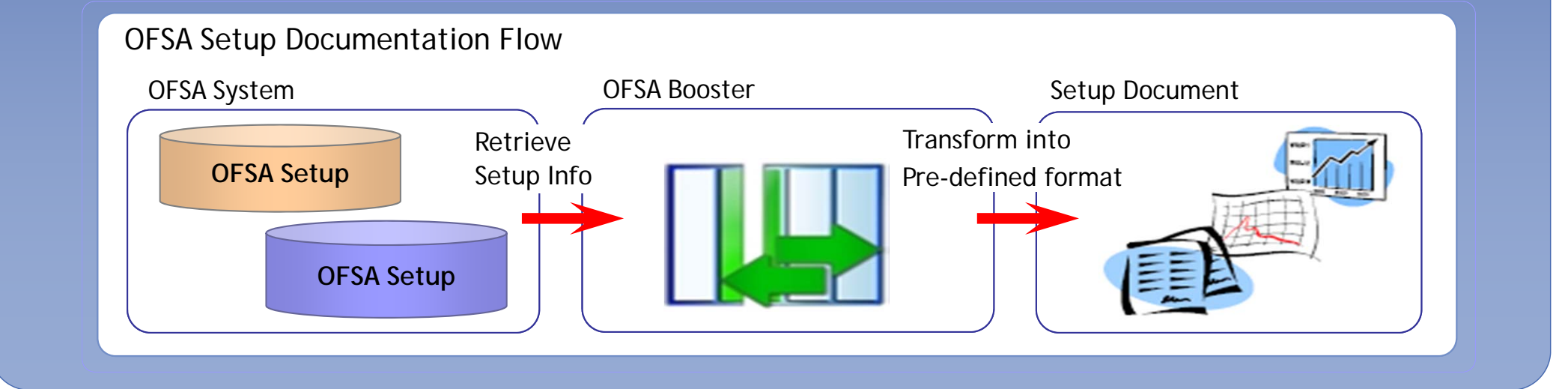

**Term Structure Parameter** Calculate Term Structure Parameter based on the Logic recommended in the OFSA manual and preview the future interest rate by triggering OFSA RM process.

**Rate Correlation Analysis** Analyze historical rates to find rate correlation between valuation curve and the others. This information is used to setup Rate Index ID for stochastic process.

**New Business Assumptions** Help to prepare New business Assumptions such as Forecast Rate ID, Maturity Strategy ID, Pricing Margin ID.

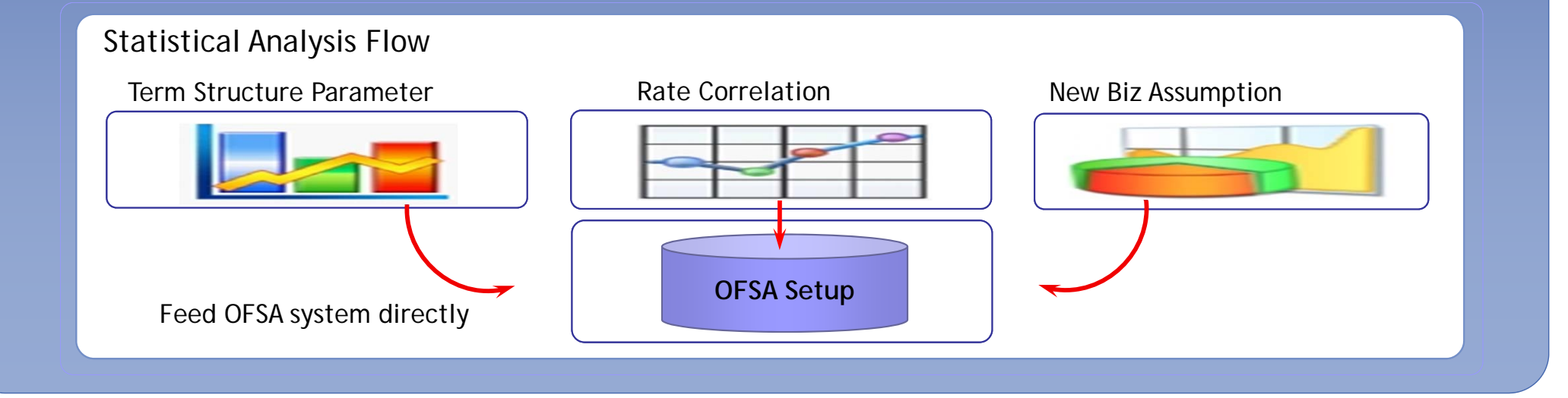

Multi Processing Setup By providing special Menu for Multi Processing Setup, Users can check and get better performance.

Multi Processing Option is quite useful function to make the most of Server resources such as CPU by dividing the single process according to distinct sets of rows called *"Units of work"*.

**SOL Statement of OFSA Processing** By generating SQL statements expected to be run in the OFSA Processing, Users can find required Index list more easily.

Assist Data Aggregation By aggregating Instrument data through OFSA Cashflow engine, Summary data can be used with accuracy for OFSA RM Processing.

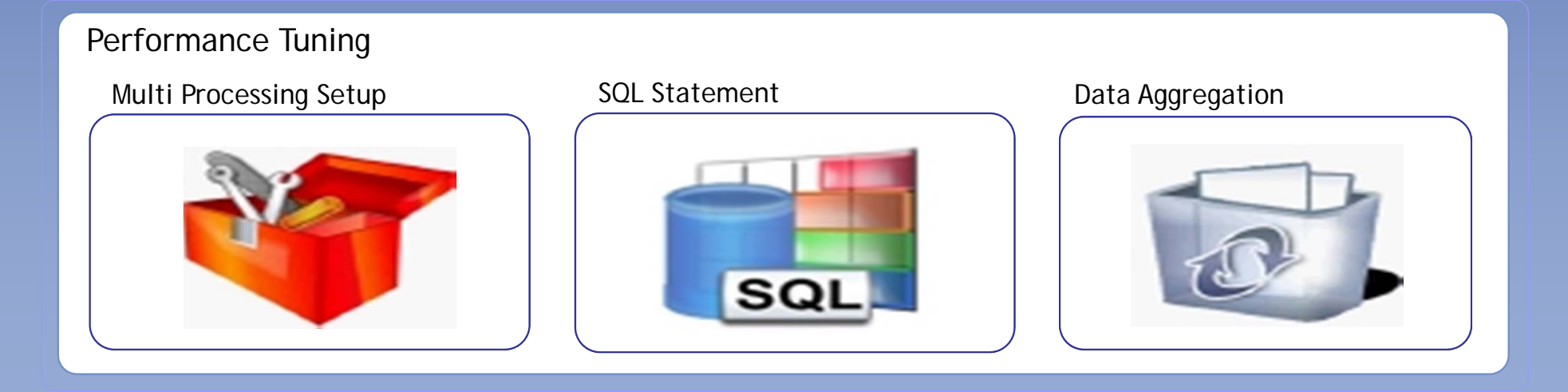

**Execute all kinds of Processes** Execute all kinds of Processes for OFSA system such as PL-SQL, Shell, C, OFSA Process....

Easy Register of OFSA Processes OFSA Processes can be registered easily into JOB Booster by linking to Batch ID in OFSA system.

Monitor Process Status Monitor the status of every Process on the running.

**Error Reports & Guide** When encountered with errors, it will provide detailed Error Report with Log information in the OFSA Server and help you to look up related Tip through the Help menu.

| Job Operation Flow |             |                    |
|--------------------|-------------|--------------------|
| Register Job       | Execute Job | Monitor Job Status |
|                    |             |                    |

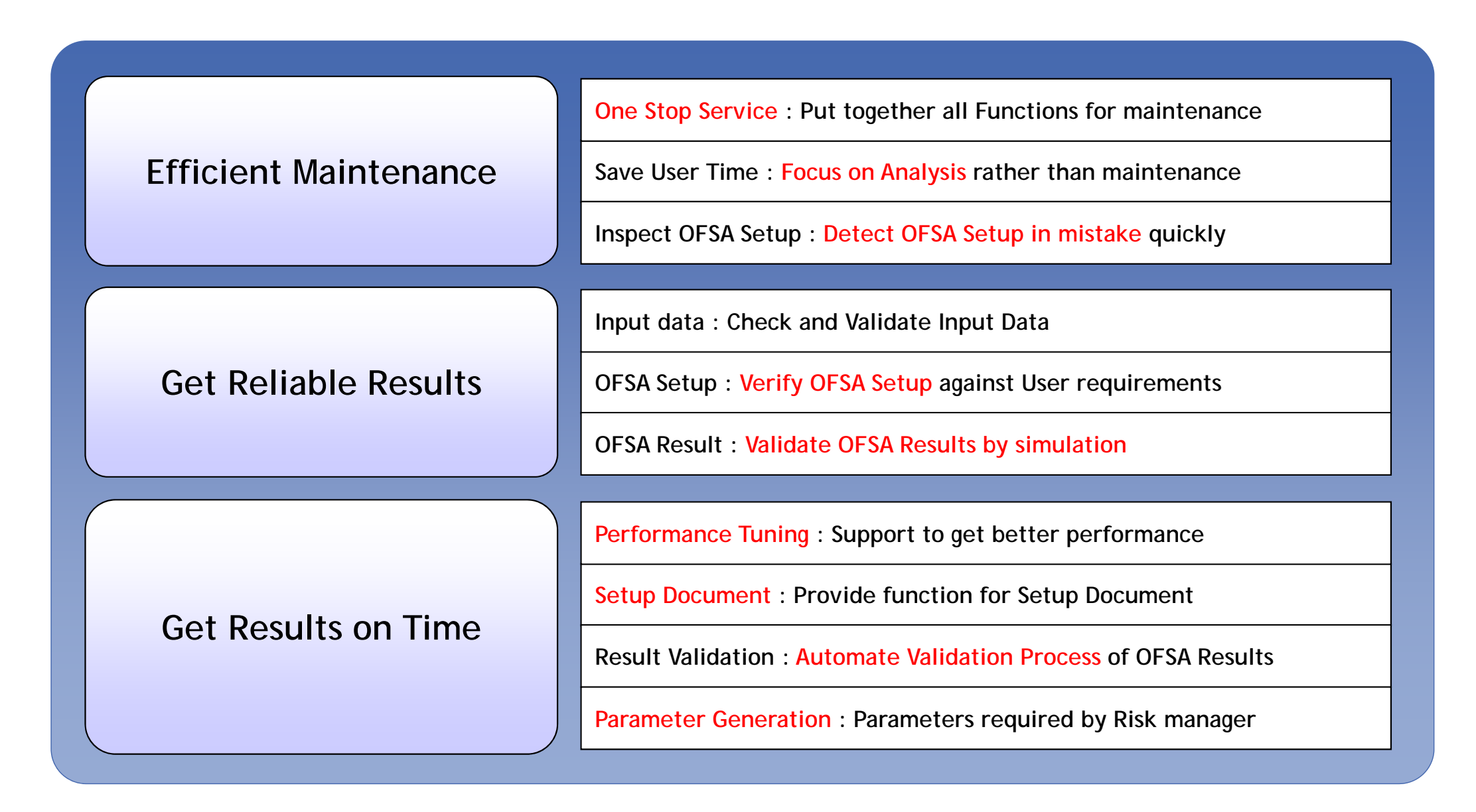

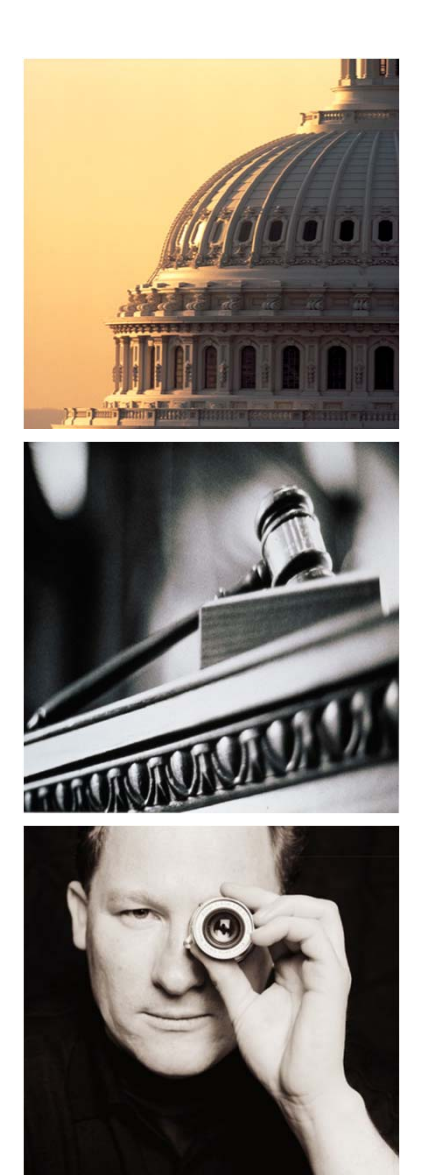

# Agenda

# I. OFSA Booster

- 1. Introduction
- 2. OFSA OFDM Booster
- 3. OFSA RM Booster
- 4. OFSA TP Booster
- 5. OFSA PA Booster
- 6. OFSA Job Booster
- 7. OFSA Booster Admin

#### **OFDM Booster – Menu Summary**

#### □ There are 22 menus in OFSA OFDM Booster as follows.

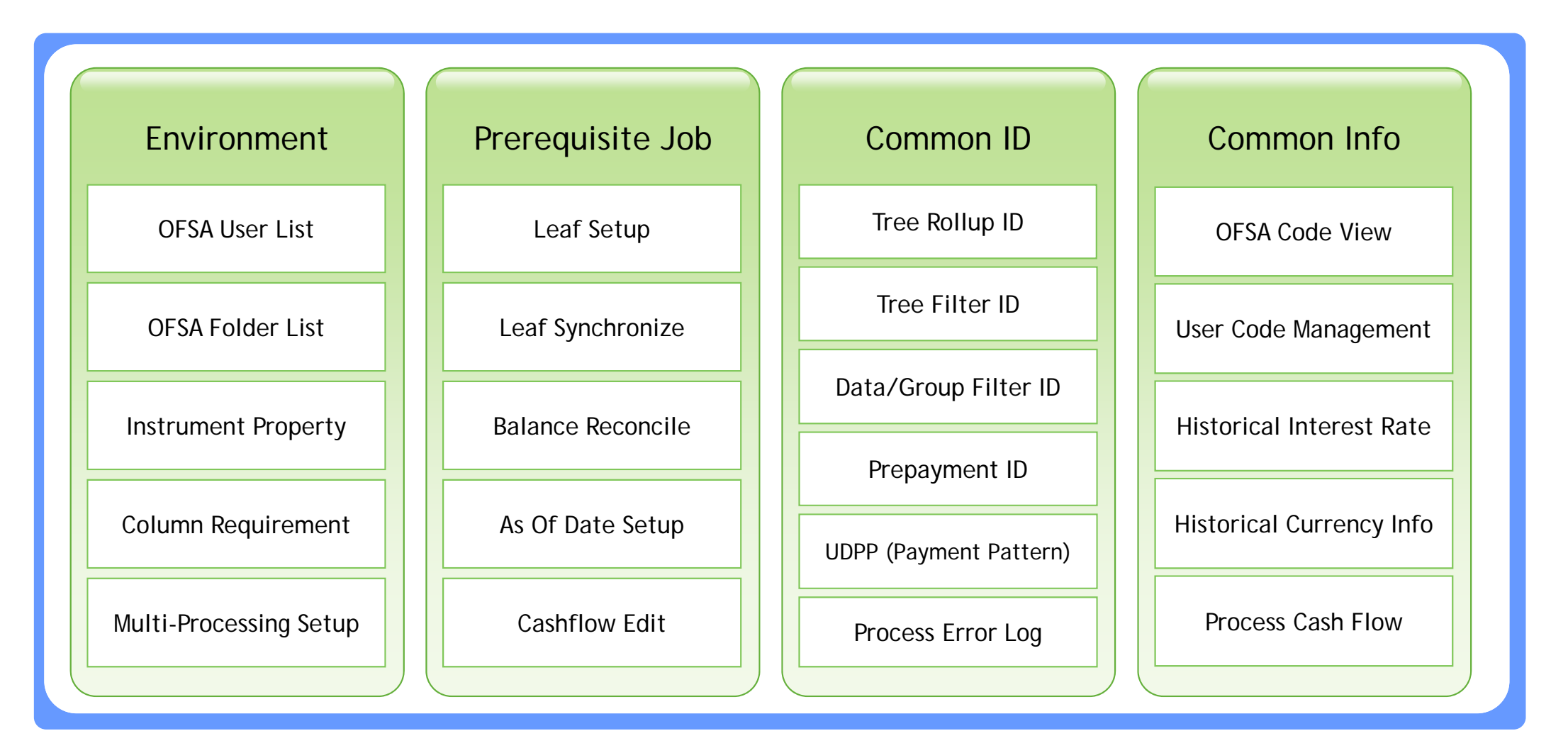

#### **OFDM Booster - Function Summary**

OFSA OFDM Booster helps you to Operate OFSA System by providing functions for OFSA setup verification, Multi Processing Setup and Uploading required information.

- Multi Processing Setup
- Input Data Validation
- Uploading Rate Information

- Leaf Synchronization
- Uploading Tree Rollup
- OFSA Code Dictionary

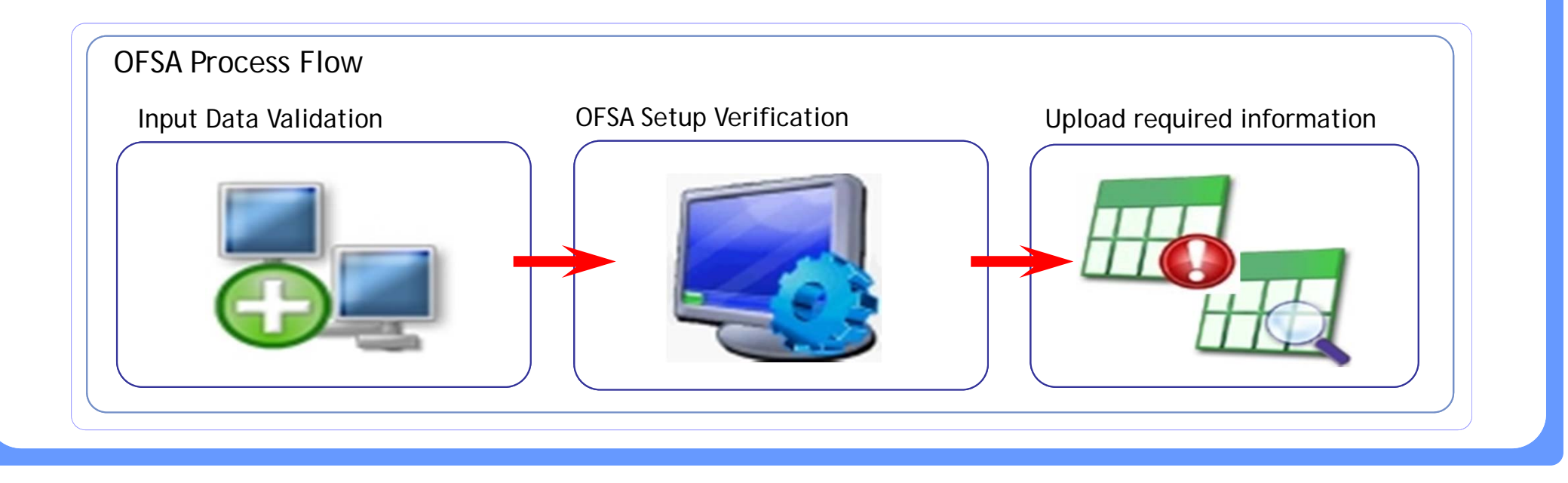

## **OFDM Booster - Multi Processing Setup**

□ If you have not setup Multi-Process option, it means you may not use the hardware resource efficiently. (Most CPUs are doing nothing.)

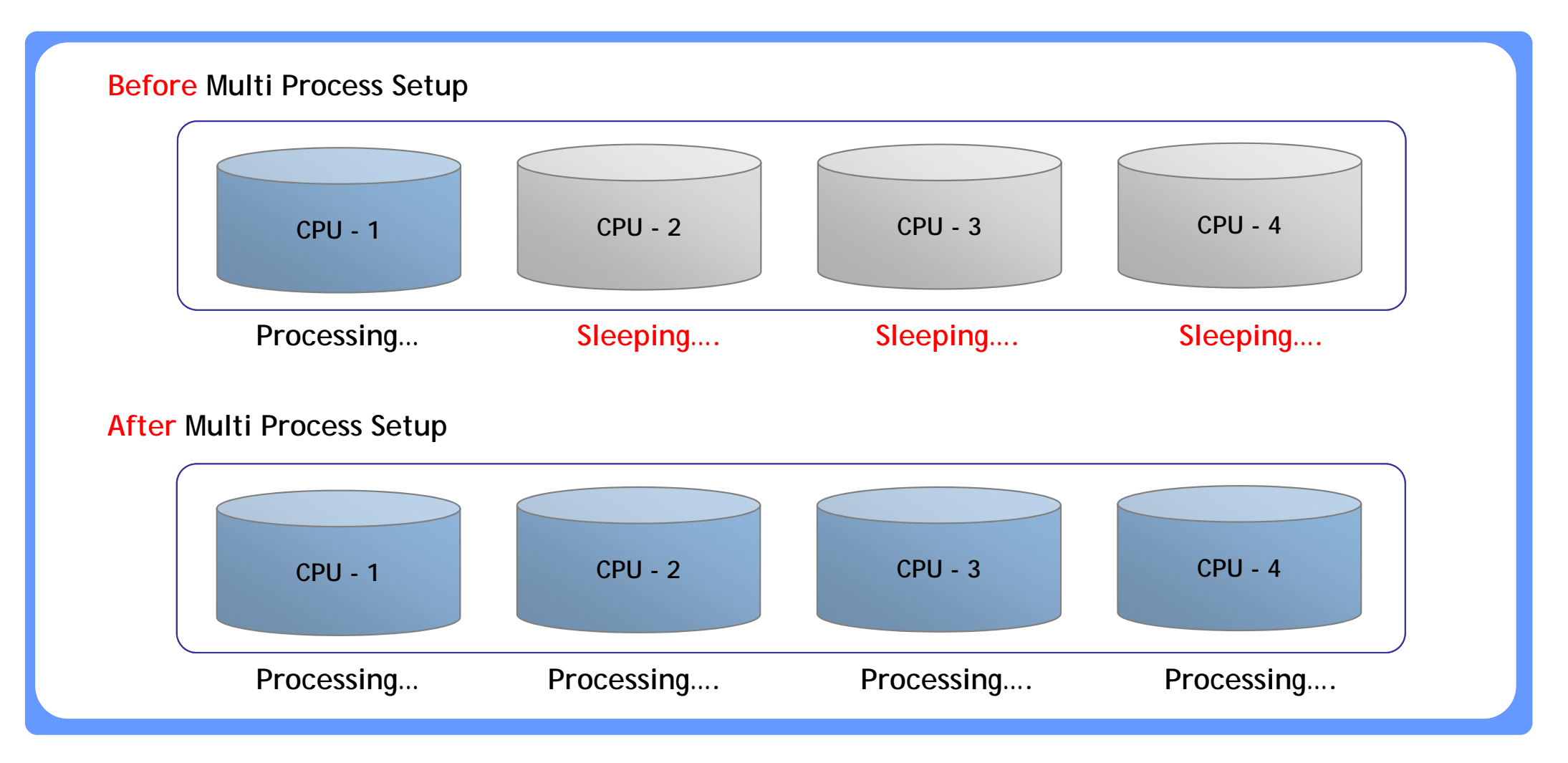

## **OFDM Booster – Leaf Synchronization**

OFDM Booster provides a menu to automatically show missing leaf values for any Leaf columns in the Instrument and Ledger Stat tables. If registration is required, Leaf setup menu can be opened just by double-click.

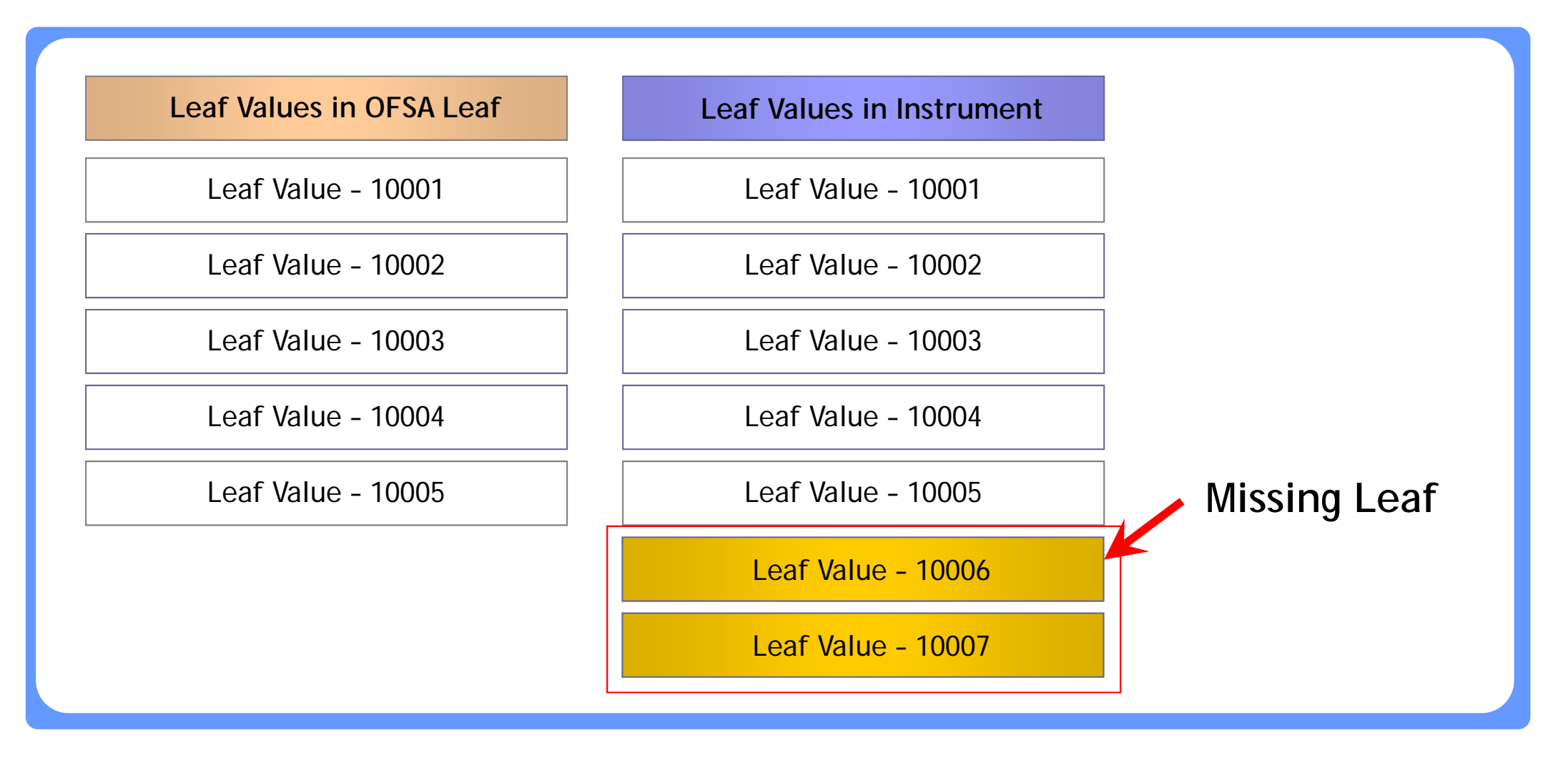

## **OFDM Booster – Input Data Validation**

□ This function is provided to prevent inconsistent and/or incomplete data from interrupting processing of cash flows in any OFSA module. The check rules are composed of Standard rules and User-Defined Rules, and User-Defined Rules can be added easily.

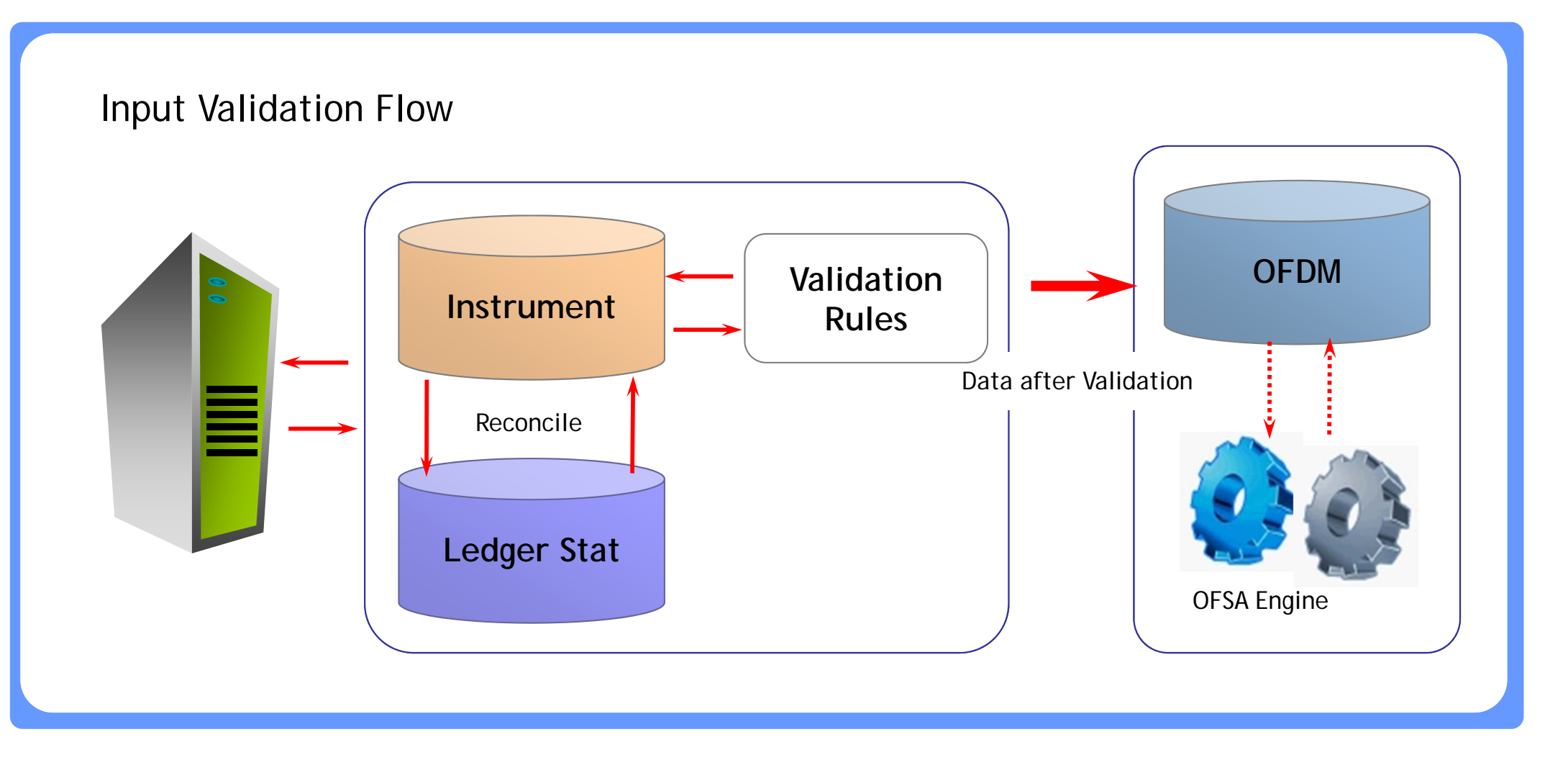

## **OFDM Booster - Uploading Tree Rollup ID**

One of the painful job in OFSA Setup is managing Tree Rollup IDs. Because it's usual to setup a few hundreds of Leaf Values for each Tree Rollup ID, it takes long time and tends to make mistakes. But you should use this function with great care.

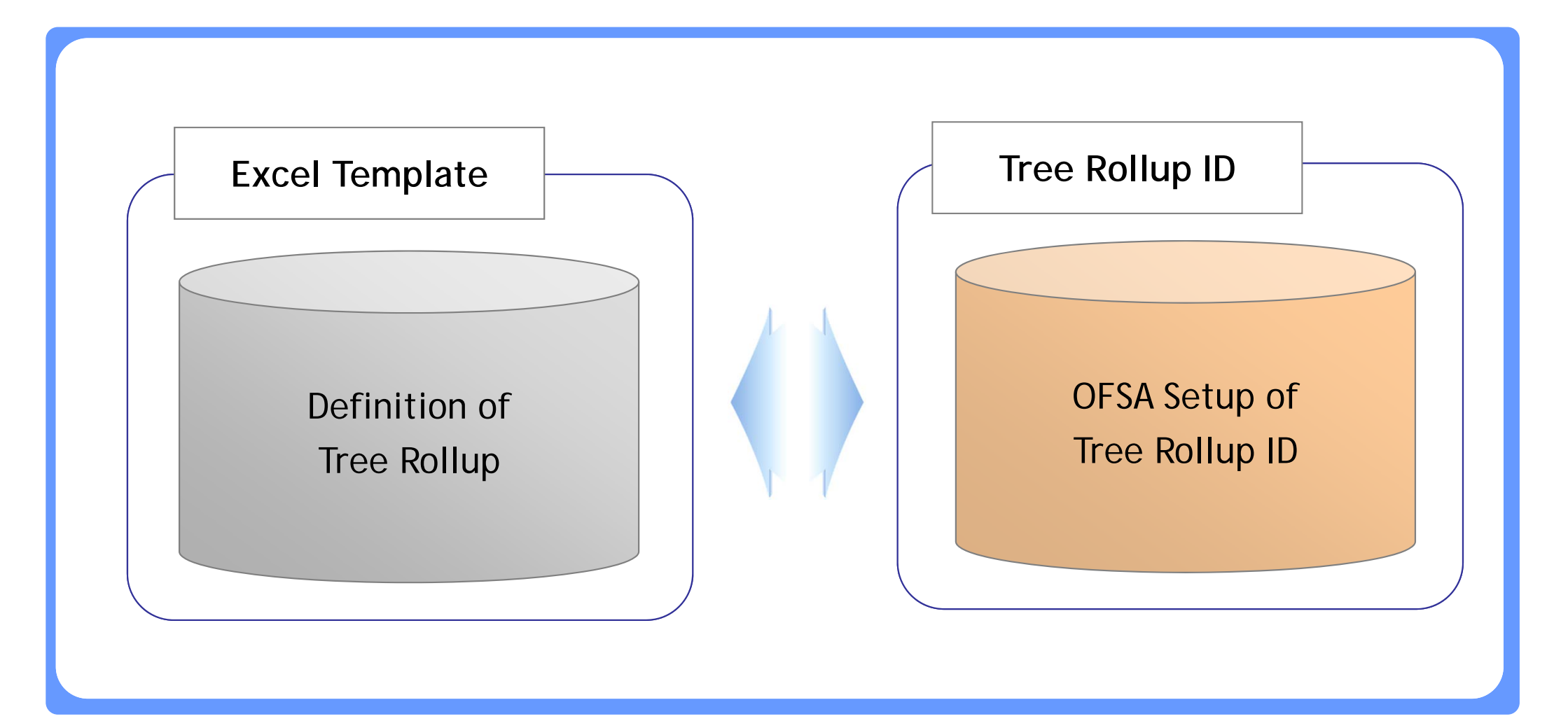

## **OFDM Booster - Uploading Rate Information**

Historical Interest rates and Ex-change rates need to be loaded into related tables before OFSA processing. OFDM Booster allows users to upload/download these information through Excel files.

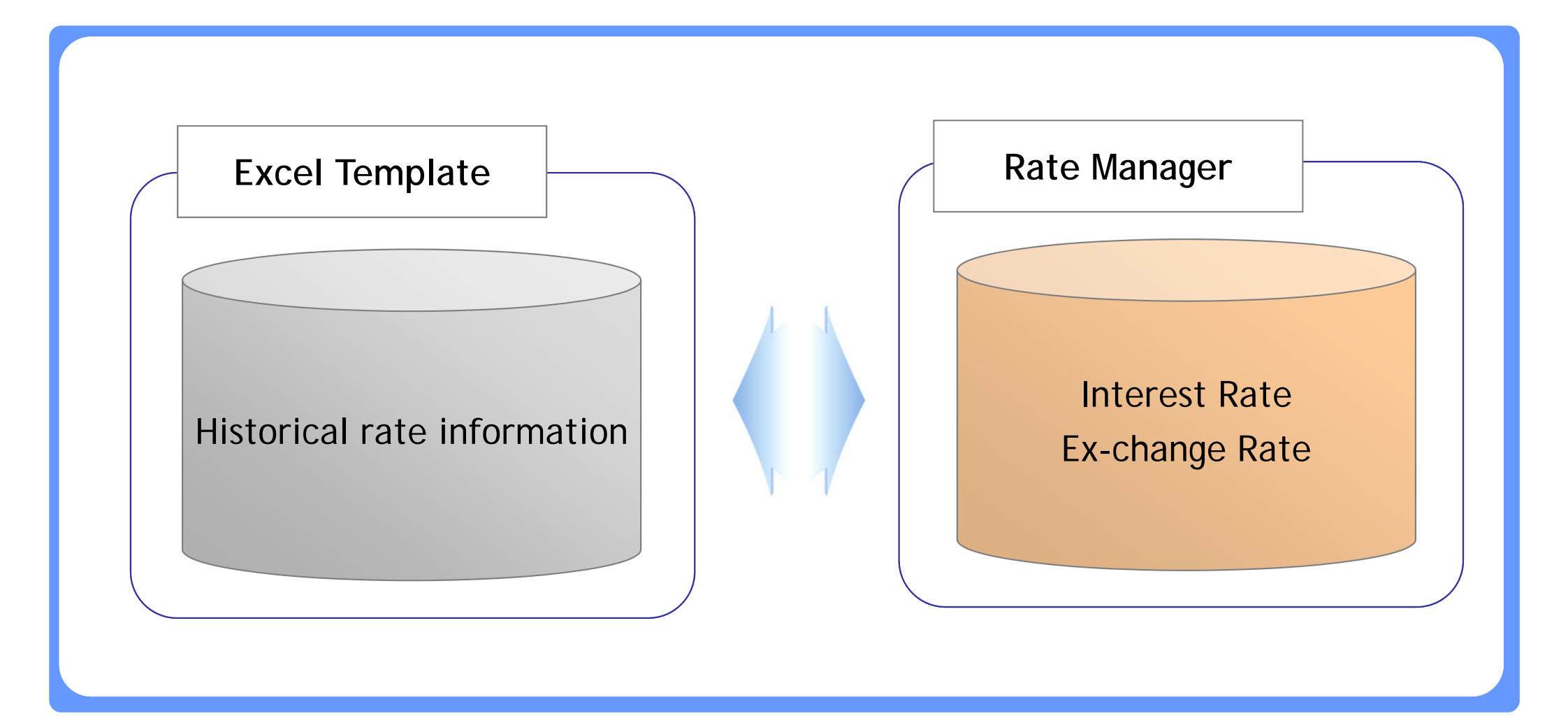

#### **OFDM Booster – OFSA Code Dictionary**

Most OFSA Codes are collected and saved in this menu for user's convenience. User can search and look up the detail information easily about more than 60 OFSA codes in a single screen.

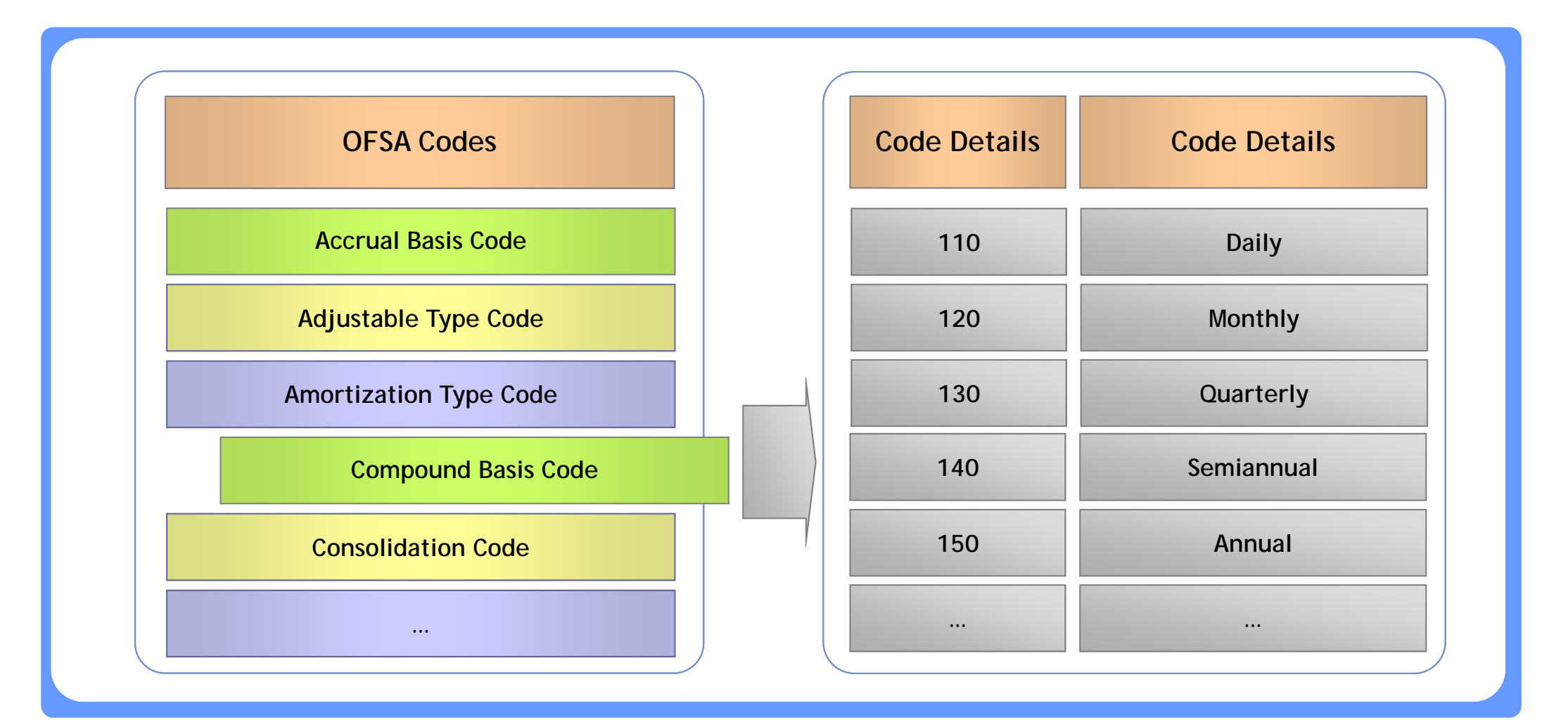

□ OFSA OFDM Booster is useful to maintain OFSA system with below benefits.

| Correct OFSA Setup         | Verify OFSA Setup against User requirements                      |
|----------------------------|------------------------------------------------------------------|
| Multi Processing Setup     | Setup Multi Processing for better performance                    |
| Leaf Synchronization       | Detect and register missing leaf value before OFSA Processing    |
| Input Data Validation      | Prevent inconsistent and/or incomplete data from OFSA Processing |
| Uploading Tree Rollup      | Save user's manual job for managing Tree Rollup                  |
| Uploading Rate Information | Provide convenient way to import Rate information                |
| OFSA Code Dictionary       | Provide OFSA Code dictionary for user's convenience              |

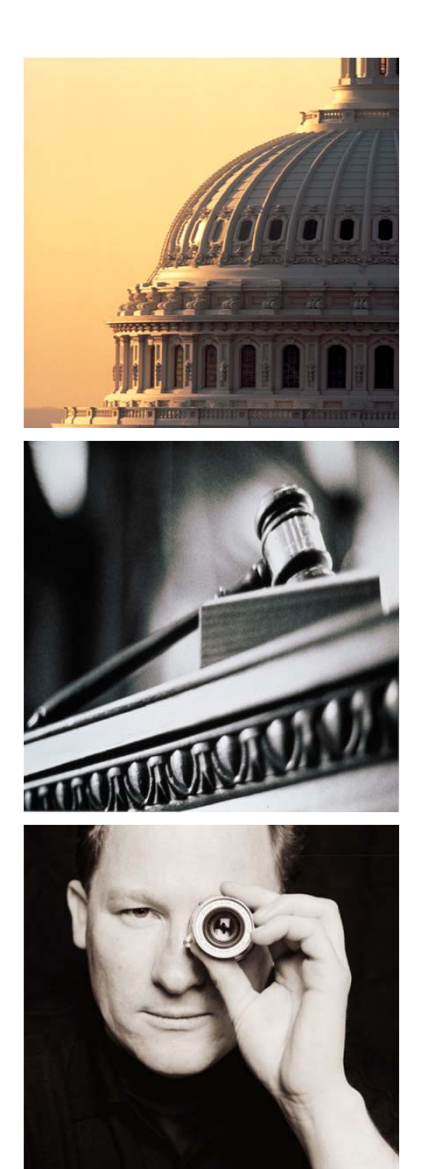

# Agenda

# I. OFSA Booster

- 1. Introduction
- 2. OFSA OFDM Booster
- 3. OFSA RM Booster
- 4. OFSA TP Booster
- 5. OFSA PA Booster
- 6. OFSA Job Booster
- 7. OFSA Booster Admin

□ There are 29 menus in OFSA RM Booster as follows.

| RM Booster Basic     | Process Info            | Basic Setup             | Assumption Setup        |
|----------------------|-------------------------|-------------------------|-------------------------|
| Leaf Property Setup  | Process ID - List       | Configuration ID        | Forecast Rate ID        |
| Time Bucket Mapping  | Process ID - Scenario   | Leaf Characteristics ID | Forecast Balance ID     |
| Garbage Setup Review | Process ID - Stochastic | Discount Rate ID        | Rollover Setup Review   |
|                      |                         |                         | Pricing Margin ID       |
|                      |                         |                         | Maturity Strategy ID    |
|                      |                         |                         | Rate Index ID           |
|                      |                         |                         | Transaction Strategy ID |

□ There are 29 menus in OFSA RM Booster as follows.

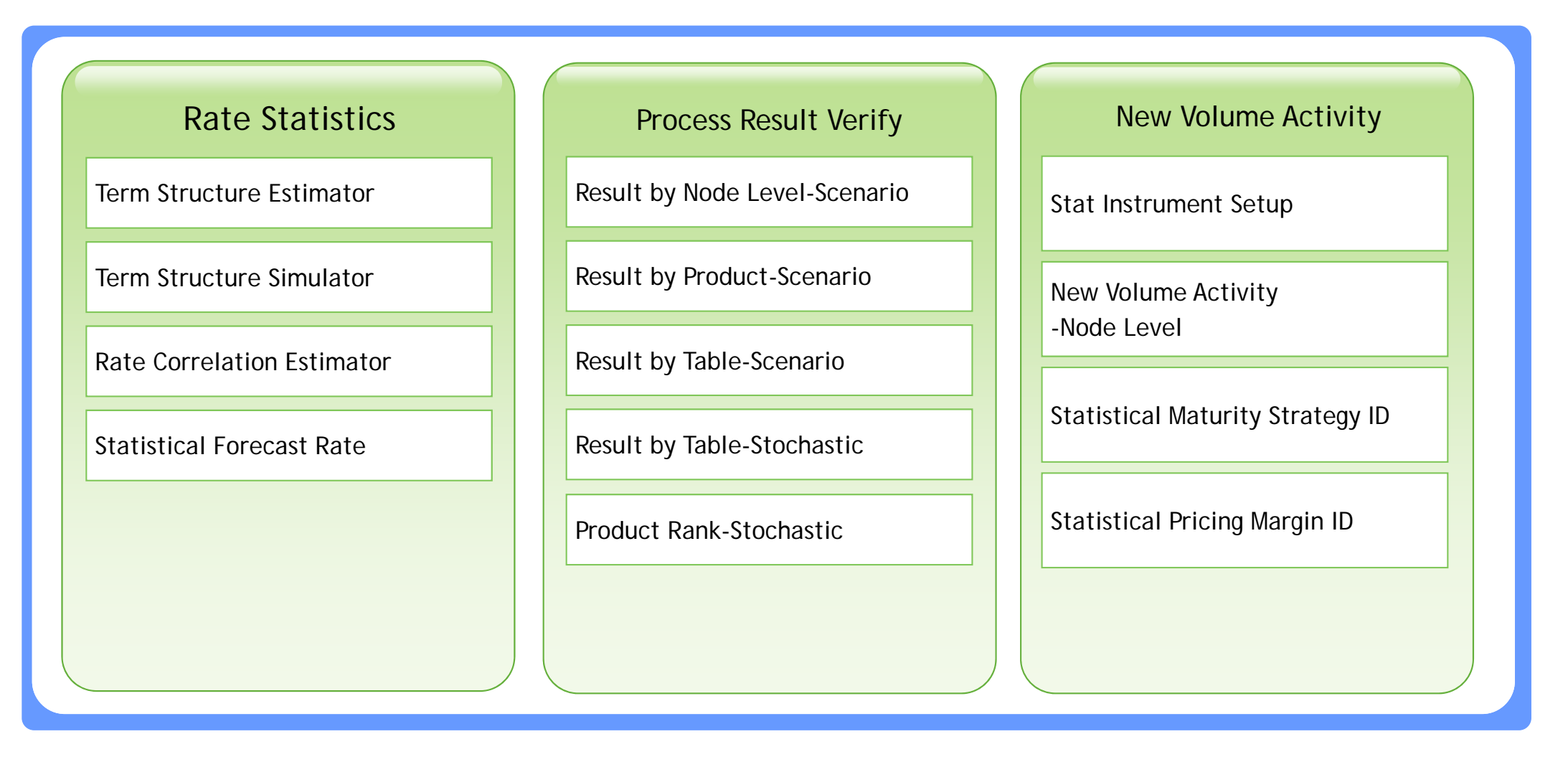

□ OFSA RM Booster helps you to Operate OFSA System by providing functions for OFSA setup verification, Scenario generation and OFSA result verification.

- Term Structure Parameter Simulator
- Generating Margin/Maturity Scenario
- Rate Scenario based on correlation
- Garbage Setup Review

- Managing Time Bucket
- Feeding Balance Scenario
- RM result validation
- Uploading Tree Rollup ID

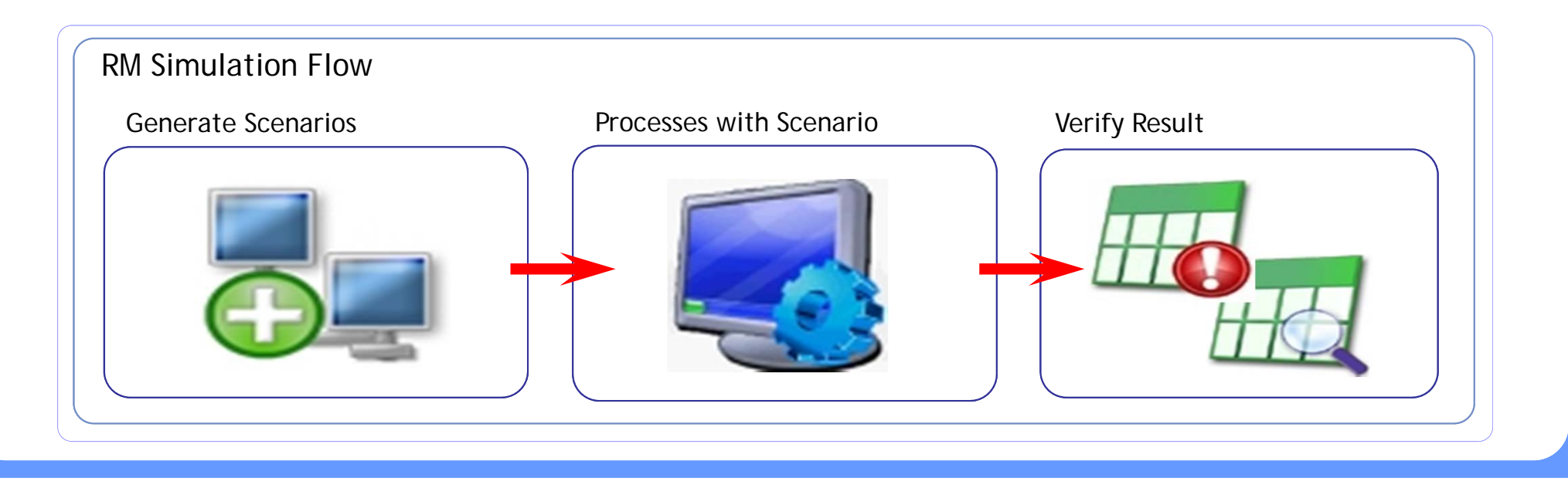

#### **RM Booster – Term Structure Parameter Simulator**

OFSA RM Booster calculates Term Structure Parameter and allow user to preview the random rates by triggering OFSA RM process. After viewing and comparing the random rates from possible parameters, user can apply the most-likely parameter to OFSA system.

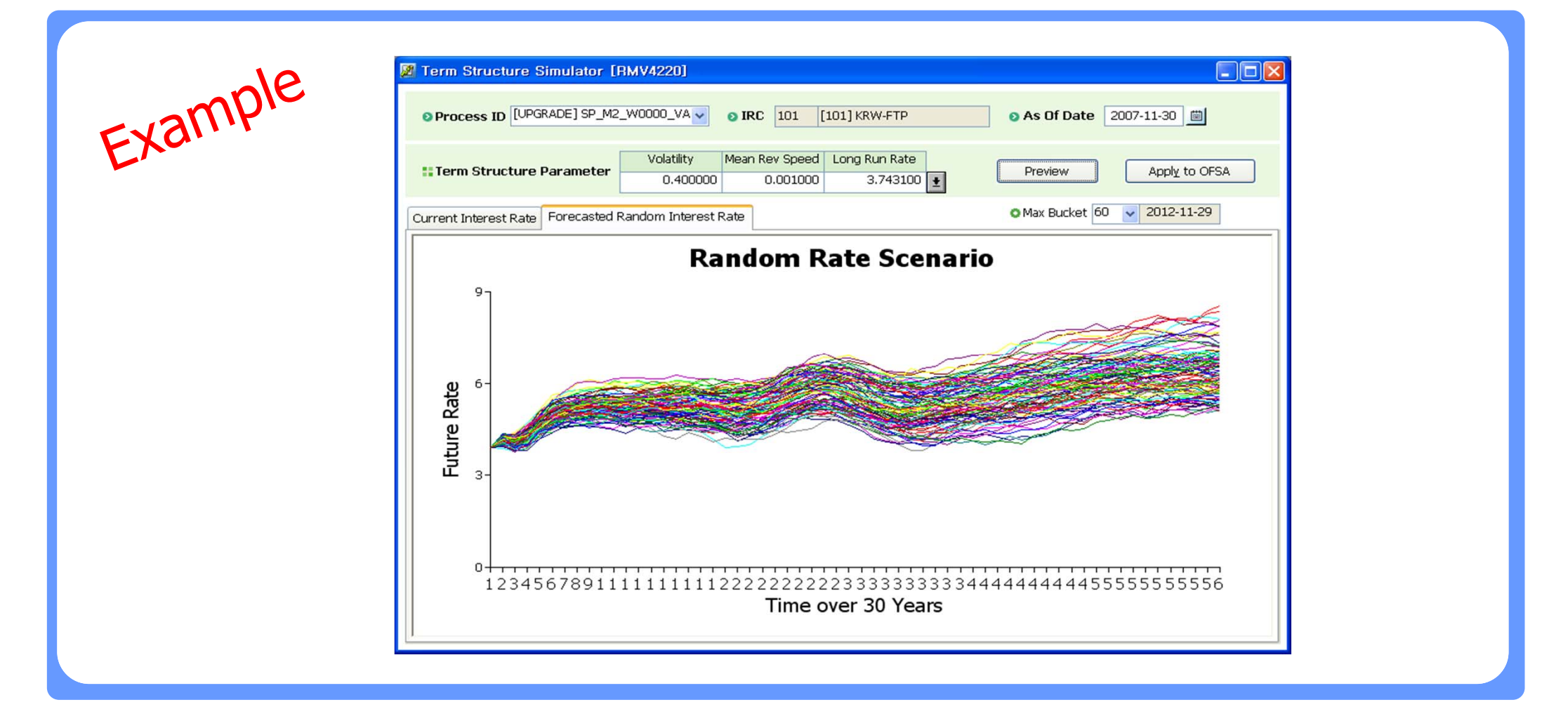

## RM Booster - Managing Time Bucket Dependency

OFSA IDs related to assumptions are defined in conjunction with specific time bucket. Therefore these dependencies on time bucket should be kept to make sure OFSA IDs are maintained correctly. Otherwise OFSA process come out with unexpected results.

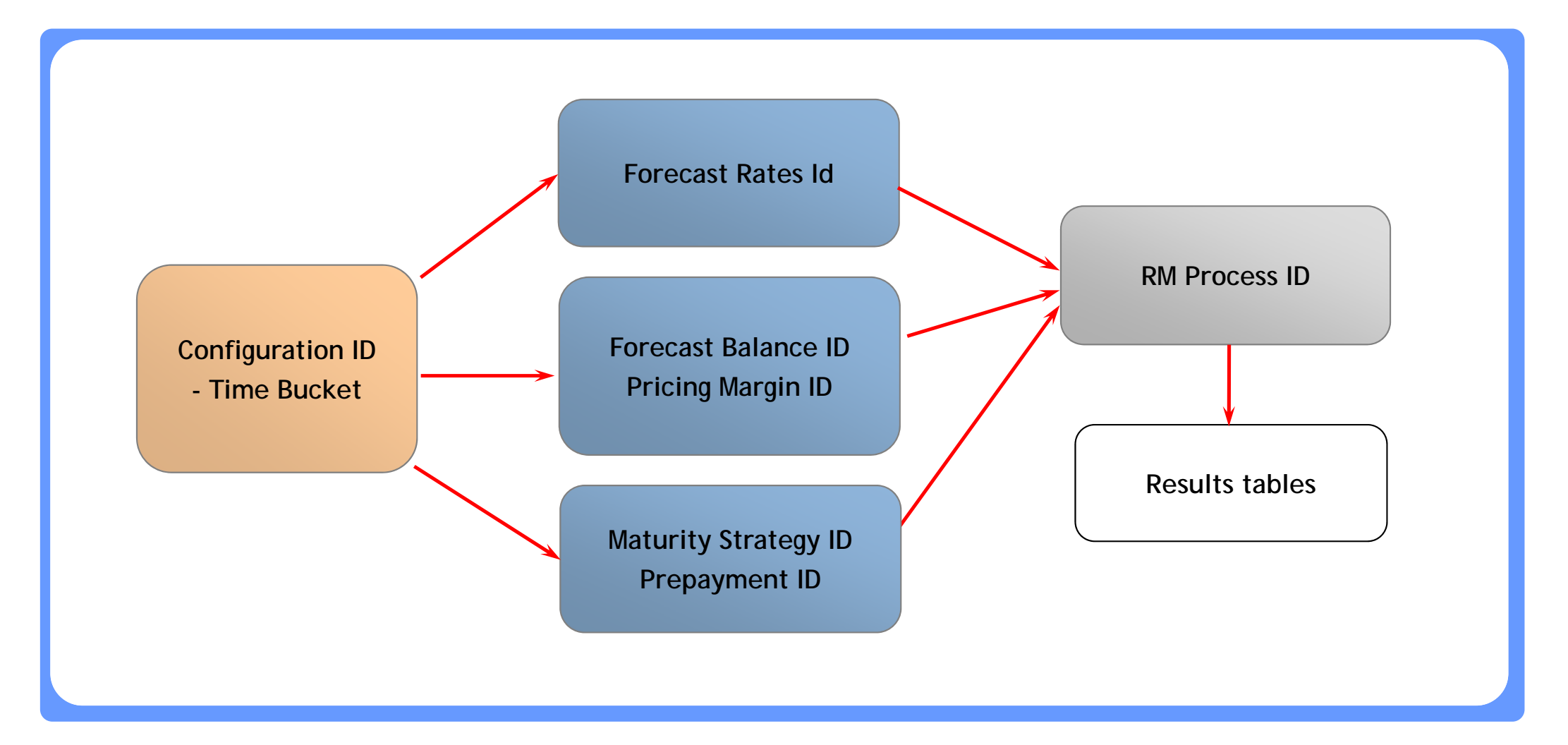

□ We can open any OFSA ID on a specific configuration ID which is activated. That means Bucket mismatch is likely to happen regardless of intention.

| Bucket Match between OFSA ID and Configuration ID |                                                      |            |            |            |            |            |  |
|---------------------------------------------------|------------------------------------------------------|------------|------------|------------|------------|------------|--|
| Assumption IDs - 1                                | Bucket 001                                           | Bucket 002 | Bucket 003 | Bucket 004 | Bucket 005 | Bucket 006 |  |
| Configuration ID - 1                              | Bucket001                                            | Bucket002  | Bucket003  | Bucket004  | Bucket005  | Bucket006  |  |
|                                                   |                                                      |            |            |            |            |            |  |
| Bucket Misr                                       | Bucket Mismatch between OFSA ID and Configuration ID |            |            |            |            |            |  |
|                                                   |                                                      |            |            |            |            |            |  |
| Assumption IDs - 1                                | Bucket 001                                           | Bucket 002 | Bucket 003 | Bucket 004 | Bucket 005 | Bucket 006 |  |
|                                                   | Bucketoul                                            | Bucket002  | Bucket003  | Bucket004  |            |            |  |
|                                                   |                                                      |            |            |            |            |            |  |

## **RM Booster - Generating Margin/Maturity Scenario**

OFSA Booster can generate Margin/Maturity Scenario and apply to OFSA Setup automatically. These scenarios are generated based on instrument data as of now.

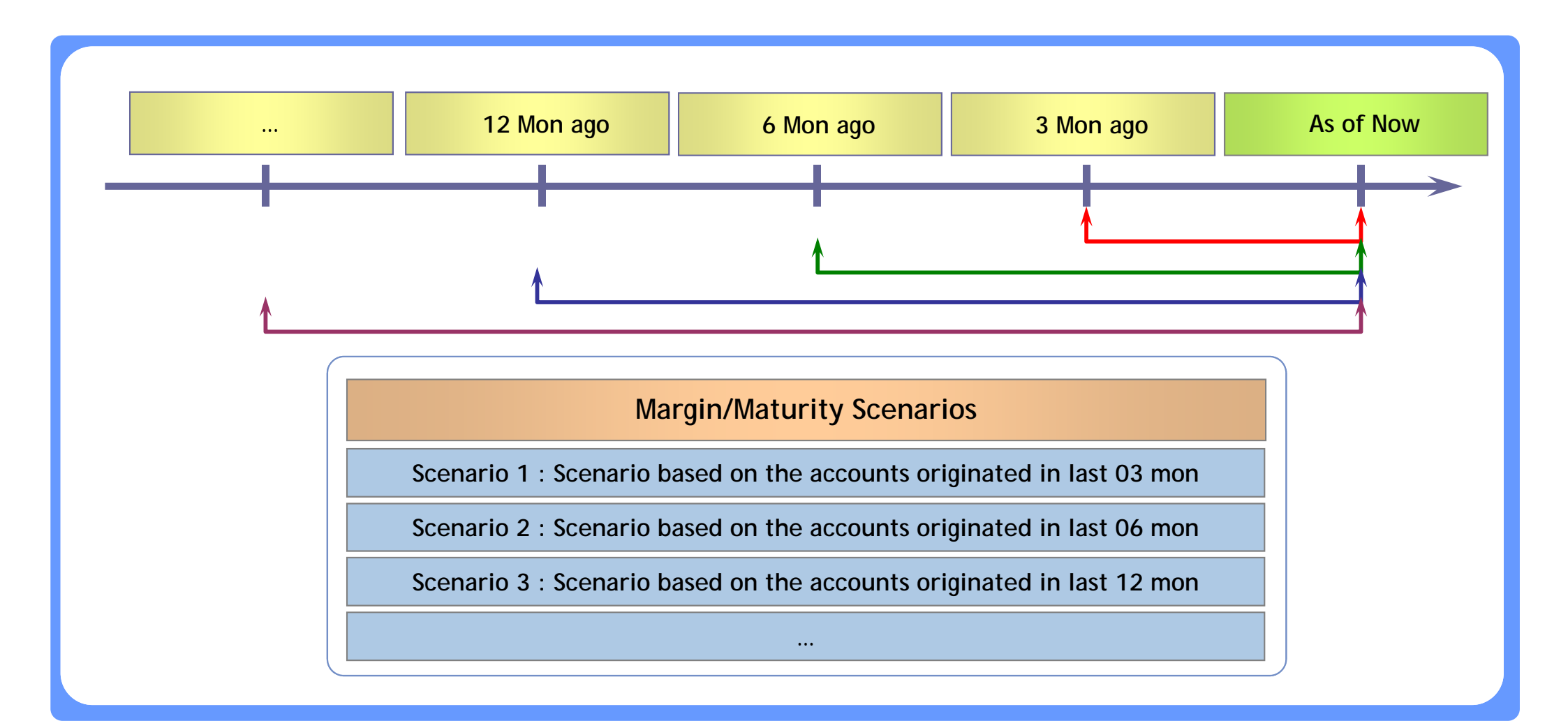

#### **RM Booster - Feeding Balance Scenario at Node Level**

By feeding balance Scenarios by higher level than RM COA, User can enter various Scenarios for their simulation in efficiency and accuracy.

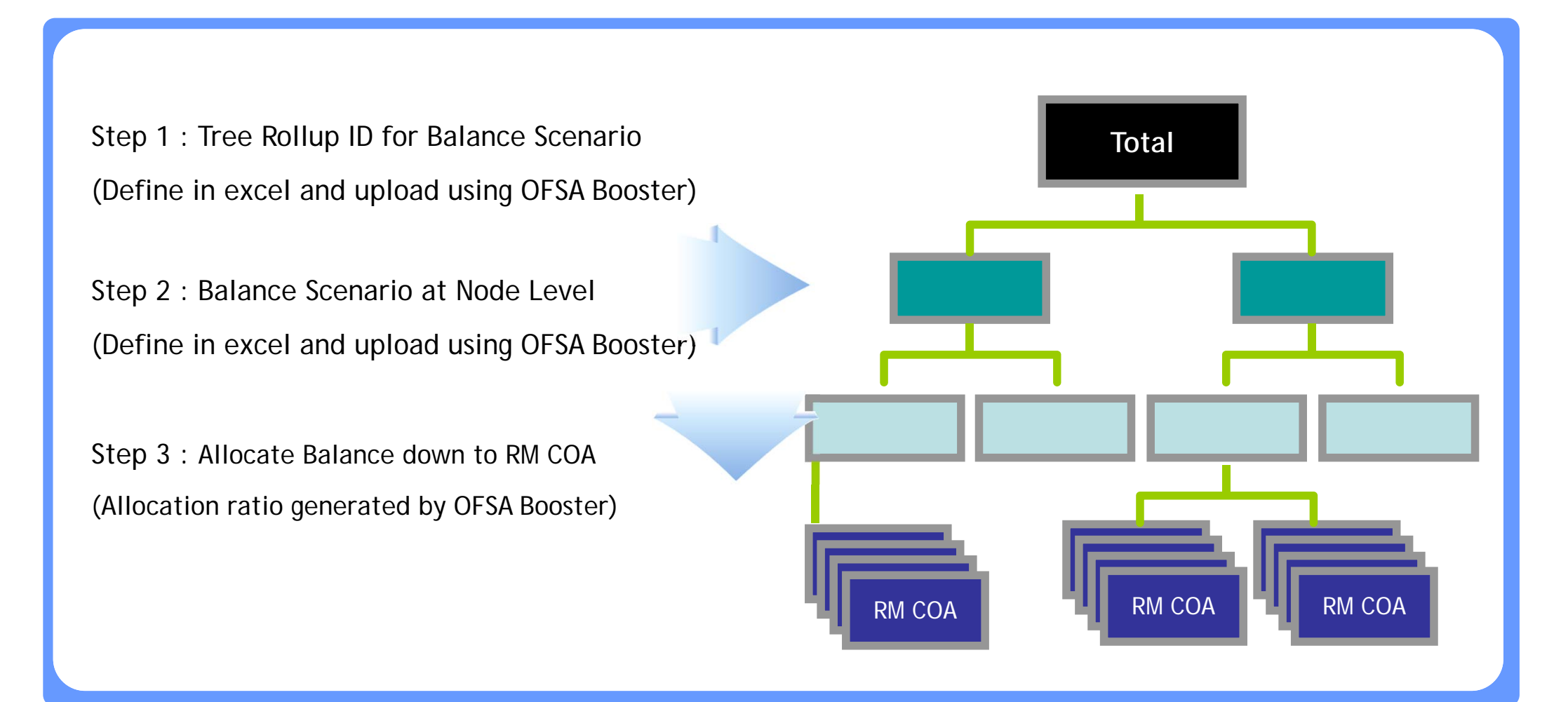

## **RM Booster - Feeding Balance Scenario at Node Level**

□ The procedure of entering Scenario for Forecast Balance ID by node level is as follows.

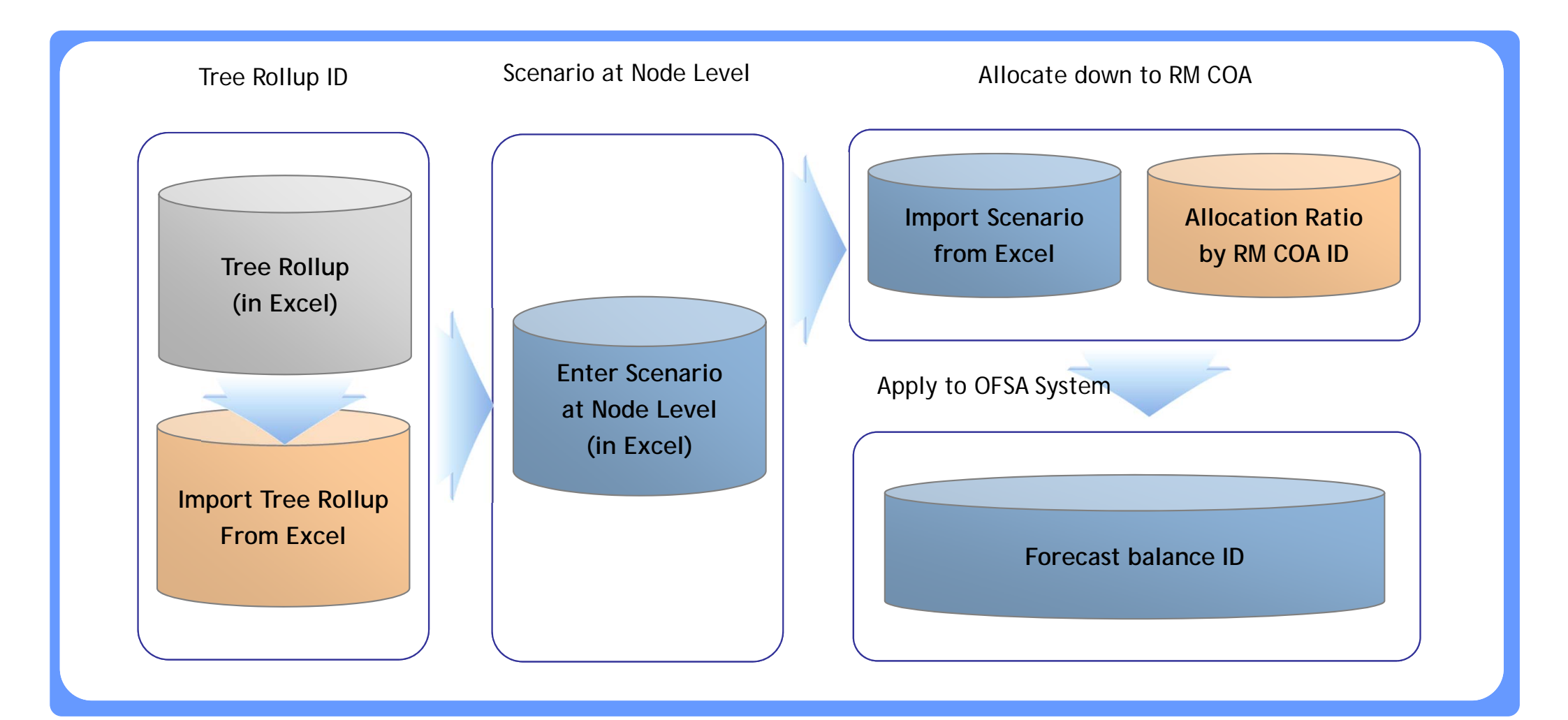
#### **RM Booster - Feeding Balance Scenario at Node Level**

□ If rollover with new add method is used, all the RM COAs under Liquid Asset will be set to roll over and the new add amounts are allocated down to RM COAs under Liquid Asset based on the allocation ratio.

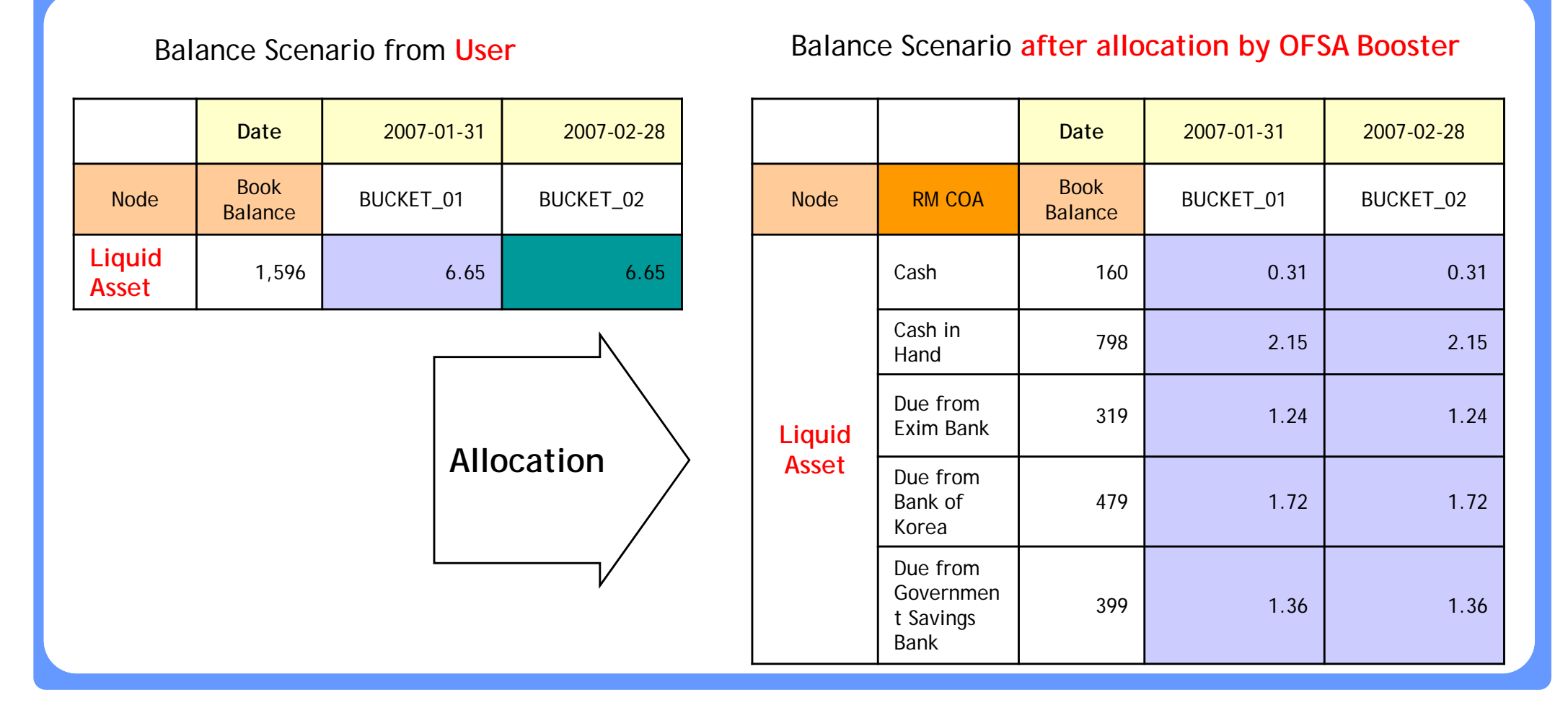

#### **RM Booster - Rate Scenario based on Correlation**

□ When a specific IRC has moved 1%, another IRC would move different % according to the rate correlation (sensitivity). Therefore more realistic rate scenario can be generated if rate correlation can be applied between basic IRC and the other IRCs.

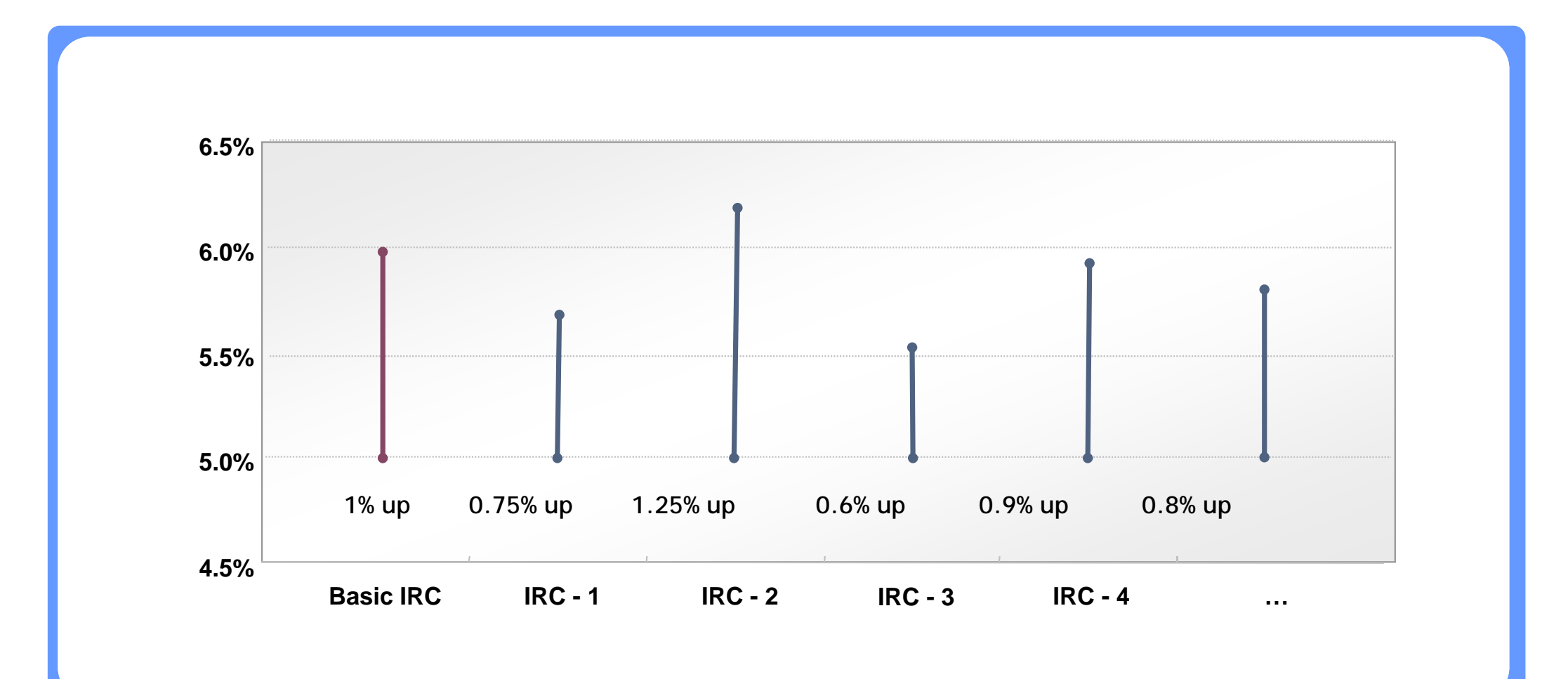

#### **RM Booster - Rate Scenario based on Correlation**

By applying Rate correlations to any rate scenario for the future, User can do simulation with more practical rate scenarios.

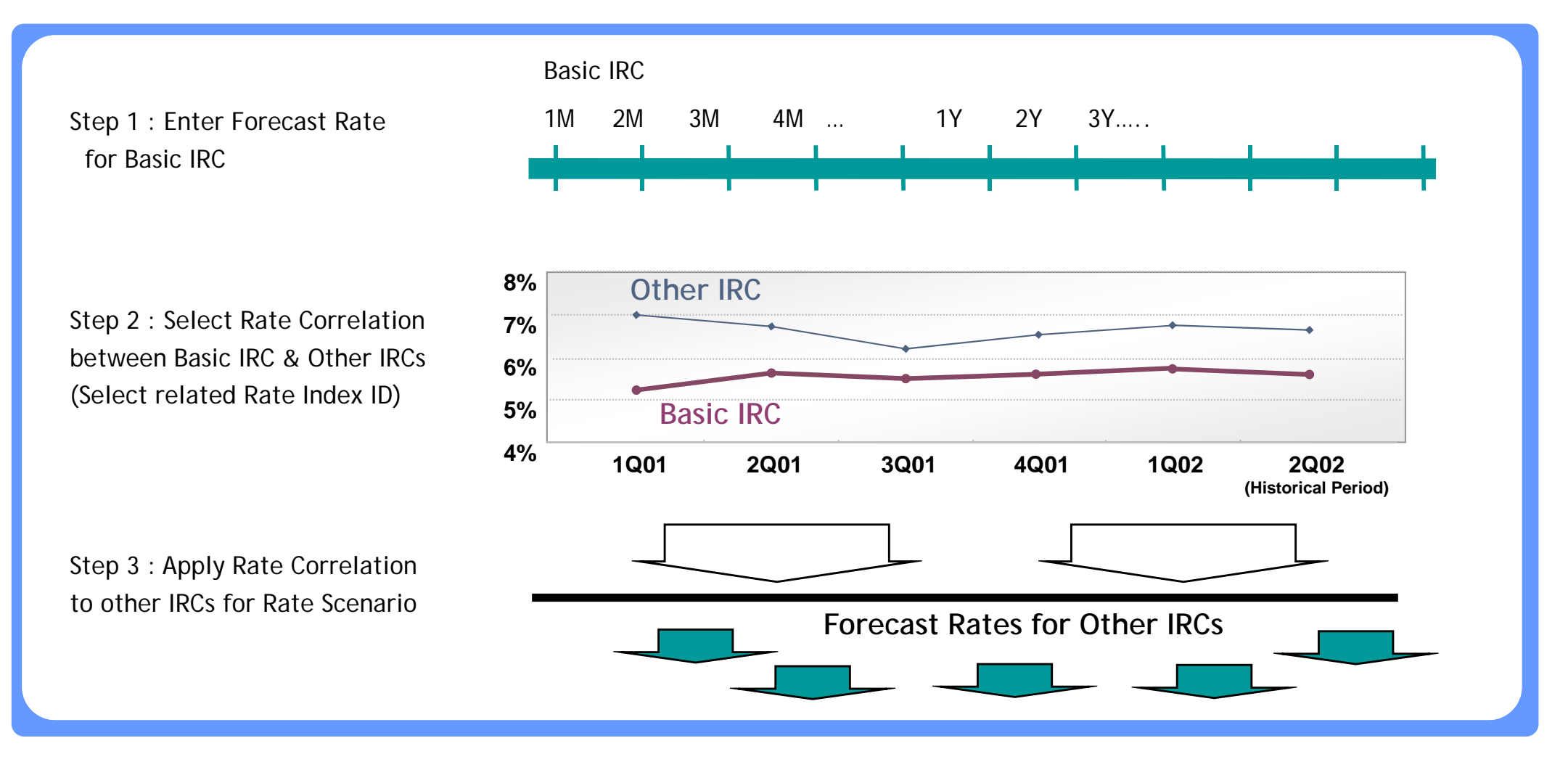

### **RM Booster - RM Result Validation**

By providing several screens to check on RM results by Result Table or RM COA for a specific RM Process with related Scenario, Users can validate RM result in many views.

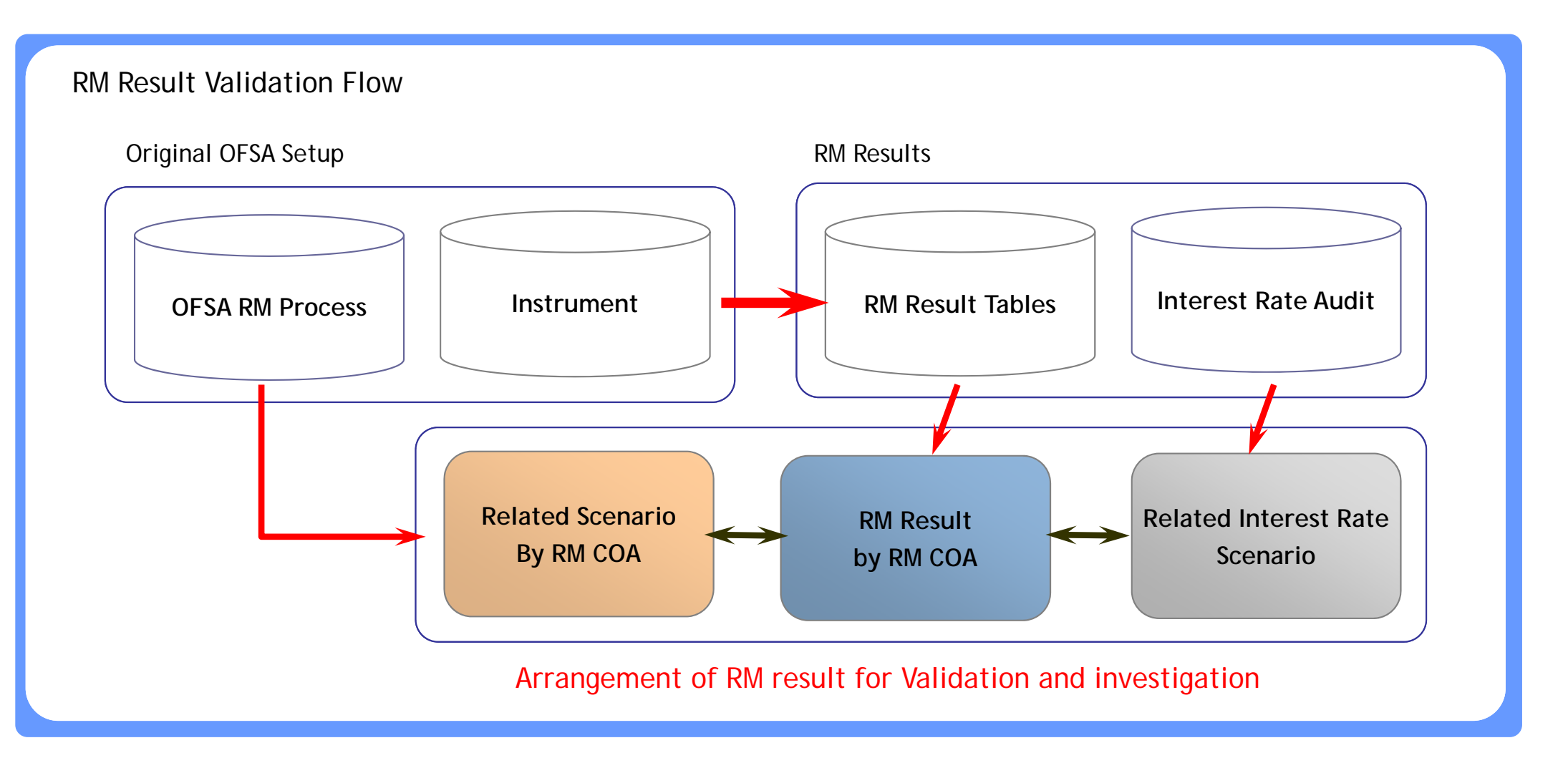

#### RM Booster - RM Result Validation at Node Level – [Ex 1]

Checking result at Node Level in conjunction with related Tree Rollup is quite useful for Validation. For example, if we have same ending balance at Asset Node for the future buckets, we can say Rollover setup for every RM COAs under this Node is OK.

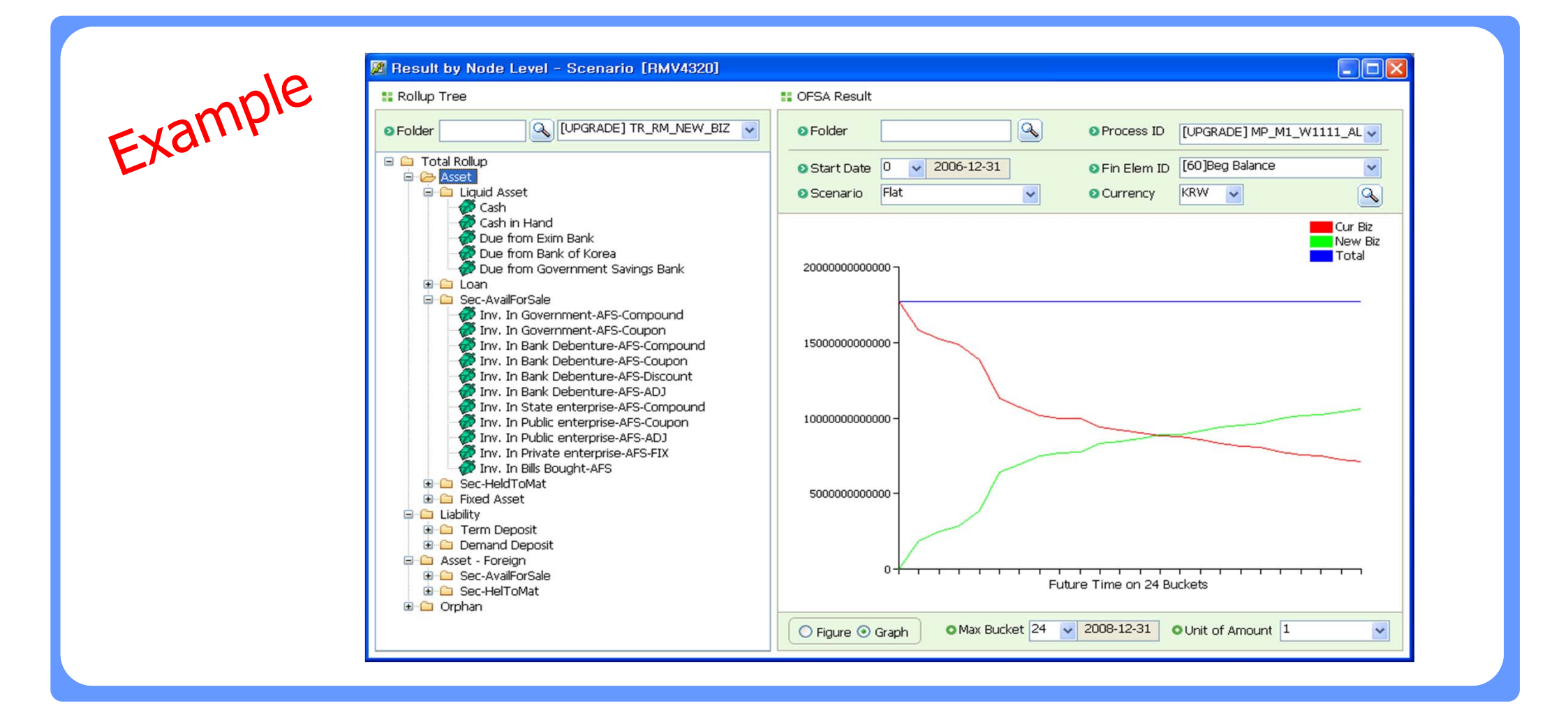

40

#### RM Booster - RM Result Validation at Node Level – [Ex 2]

□ For example, if we have big difference of net rate between Current Biz and New Biz for the future buckets, we can suspect Pricing Margin ID has been generated based on incorrect margin information from instrument data.

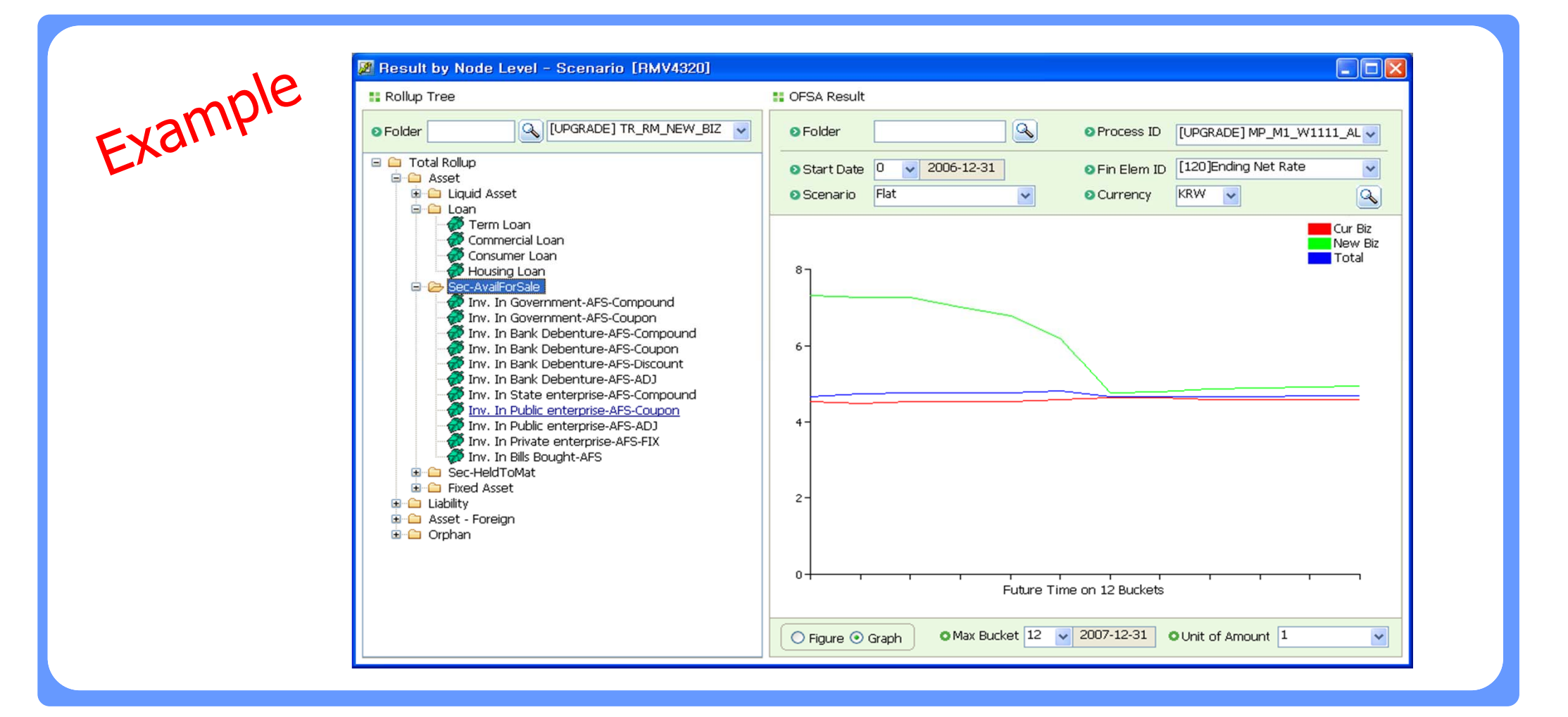

41

#### RM Booster - RM Result Validation at Node Level – [Ex 3]

When you encounter erroneous result, User can inspect the result using Top-Down approach. Moreover if you are at RM COA level you can jump to result by product menu for more information by each RM COA.

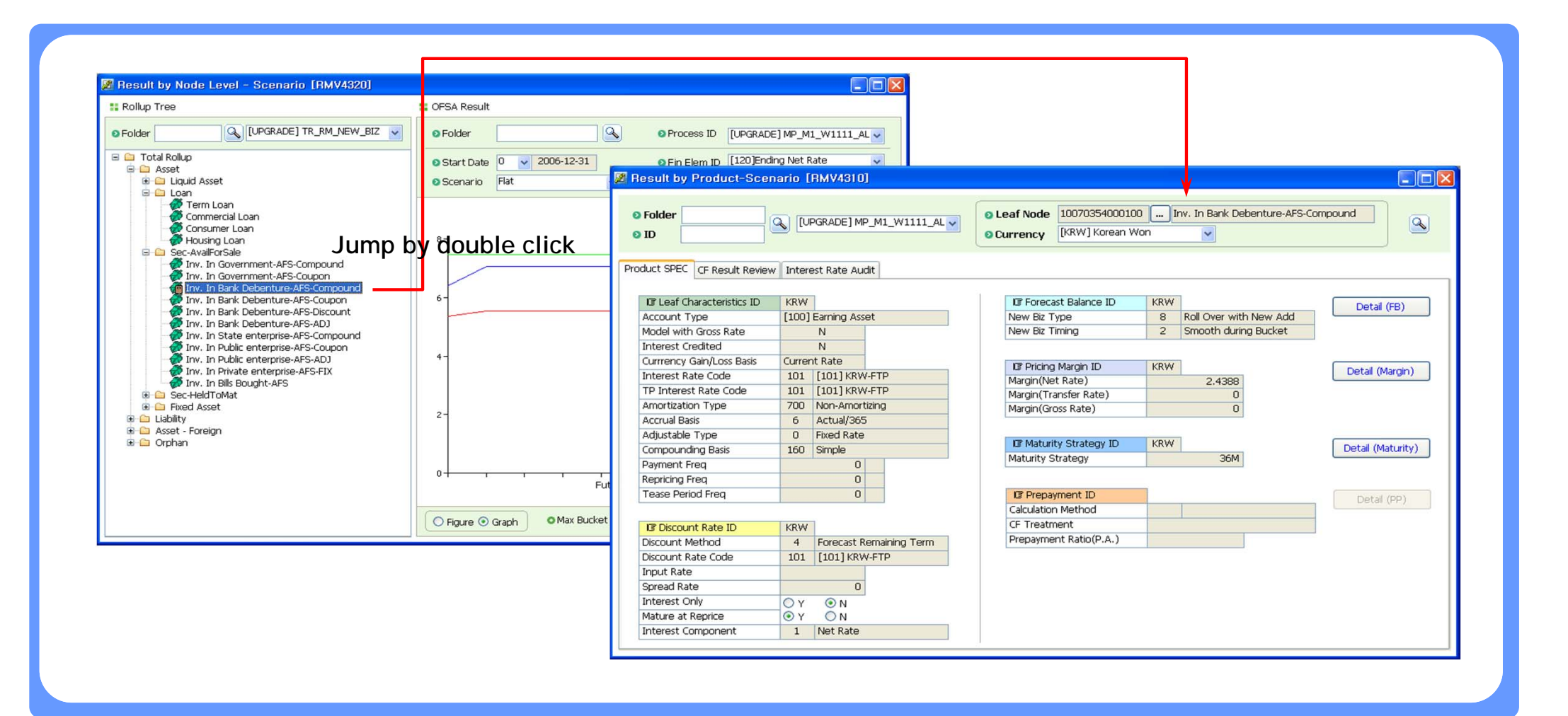

42

#### **RM Booster - Garbage Setup Review**

As list of RM COAs has changed, consistency between OFSA Leaf and OFSA Setup can be broken. That means that there may be some RM COAs in OFSA ID which is not registered in OFSA Leaf.

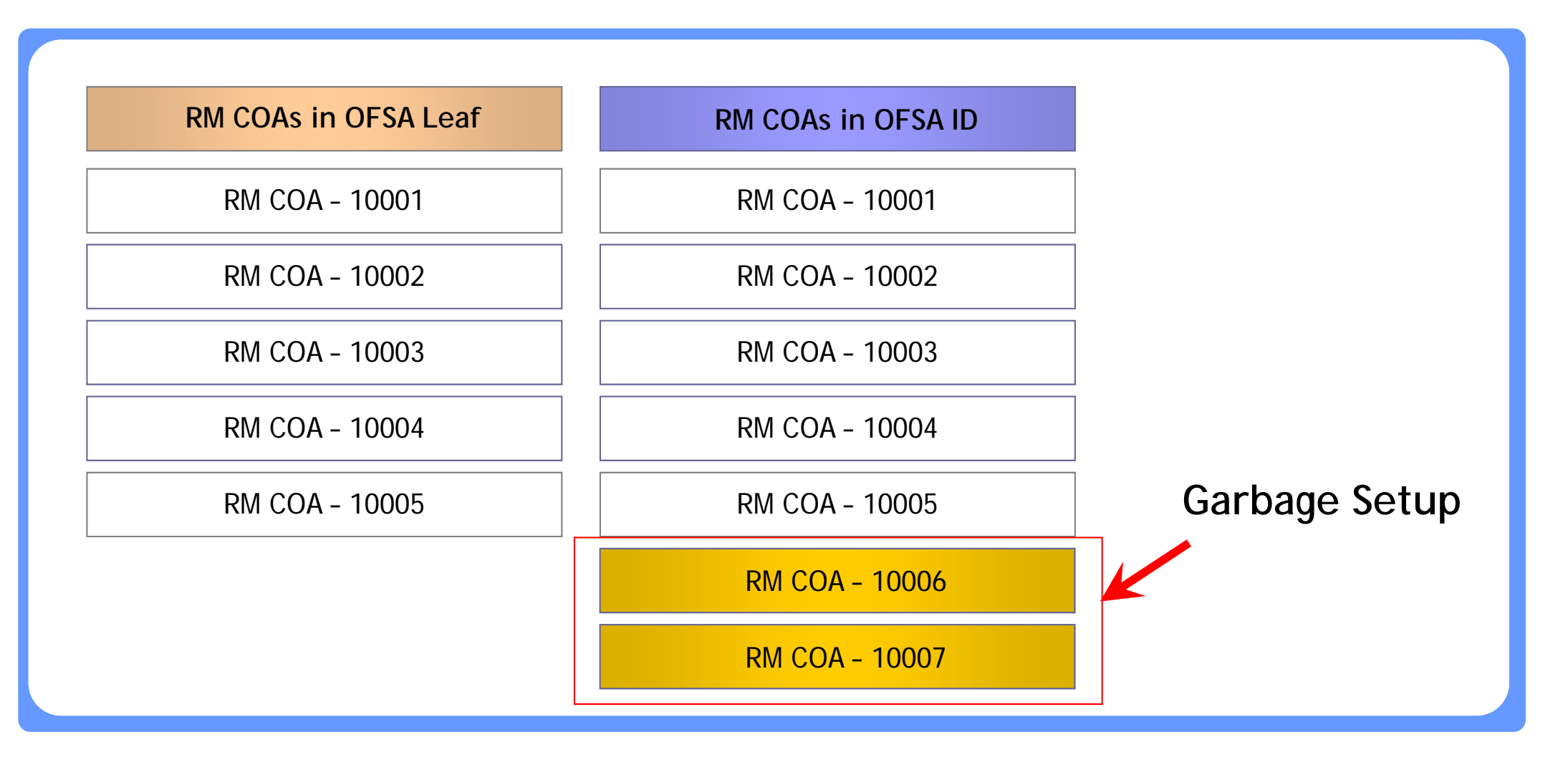

## **RM Booster - Instrument Data Aggregation**

□ By generating aggregated Instrument data through OFSA Cashflow engine, Performance improvement can be achieved dramatically for OFSA RM Processing.

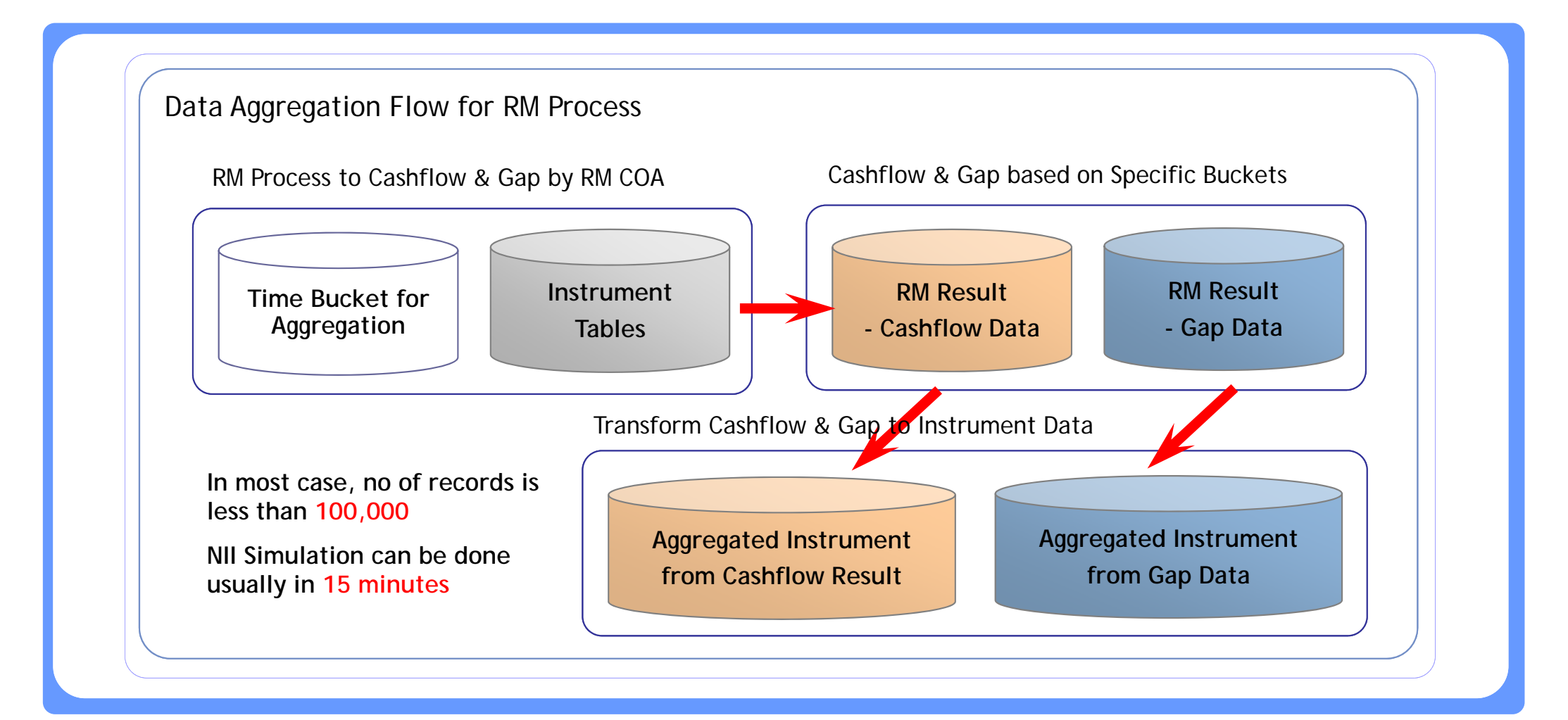

## **Summary - Benefits from RM Booster**

□ OFSA RM Booster is useful to maintain RM system with below benefits.

| Term Structure Parameter       | Calculate Term structure parameter and Preview Random rates  |
|--------------------------------|--------------------------------------------------------------|
| Manage Time Bucket             | Keep dependency between OFSA IDs and Time Bucket             |
| Generate Margin Scenario       | Generate margin scenario based on instrument as of now       |
| Generate Maturity Scenario     | Generate margin scenario based on instrument as of now       |
| Easy input of Balance Scenario | Input balance at Node Level and allocate down to RM COAs     |
| Realistic Rate Scenario        | Apply rate correlation to generate realistic rate scenario   |
| Efficient Result Validation    | Validate RM results through Top-Down approach (Node->RM COA) |

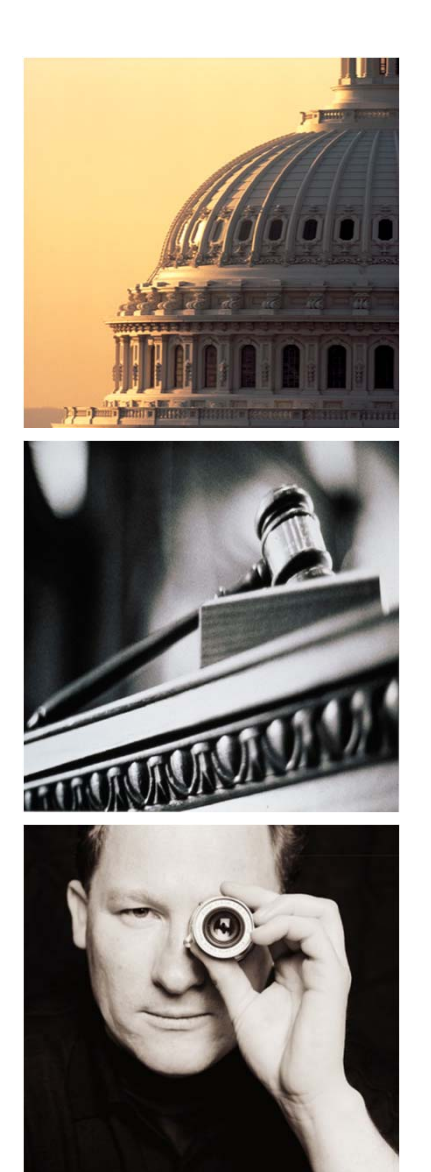

## Agenda

# I. OFSA Booster

- 1. Introduction
- 2. OFSA OFDM Booster
- 3. OFSA RM Booster
- 4. OFSA TP Booster
- 5. OFSA PA Booster
- 6. OFSA Job Booster
- 7. OFSA Booster Admin

### **TP Booster – Menu Summary**

□ There are 6 menus in OFSA TP Booster as follows.

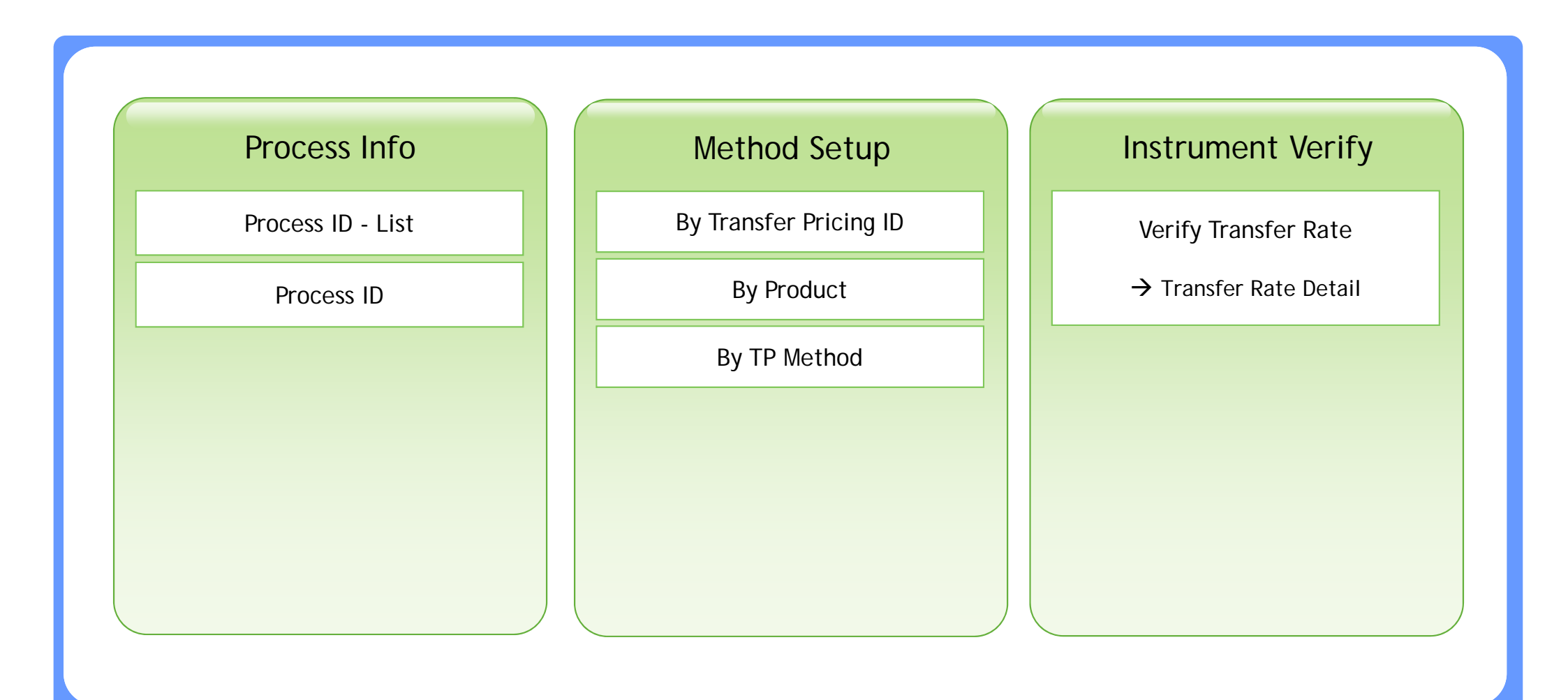

## **TP Booster – Transfer Rate Validation**

□ By providing a function to simulate TP calculation logic in conjunction with Cashflow from TP engine, User can compare the results from TP engine and TP Booster to validate the TP Result.

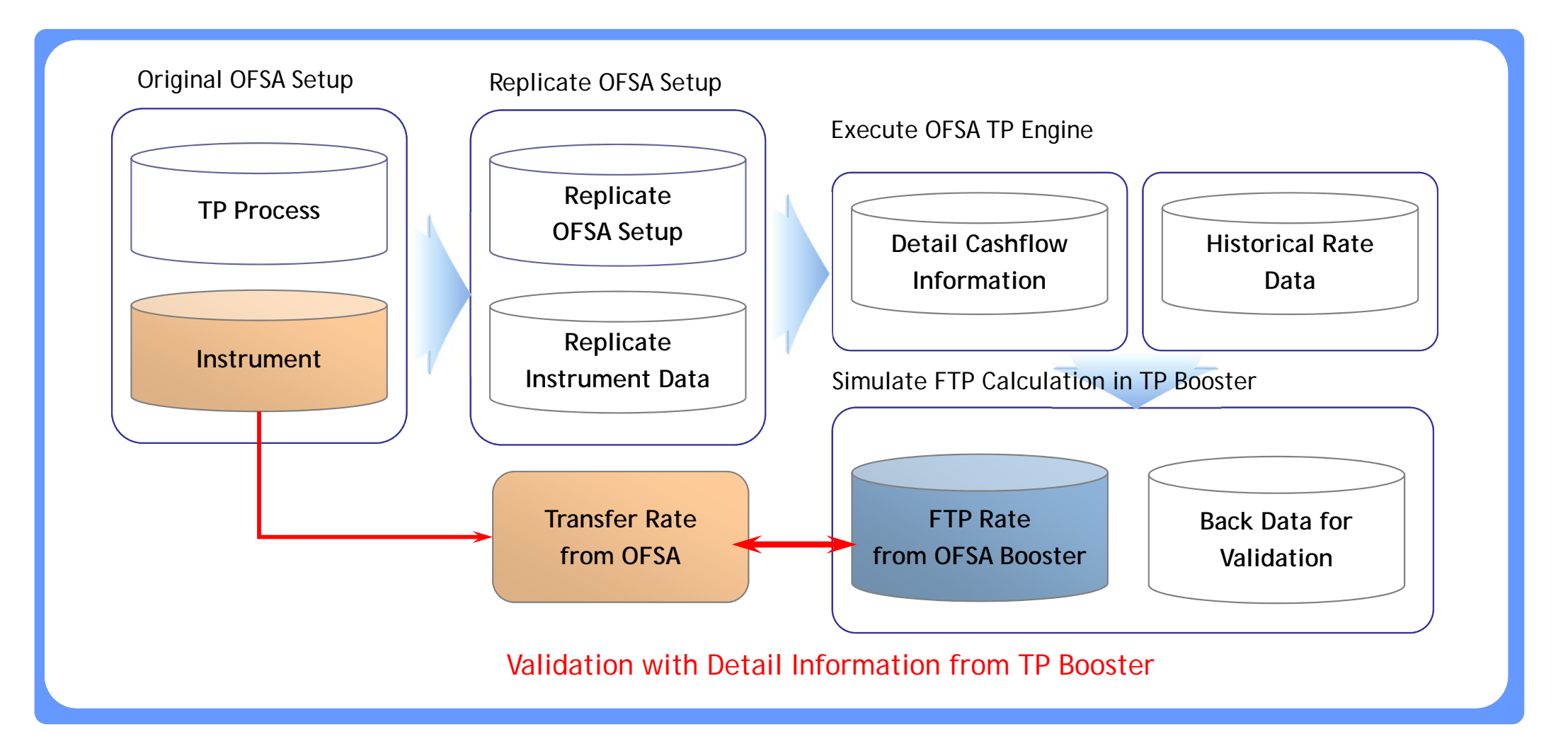

### **TP** Booster – Transfer Rate Validation – [Ex 1]

OFSA TP Booster shows all the information related to the target account such as main instrument columns and related TP method. From this screen User can generate detail cash flows for Transfer Rate validation.

| Instrument CO      |                 | NSUMER_LOAN            | × ) 4           | s Of Date 2006-12-31 |               | Number 10001  |             |
|--------------------|-----------------|------------------------|-----------------|----------------------|---------------|---------------|-------------|
| I Product Info     | ]               |                        |                 | -                    |               |               |             |
| Leaf               | 11016000001000  | Asset - Mortgage       |                 | Folder               |               | Decement link |             |
| Interest Rate Code | 101             | [101] KRW-FTP          |                 | Proc ID              |               | Process List  |             |
| Amrt Type Code     | 820             | Level Principal Paymer | nts             |                      |               |               |             |
|                    |                 |                        | -               | Process Replicate    | Info          |               | Process Rep |
| I Rate Info        |                 | I Amrt Info            |                 | Transfer Pricing ID  | [100008] T    | M_001_KRW_A   | -           |
| Transfer Rate      | 4.979974        | ISO Currency           | KRW             | Calc Method Desc     | Cash Flow     | Weighted Term |             |
| Tran Rate Rem Term | 0               | Interest Type Code     | 0 <none></none> | Prepayment ID        | <none></none> |               | ETP Ver     |
| Cur Net Rate       | 6               |                        | -               | Calculation Mode     | Standard      |               |             |
| Margin             |                 | II Date Info           |                 | IRC Name             | [101] KRW-    | FTP           |             |
| -                  |                 | Org Date               | 2006-12-20      |                      |               |               |             |
| I Code Info        |                 | Mat Date               | 2009-06-20      | Cashflow Info        |               |               |             |
| Adj Type           | 0 Fixed Rate    | Pmt Freq               | 3               |                      |               |               |             |
| Accrual Basis Code | 0 <none></none> | Pmt Freq Mult          | M               | Financial Element ID | Date          | Amount        | CF Code     |
| Comp Basis Code    | 0 <none></none> | Pmt Date (Last)        | 2006-12-20      | 210                  | 2007-03-20    | 100,000       | 2           |
| Instrument Type    | 0               | Pmt Date (Next)        | 2007-03-20      | 210                  | 2007-06-20    | 100,000       | 2           |
|                    | -               | Repr Freq              | 0               | 210                  | 2007-09-20    | 100,000       | 2           |
| I Amount & Rate    |                 | Repr Freq Mult         | M               | 210                  | 2007-12-20    | 100,000       | 2           |
| Org Par Bal        | 1,200,000.00    | Repr Date (Last)       | 2006-12-20      | 210                  | 2008-03-20    | 100,000       | 2           |
| Org Book Bal       | 0.00            | Repr Date (Next)       | 2009-06-20      | 210                  | 2008-06-20    | 100,000       | 2           |
| Org Defer Bal      | 0.00            | Issue Date             | 2006-12-20      | 210                  | 2008-09-20    | 100,000       | 2           |
| Org Payment        | 100,000.00      | Teaser End Date        | 1900-01-01      | 210                  | 2000-12-20    | 100,000       | 2           |
| Cur Par Bal        | 1,200,000.00    | Org Term               | 3               | 210                  | 2009-05-20    | 300,000       | 2           |
| Cur Book Bal       | 1,200,000.00    | Org Term Mult          | Y               | 430                  | 2007-03-20    | 17 752        | 2           |
| Cur Defer Bal      | 0.00            | Amrt Term              | 3               | 430                  | 2007-06-20    | 16 636        | 2           |
| Cur Payment        | 100,000.00      | Amrt Term Mult         | Y               | 430                  | 2007-09-20    | 15,030        | 2           |
| LRD Bal            | 1,200,000,00    | Rem No of Pmt C        | 12              | 100                  | 2007 07 20    | 13,123        | -           |

#### **TP** Booster – Transfer Rate Validation – [Ex 2]

OFSA TP Booster simulates the OFSA logic to calculate expected Transfer Rate based on the detail cash flow generated in the prior step. After that User can compare the OFSA Result and expected Result for validation.

Example

| Rate Inf                         | ormation                                           |                    | Cash Flow                | / Informatio | n             |                                                    |                                    |                   |                         |        |            |
|----------------------------------|----------------------------------------------------|--------------------|--------------------------|--------------|---------------|----------------------------------------------------|------------------------------------|-------------------|-------------------------|--------|------------|
| P Rate C<br>ffective [<br>ferm ] | ode [101] KRW<br>Date 2006-12-20<br>Ferm(Day) Into | -FTP<br>erest Rate | - OFSA Res<br>Transfer F | ult<br>Rate  | 4.979974      | – Validation<br>Duration<br>Weighted<br>Straight T | Result<br>Average Cash Flow<br>erm | 4.9<br>4.9<br>5.1 | 36055<br>79963<br>50082 |        |            |
| 1D                               | 1                                                  | 3.7500             | CF Date                  | Fin Elem ID  | Descr         | iption                                             | Cash Flow                          | Day Count         | FTP Rate                | PV     | PV * Day 🔺 |
| 1M                               | 30                                                 | 3.8500             | 2007-03-20               | 210          | Total Runoff  | Positive                                           | 100,000                            | 90                | 4.065479                | 98,574 | 8,871,61   |
| ZM                               | 61                                                 | 3.9600             | 2007-03-20               | 430          | Interest Cash | Flow                                               | 17,753                             | 90                | 4.065479                | 17,500 | 1,575,01   |
| 3M                               | 91                                                 | 4.0/00             | 2007-06-20               | 210          | Total Runoff  | Positive                                           | 100,000                            | 182               | 4.318630                | 97,136 | 17,678,81  |
| 6M                               | 183                                                | 4.3200             | 2007-06-20               | 430          | Interest Cash | Flow                                               | 16,636                             | 182               | 4.318630                | 16,159 | 2,940,98   |
| 9M                               | 2/4                                                | 4.6000             | 2007-09-20               | 210          | Total Runoff  | Positive                                           | 100,000                            | 274               | 4.600493                | 95,720 | 26,227,31  |
| 12M                              | 365                                                | 4.7800             | 2007-09-20               | 430          | Interest Cash | Flow                                               | 15,123                             | 274               | 4.600493                | 14,476 | 3,966,43   |
| 18M                              | 548                                                | 4.9400             | 2007-12-20               | 210          | Total Runoff  | Positive                                           | 100,000                            | 365               | 4.780000                | 94,340 | 34,433,96  |
| 24M                              | /30                                                | 5.0100             | 2007-12-20               | 430          | Interest Cash | Flow                                               | 13,463                             | 365               | 4.780000                | 12,701 | 4,635,84   |
| SUM                              | 913                                                | 5.1500             | 2008-03-20               | 210          | Total Runoff  | Positive                                           | 100,000                            | 456               | 4.859781                | 92,979 | 42,398,43  |
| 36M                              | 1095                                               | 5.1800             | 2008-03-20               | 430          | Interest Cash | Flow                                               | 11,934                             | 456               | 4.859781                | 11,097 | 5,060,01   |
| DOM                              | 1825                                               | 5.4800             | 2008-06-20               | 210          | Total Runoff  | Positive                                           | 100,000                            | 548               | 4.940192                | 91,623 | 50,209,63  |
| 20M                              | 3650                                               | 2.9200             | 2008-06-20               | 430          | Interest Cash | Flow                                               | 10,557                             | 548               | 4.940192                | 9,673  | 5,300,82   |
|                                  |                                                    |                    | 2008-09-20               | 210          | Total Runoff  | Positive                                           | 100,000                            | 640               | 4.975479                | 90,288 | 57,784,05  |
|                                  |                                                    |                    | 2008-09-20               | 430          | Interest Cash | Flow                                               | 9,049                              | 640               | 4.975479                | 8,170  | 5,228,98   |
|                                  |                                                    |                    | 2008-12-20               | 210          | Total Runoff  | Positive                                           | 100,000                            | 731               | 5.010767                | 88,985 | 65,048,35  |

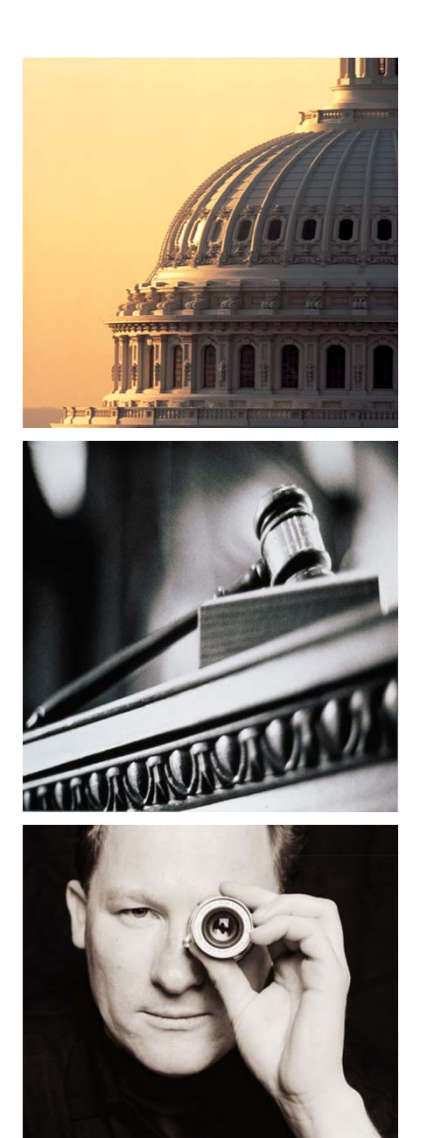

## Agenda

# I. OFSA Booster

- 1. Introduction
- 2. OFSA OFDM Booster
- 3. OFSA RM Booster
- 4. OFSA TP Booster
- 5. OFSA PA Booster
- 6. OFSA Job Booster
- 7. OFSA Booster Admin

### PA Booster – Menu Summary

□ There are 6 menus in OFSA PA Booster as follows.

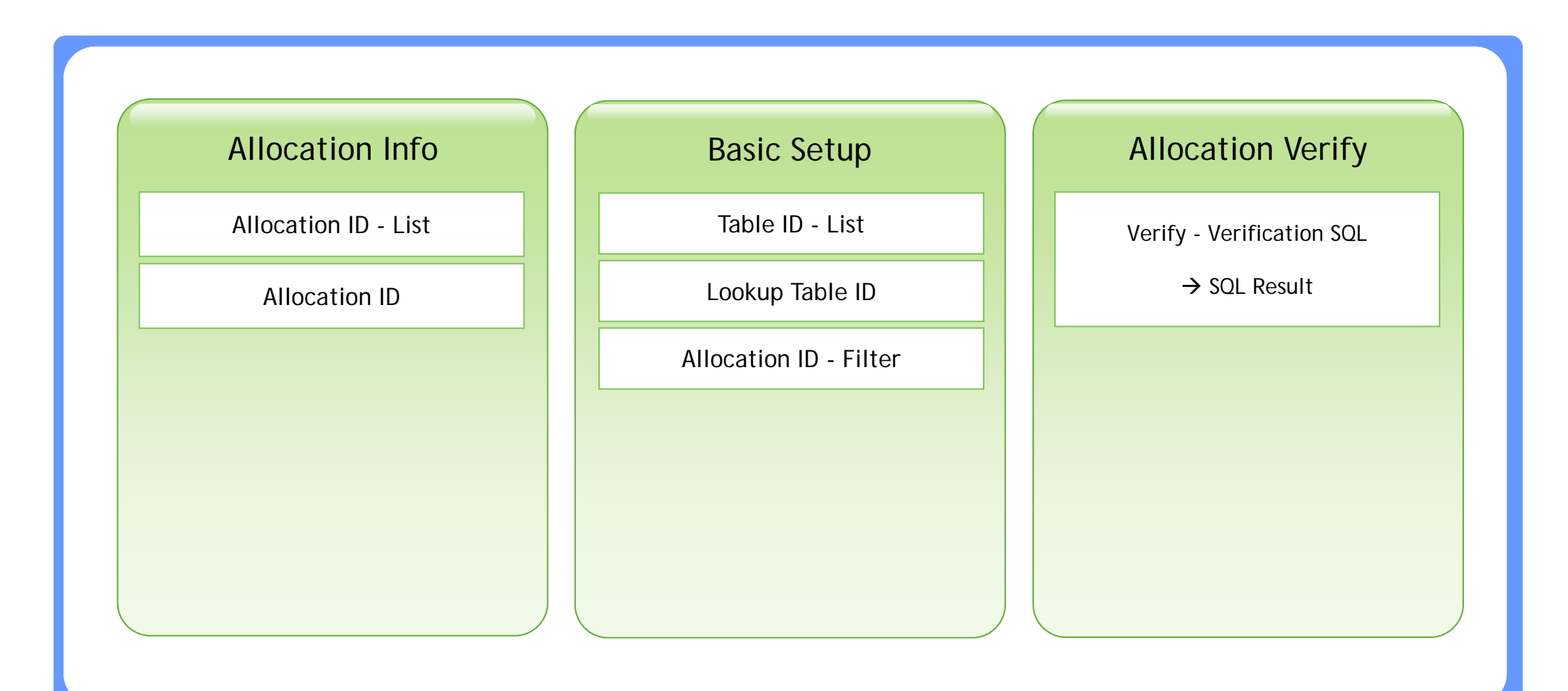

## **PA Booster - PA Allocation Result Validation**

By providing a function to generate SQL statement expected to be run in every Allocation in OFSA PA, Users can check the result more easily.

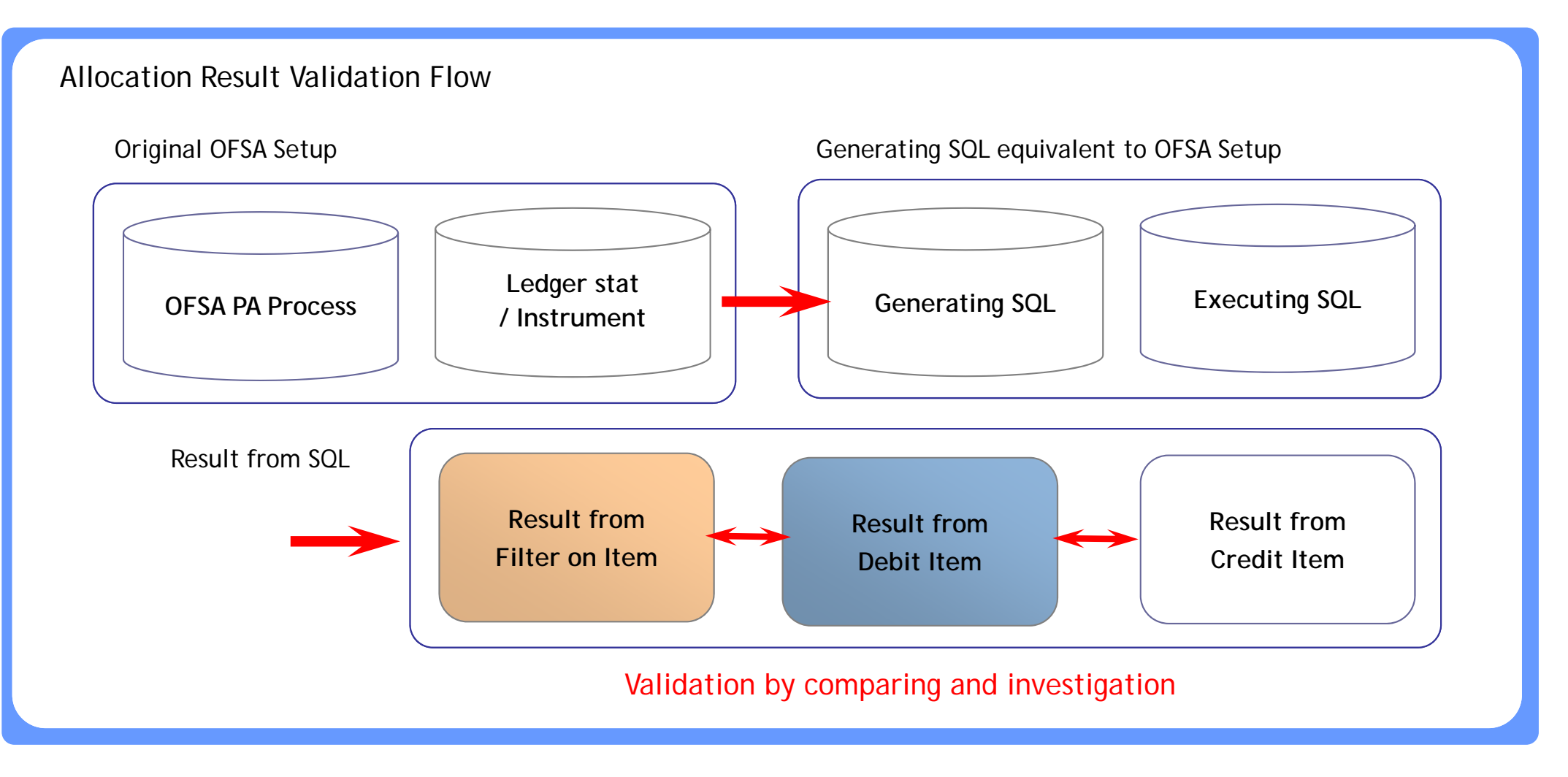

#### PA Booster - PA Allocation Result Validation

By adding a new Leaf type for PA result validation (ex: AUDIT\_ID), User can validate PA results in Ledger Stat Table more systematically.

□ (maximum number of leaf type is 11.)

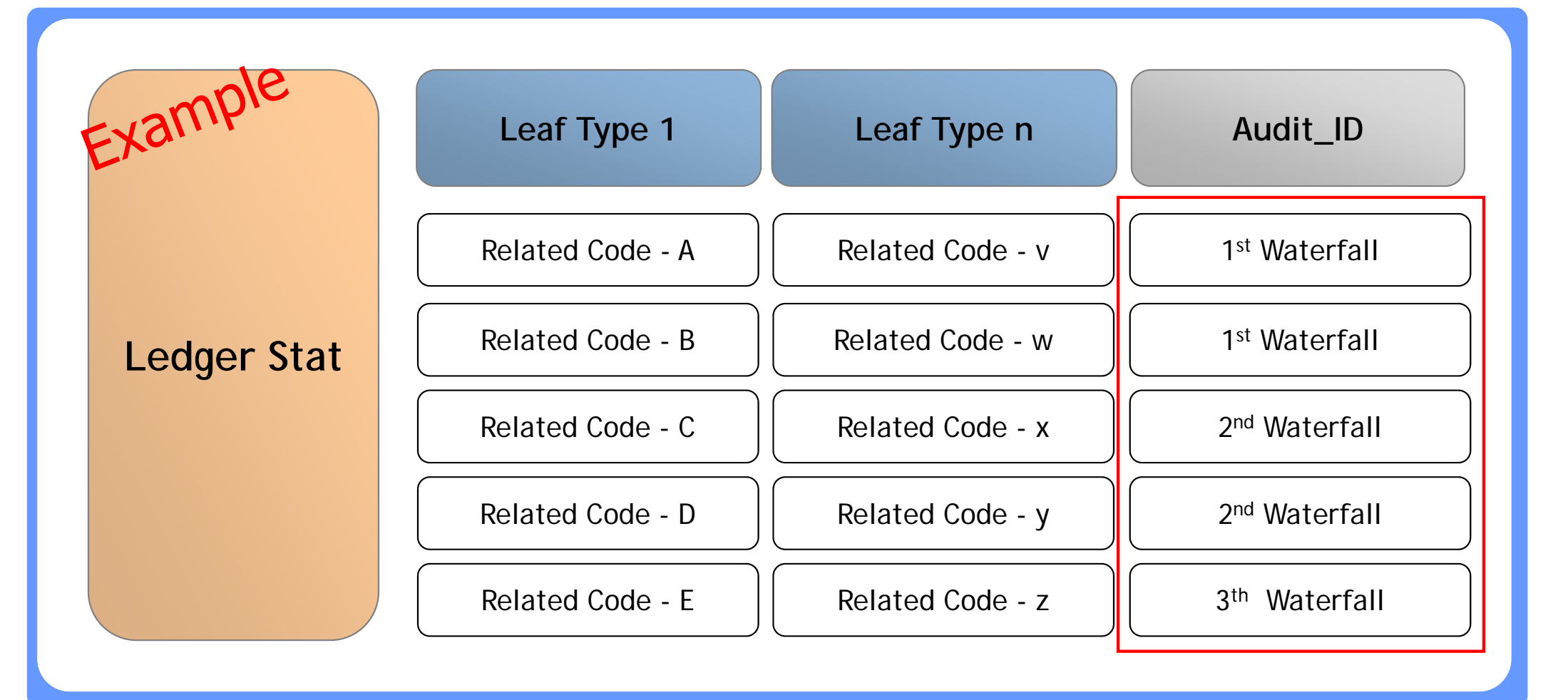

#### PA Booster - PA Allocation Result Validation – [Ex 1]

- □ OFSA PA Booster shows all the setup information on the target allocation in a single screen including allocation rule, Filter on Item, Pct Of Item, Debit Item and Credit Item.
- □ The View SQL button can be used to generate SQL statement for result validation.

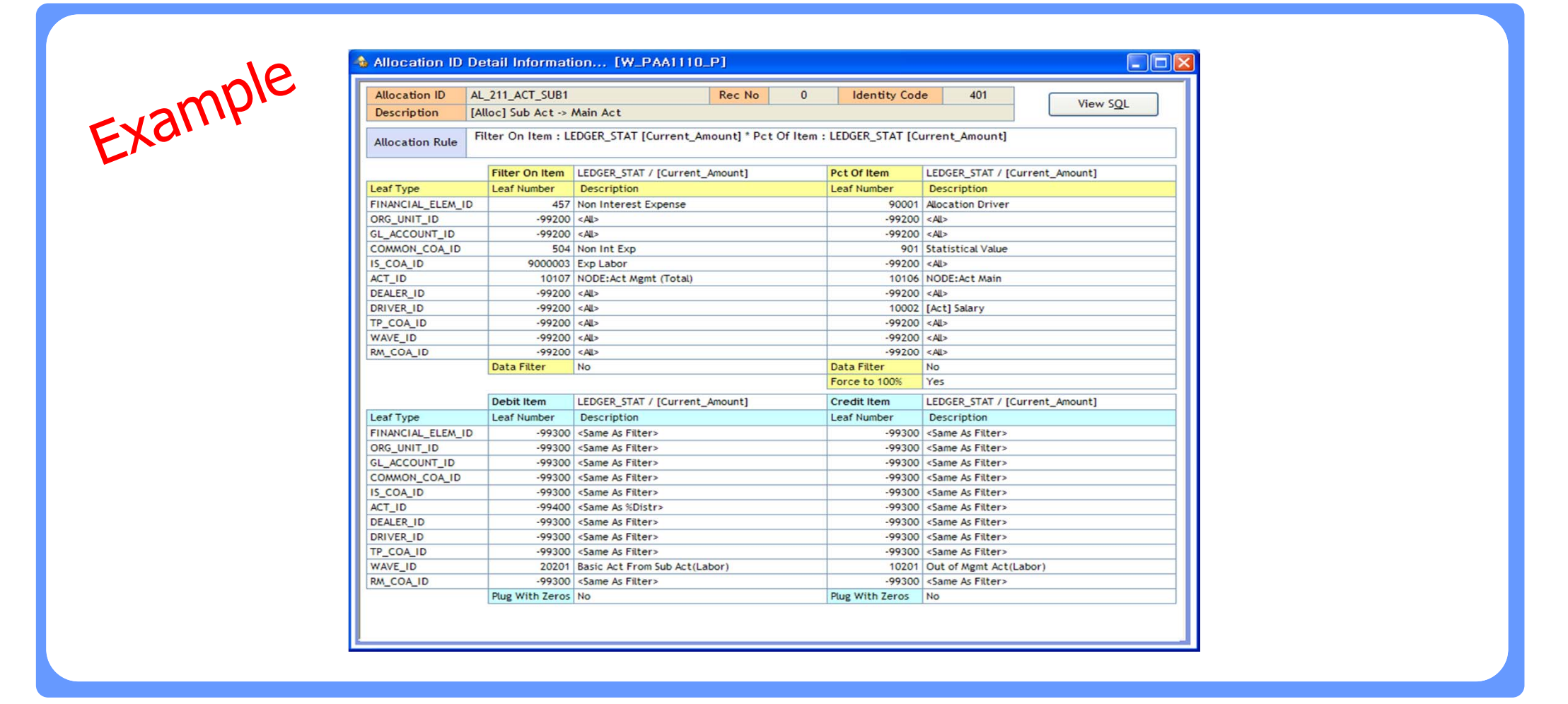

#### PA Booster - PA Allocation Result Validation – [Ex 2]

OFSA PA Booster generates and shows the SQL statement to validate the results for each allocations. The SQL statements are comprised of 5 SQLs including Dependency checking. These SQLs can be executed by clicking SQL Execute button.

| SQL - Filter<br>select ACT_ID,<br>9000003 and AC | On Item                                                                                                    |
|--------------------------------------------------|----------------------------------------------------------------------------------------------------|
| select ACT_ID,<br>9000003 and AC                 | summer 12) from LEDGER STAT where identify code + 401, and EINANCIAL ELEM ID = 457 and COMMON, COA ID = 504 and IS, COA ID =                                                                                                    |
| 9000003 and AC                                   | sum (month_12) from LEDGER_STAT where identity_code < 401 and FINANCIAL_ELEM_ID = 457 and COMMON_COA_ID = 504 and IS_COA_ID =                                                                                                    |
| by ACT_ID                                        | T_ID in (select leaf_node from OFSA_IDT_ROLLUP where node_01 = 10107 and sys_id_num = 100036) and CONSOLIDATION_CD = 100 group                                                                                                    |
| SQL - Pct Of                                     | ltem                                                                                                    |
| select ACT_ID,                                   | sum(month_12) from LEDGER_STAT where identity_code < 401 and FINANCIAL_ELEM_ID = 90001 and COMMON_COA_ID = 901 and DRIVER_ID =                                                                                                    |
| 10002 and ACT                                    | ID in (select leaf_node from OFSA_IDT_ROLLUP where node_02 = 10106 and sys_id_num = 100036) and CONSOLIDATION_CD = 100 group by                                                                                                    |
| ACT_ID                                           |                                                                                                    |
| SOL - Debit                                      | Item                                                                                                    |
| select ACT_ID,                                   | sum(month_12) from LEDGER_STAT where identity_code = 401 and WAVE_ID = 20201 and CONSOLIDATION_CD = 100 group by ACT_ID                                                                                                    |
|                                                  |                                                                                                    |
|                                                  |                                                                                                    |
| SQL - Credit                                     | tem                                                                                                    |
| select ACT ID.                                   | sum(month 12) from LEDGER STAT where identity code = 401 and WAVE ID = 10201 and CONSOLIDATION CD = 100 group by ACT ID                                                                                                    |
|                                                  |                                                                                                    |
|                                                  |                                                                                                    |
|                                                  |                                                                                                    |
| SQL - Deper                                      | ndency                                                                                                    |
| FINANCIAL ELE                                    | short, Lidentity_code, amt from (select identity_code, sum(month_12) amt from LEDGER_STAT where identity_code < 401 and M ID = 457 and COMMON COA ID = 504 and IS COA ID = 9000003 and ACT ID in (select leaf node from OFSA IDT ROLLUP where node 01 = |
|                                                  |                                                                                                    |

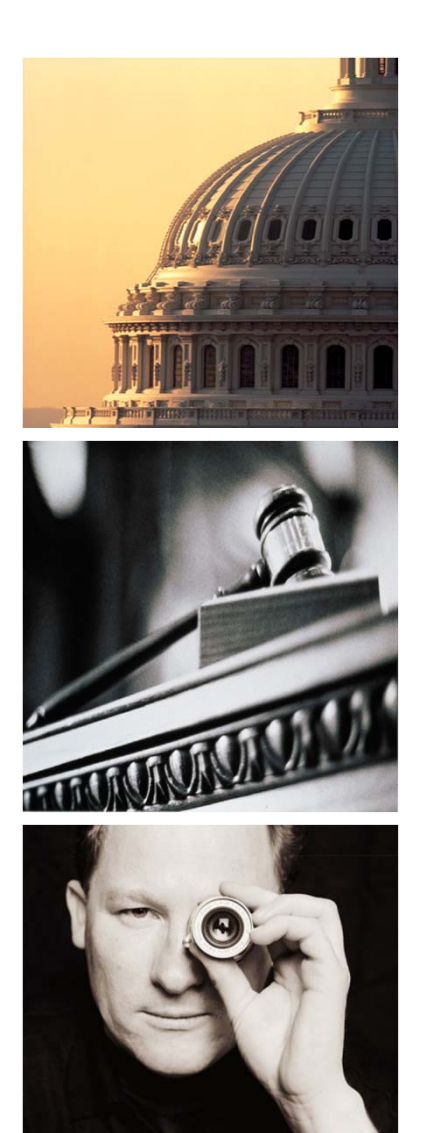

## Agenda

# I. OFSA Booster

- 1. Introduction
- 2. OFSA OFDM Booster
- 3. OFSA RM Booster
- 4. OFSA TP Booster
- 5. OFSA PA Booster
- 6. OFSA Job Booster
- 7. OFSA Booster Admin

## **Magnum for Job - Function Summary**

- □ Magnum for Job helps you to Operate Magnum System with all kinds of Processes by providing required functions such registration, execution, monitoring and scheduling.
  - Execute all kinds of Job
  - Control Sequence (Error/Skip)
  - Access Log Information
  - Easy Register of Magnum Process

- Manage Job Dependency
- Monitor Process Status
- Manage Parameters
- Integrate Multiple Servers

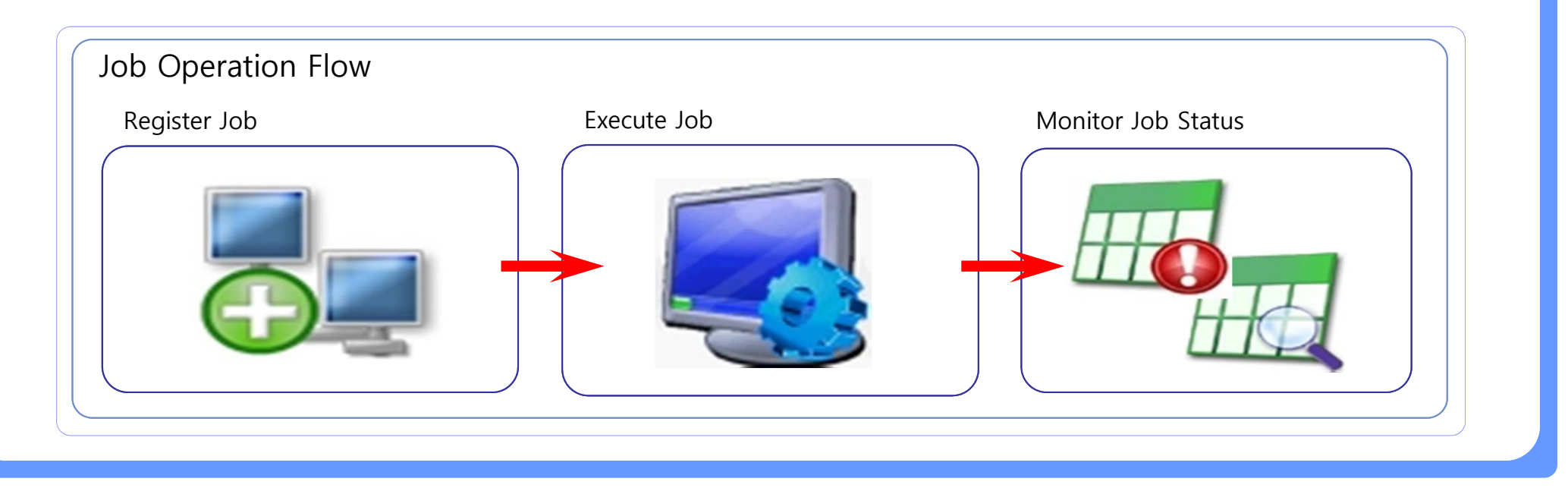

## Magnum for Job - Execute All kinds of Job

Magnum for Job provides 'Single Screen' to register and execute all kinds of processes in Magnum system. No need to log into many places such as Magnum, Unix Server and Database.

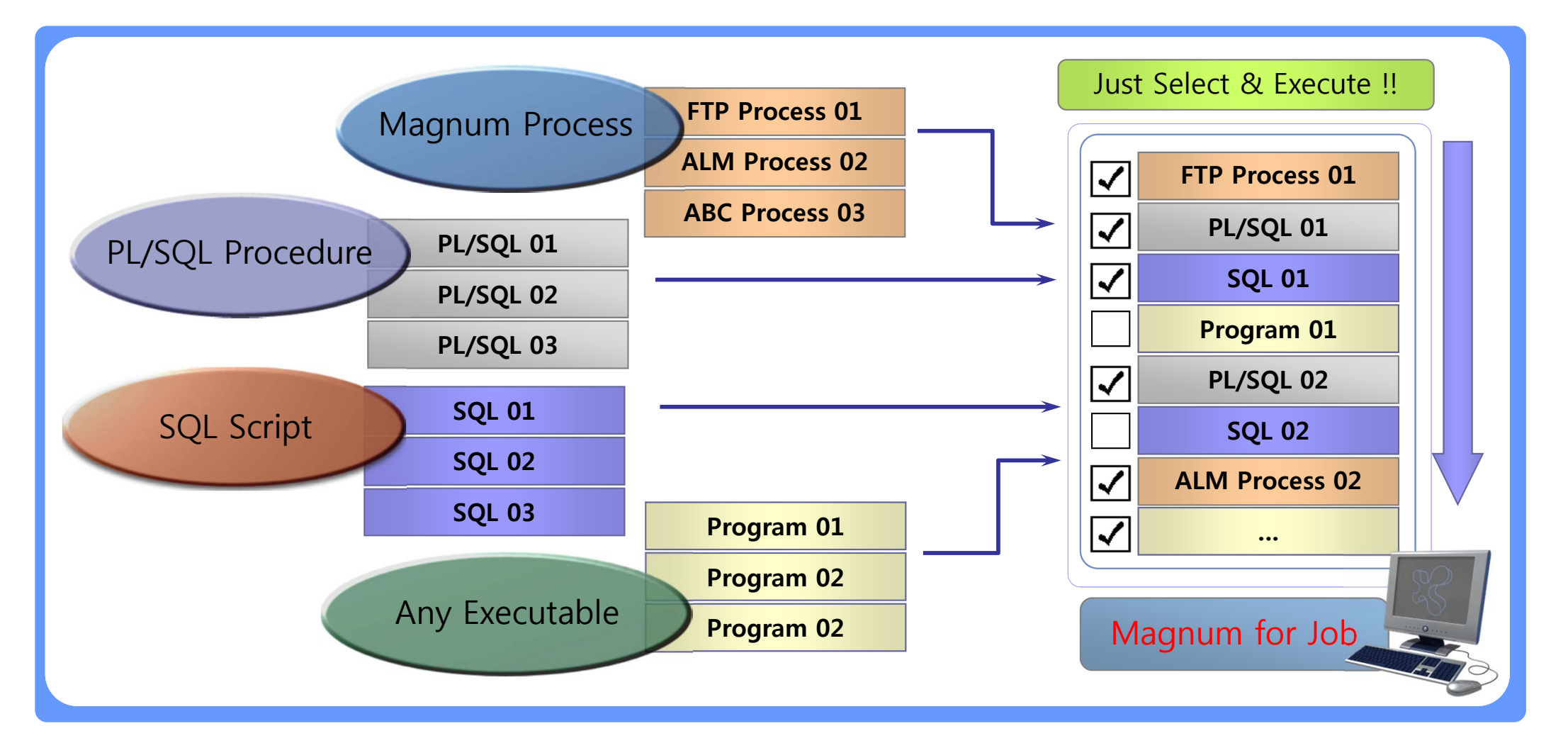

#### Magnum for Job – Manage Job Dependency

□ Magnum for Job can control Dependencies between processes in your sequence. Based on this function, the Processes can be executed in the correct order that you expect.

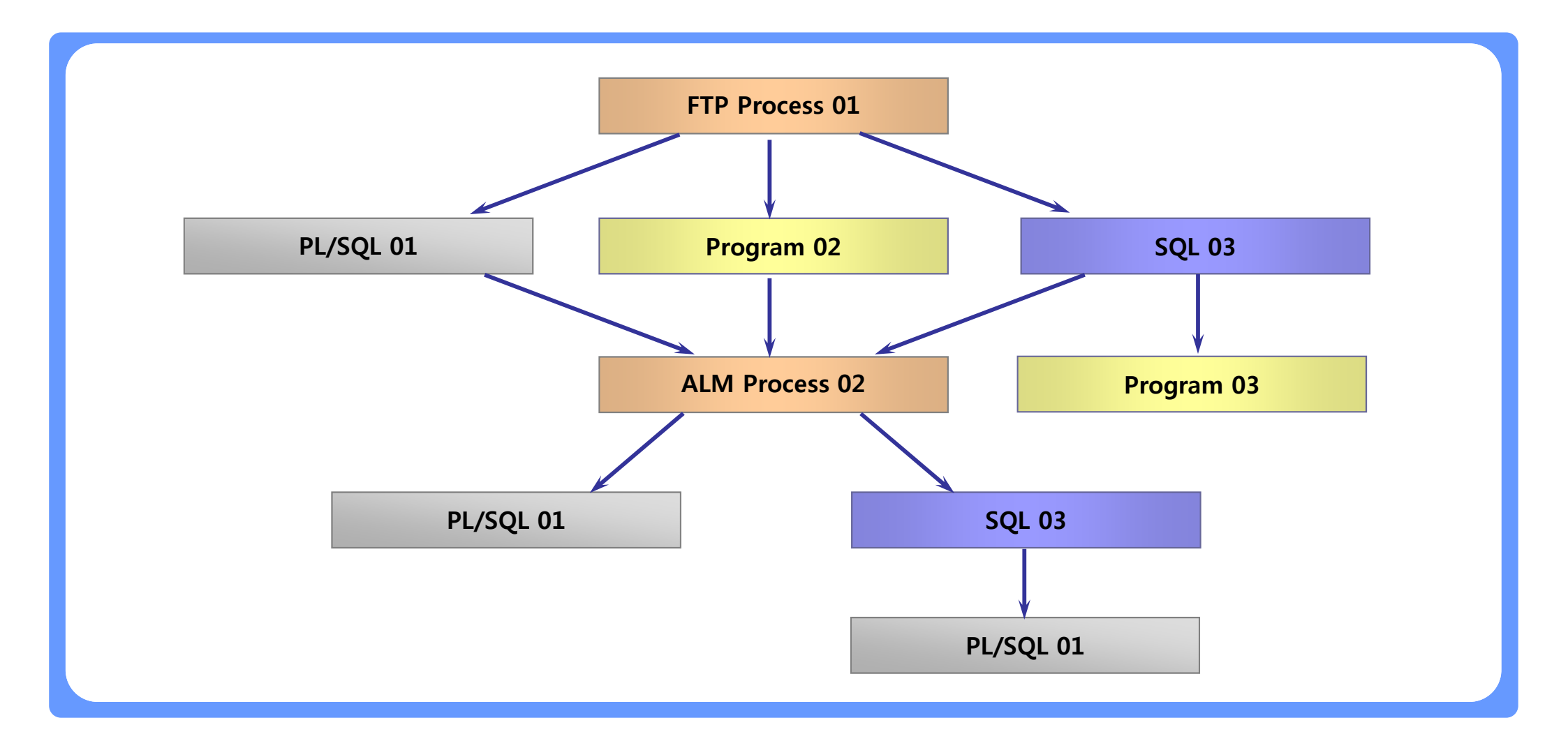

## Magnum for Job – Control Sequence on Errors (Go/Stop ?)

□ Magnum for Job can control the Errors while you run the Sequence. Against Errors or certain conditions, you can Stop or Continue the Sequence according to your intention.

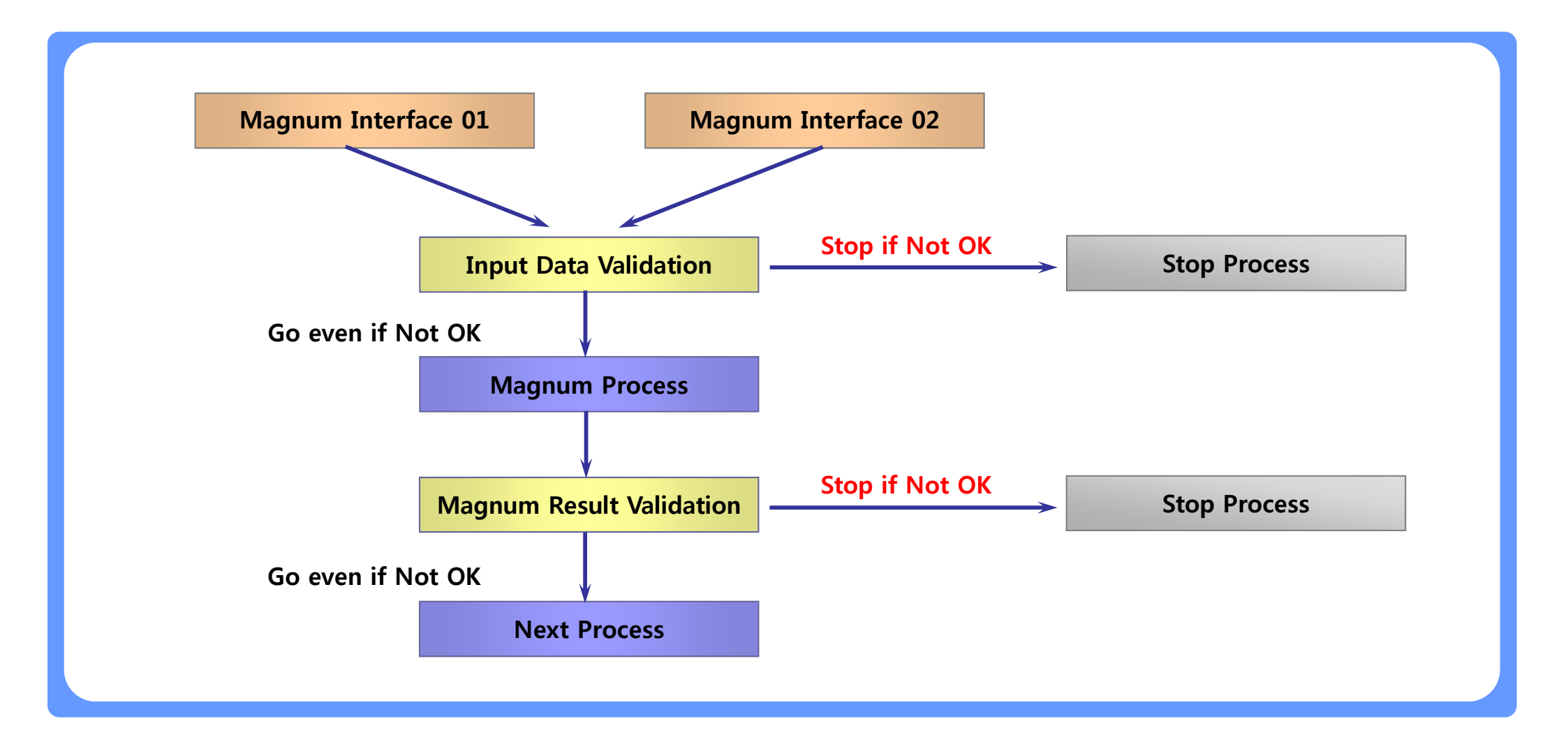

## Magnum for Job – Control Sequence by Skip (Skip or Not ?)

Magnum for Job can control the Sequence by setting the option of Skip or not. You can Skip or Execute any process depending on your intention.

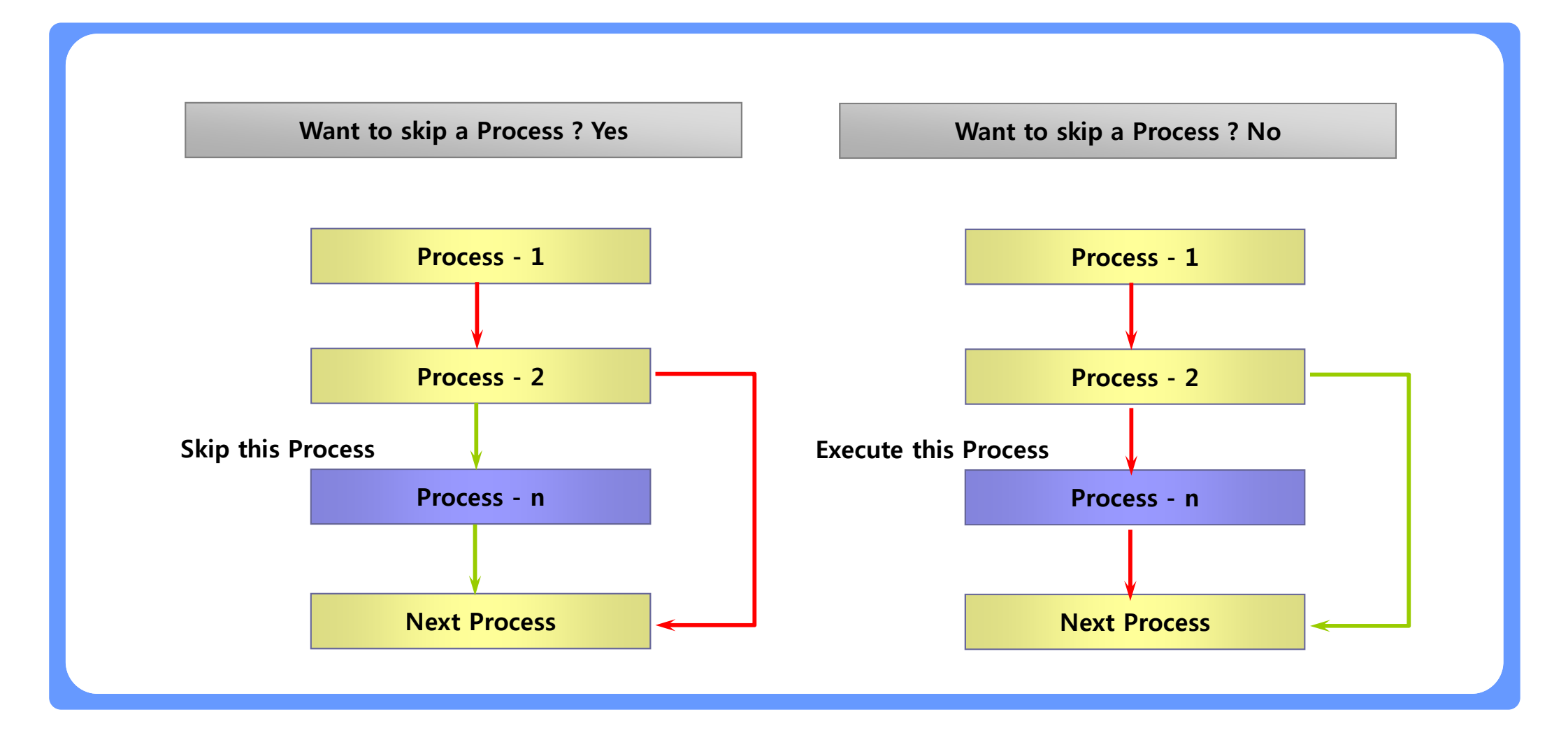

## Magnum for Job – Monitor Process Status

Magnum for Job is monitoring the Status of each process running on your system and provide several convenient options such as suspend, resume, kill job and auto refresh.

| Job Name       | Start Time          | End Time            | Elapsed Time | Status   |
|----------------|---------------------|---------------------|--------------|----------|
| FTP Process 01 | 2007-09-12 10:12:04 | 2007-09-12 10:27:09 | 00:15:05     | Finished |
| PL/SQL 01      | 2007-09-12 10:12:04 | 2007-09-12 10:27:09 | 00:15:05     | Error    |
| ALM Process 02 | 2007-09-12 10:27:10 |                     |              | Running  |
| PL/SQL 03      |                     |                     |              | Ready    |

## Magnum for Job – Access Log Information

Detail Log Information can be accessed just by Clicking a Process you want to check. When you encounter error, this function will help you to find the reason for that.

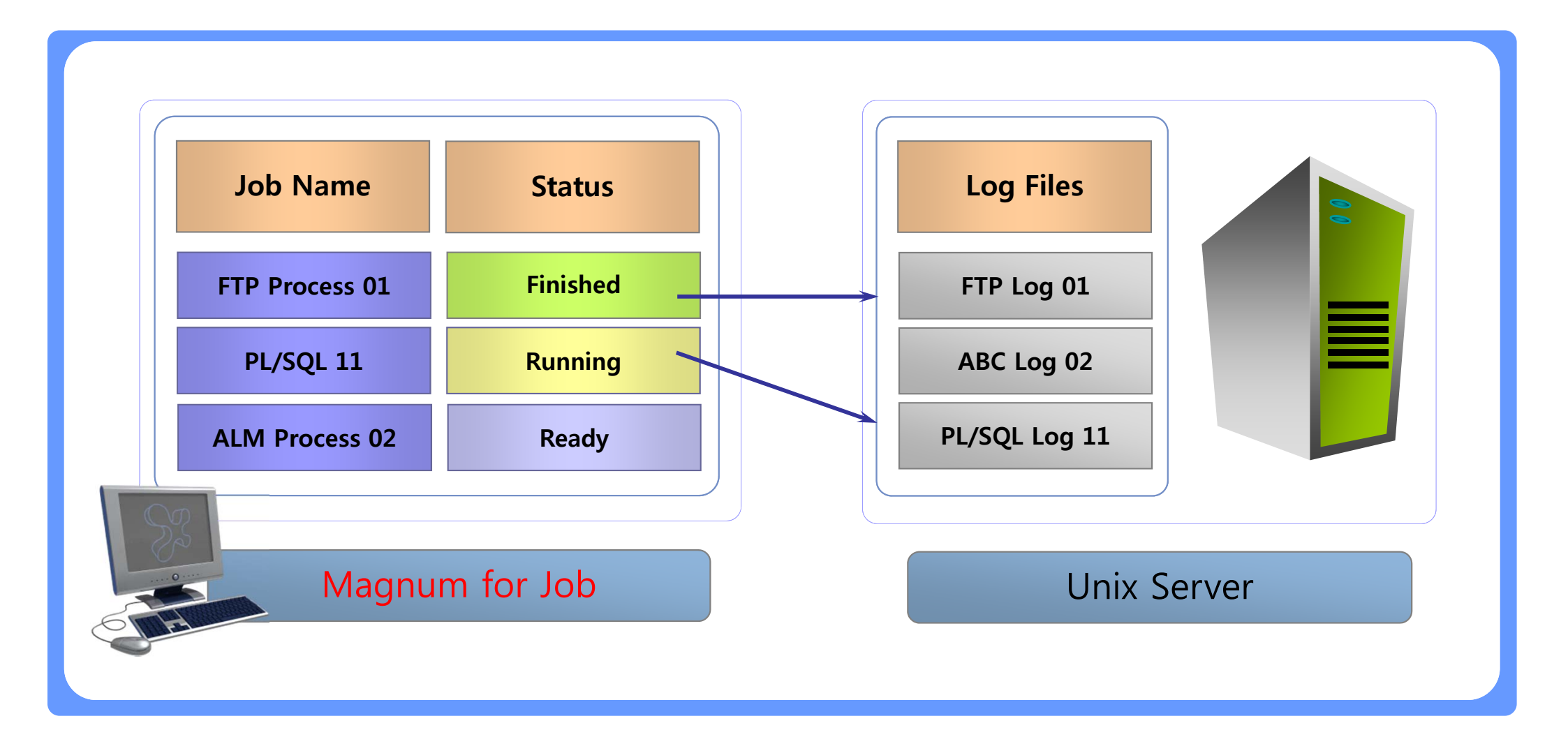

### Magnum for Job – Manage Parameters

Parameter for Processes can be managed and changed systematically. Magnum for Job can apply a specific parameter to all related processes by updating only one time.

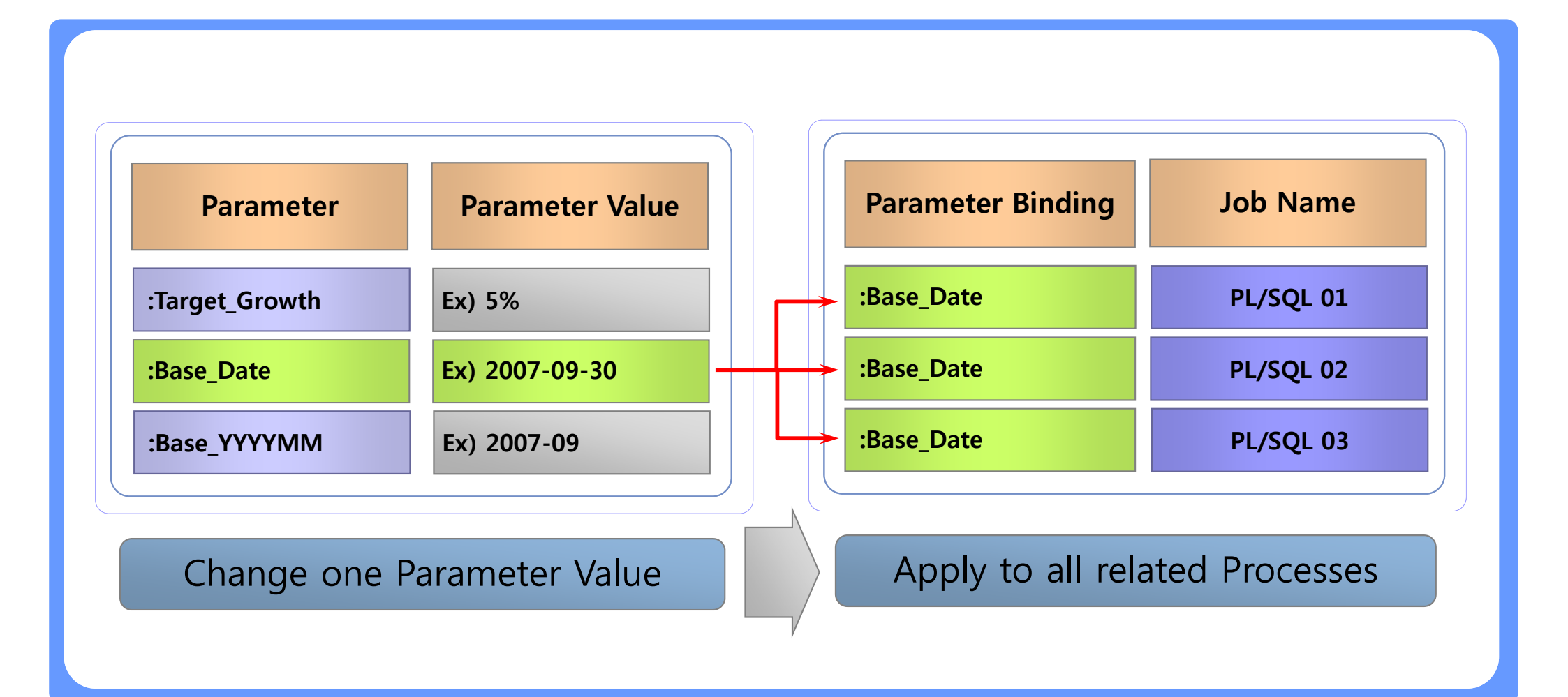

## Magnum for Job – Easy Register of Magnum Process

Magnum Processes can be registered easily into Magnum for Job because Magnum for Job is connected with Magnum system and able to use Magnum Setup information directly when it is needed.

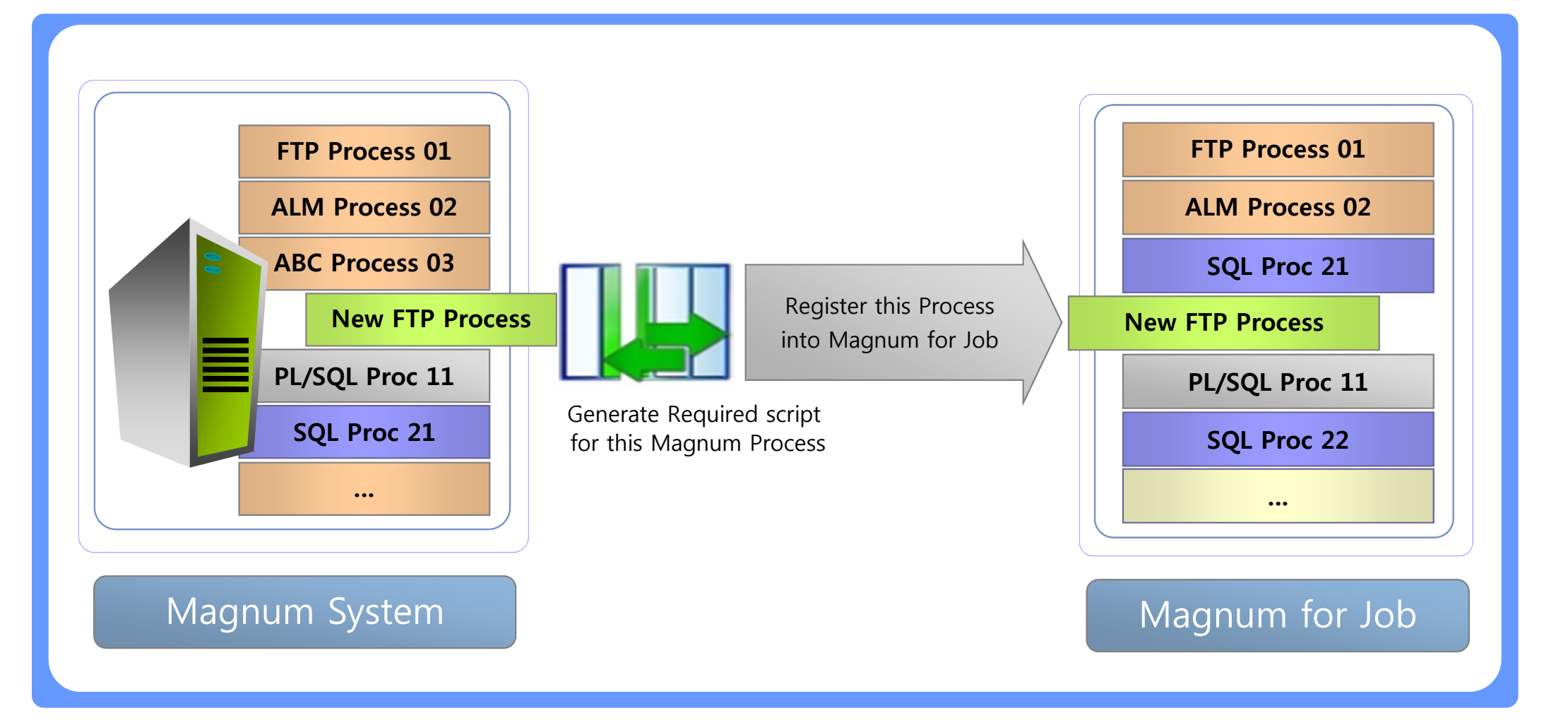

## Magnum for Job – Integrate Multiple Servers

Processes in multiple servers can be integrated into Magnum for Job. With this function User can execute and control multiple servers in the same screen.

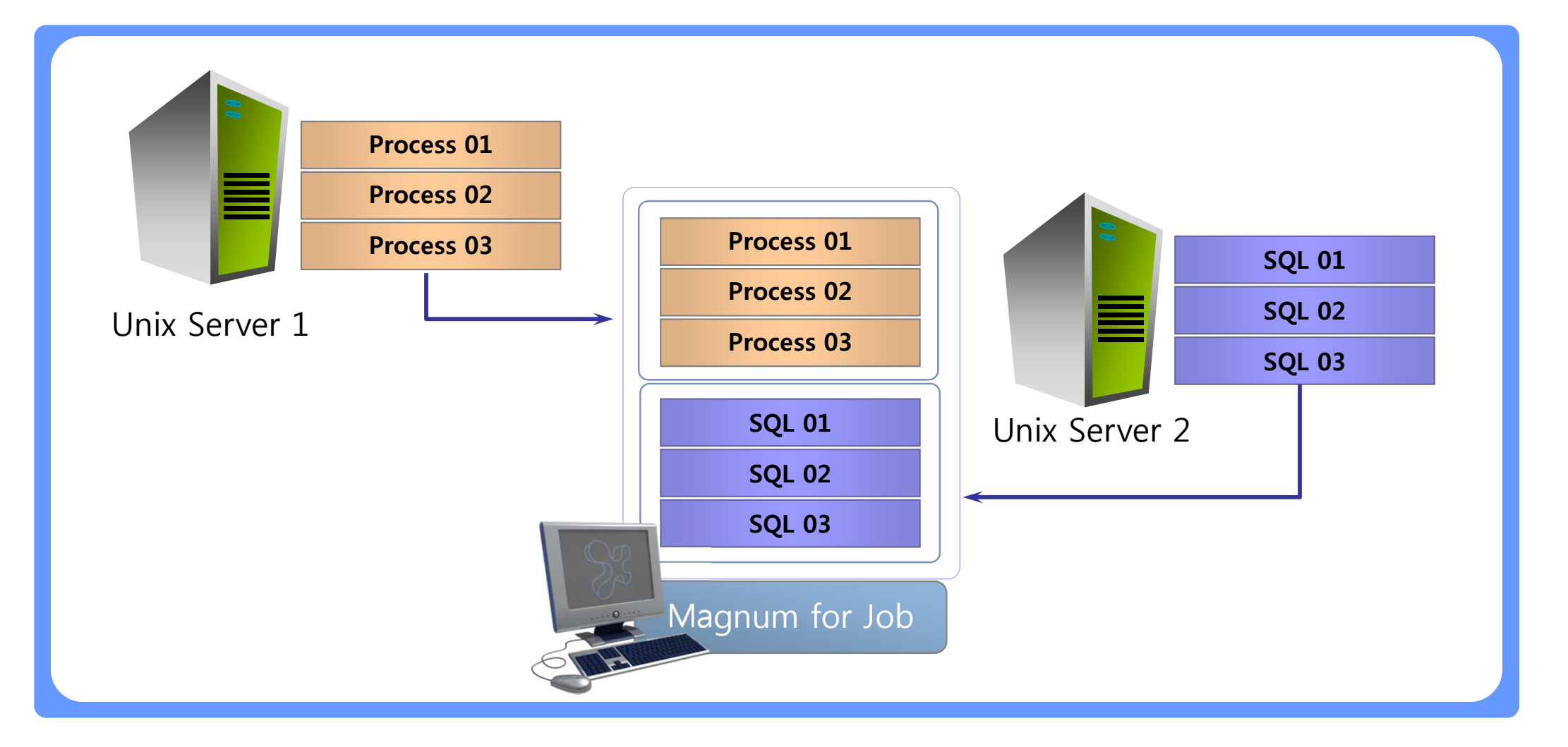

## Magnum for Job – Schedule Process in advance

Process can be scheduled to execute on a specific data and time. No need to wait for long time to execute a certain process. (under development)

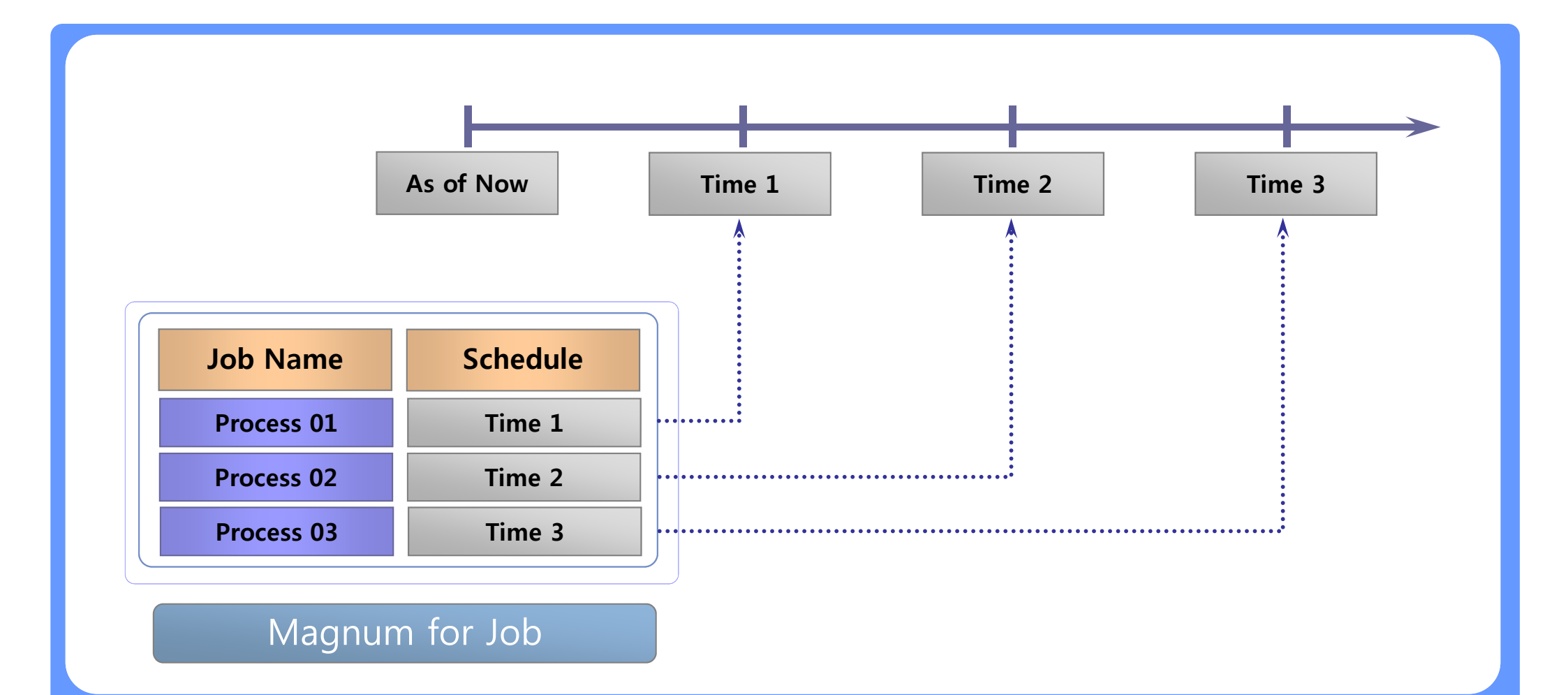

□ Magnum for Job is useful Tools for operation of Any system(+Magnum) with below benefits.

| Efficient Operation       | Minimize manual job and mis-operation through the whole sequence     |
|---------------------------|----------------------------------------------------------------------|
| All Kinds of Job          | Execute all kinds of Jobs(Magnum, PL/SQL, SQL) in a Single Screen    |
| User Defined Condition    | Define any condition and related action against Input Data or Result |
| Sequence Control on Error | Decide to go or stop the sequence against Errors or conditions       |
| Dependency Management     | Control Job Sequence using Dependency setup and Enable(Skip) option  |
| Easy Job Monitoring       | Can Monitor the status of Each Jobs by each execution                |
| Help Troubleshooting      | Provide easy access to Log and Job status information in Unix Server |

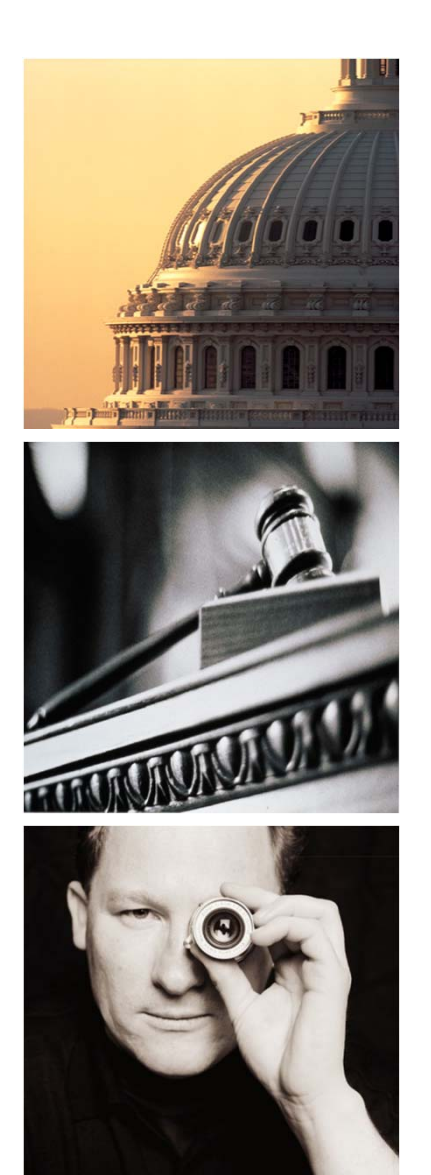

## Agenda

# I. OFSA Booster

- 1. Introduction
- 2. OFSA OFDM Booster
- 3. OFSA RM Booster
- 4. OFSA TP Booster
- 5. OFSA PA Booster
- 6. OFSA Job Booster
- 7. OFSA Booster Admin

### **Admin - Function Summary**

Admin moduel helps you to Control Securities on Application, User, Menu and Keep records of Log information.

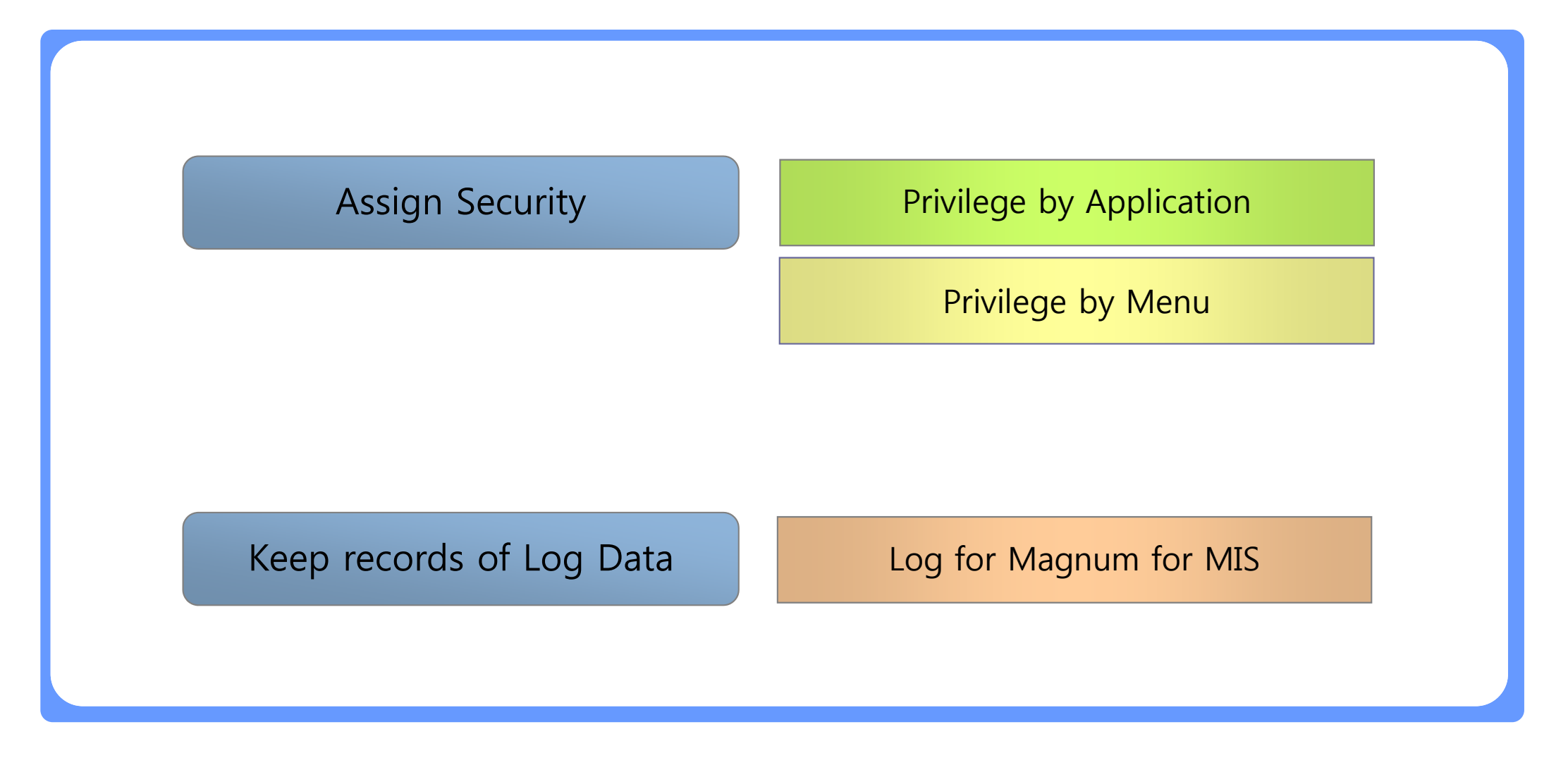
## Admin – Privilege by User

□ Privilege of accessing applications can be assigned for each user.

□ Only the user having privilege can login and use the functions in Magnum for MIS.

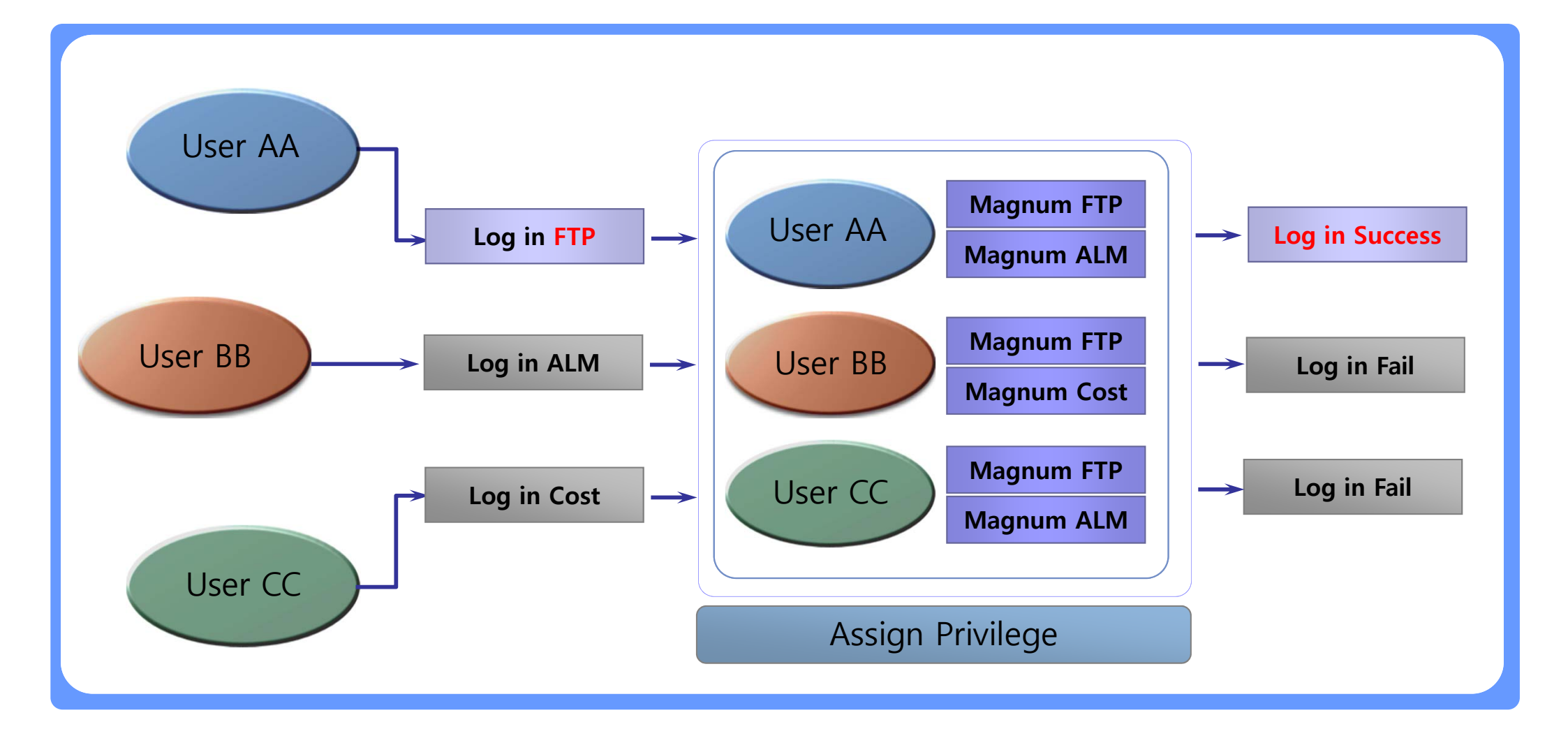

## Admin – Privilege by Menu

□ Privilege of using menus in each applications can be assigned for each user.

□ Only the user having privilege can perform specific operations within each application.

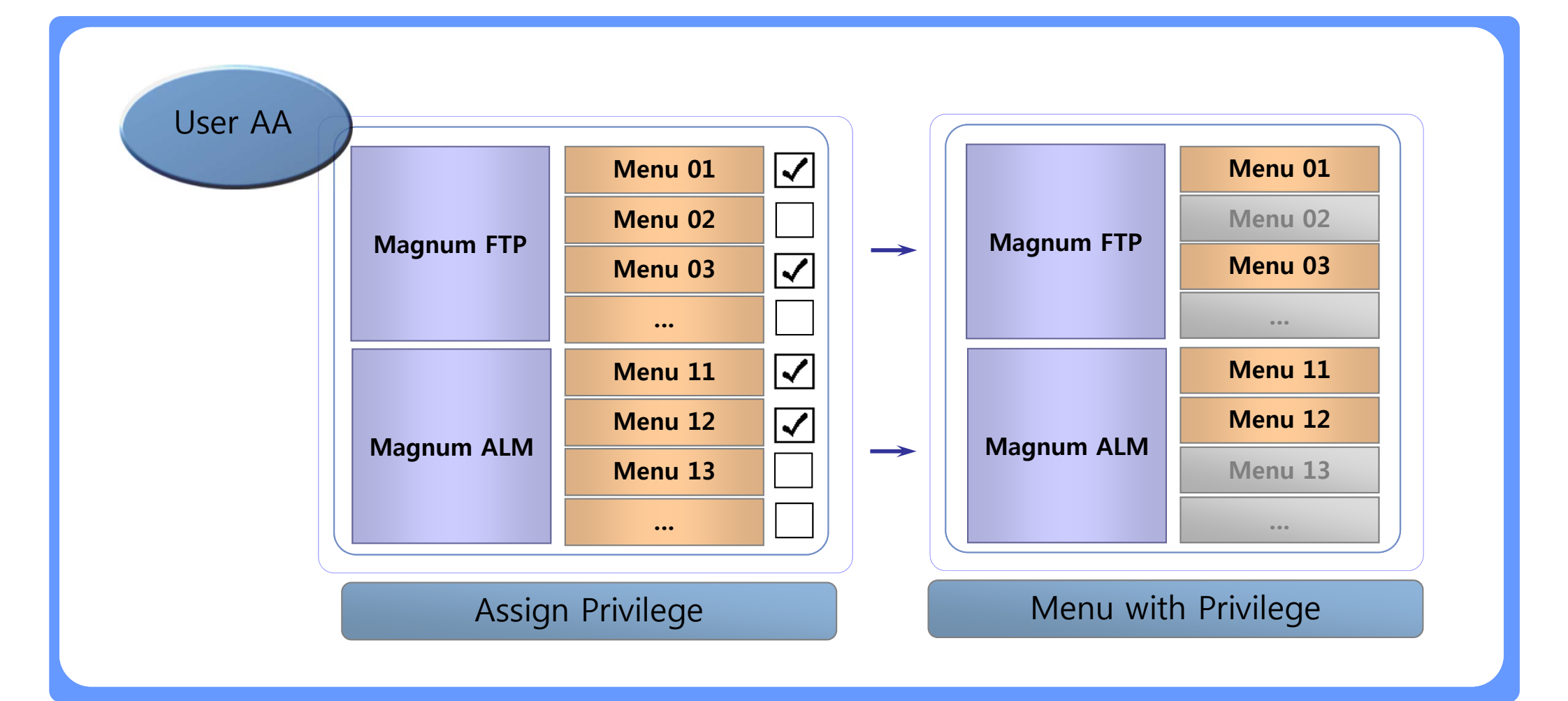

## Admin – Keep Record of Log Data

□ Log Data will be generated in Magnum for MIS for your audit or review later. In case that you want to know who did specific operation for the last time, you can check this log data.

| Retrieval Condition | Target User | Target Perio        | od                  |           |
|---------------------|-------------|---------------------|---------------------|-----------|
| User                | Menu        | Start Time          | End Time            | Button    |
| User AA             | Menu 01     | 2007-09-12 10:12:04 | 2007-09-12 10:27:09 | Button 01 |
|                     | Menu 03     | 2007-09-12 10:12:04 | 2007-09-12 10:27:09 | Button 21 |
|                     | Menu 21     | 2007-09-12 10:27:10 | 2007-09-12 10:27:09 | No Button |
|                     | Menu 02     | 2007-09-12 10:27:10 | 2007-09-12 10:27:09 | Button 11 |
|                     |             |                     |                     |           |

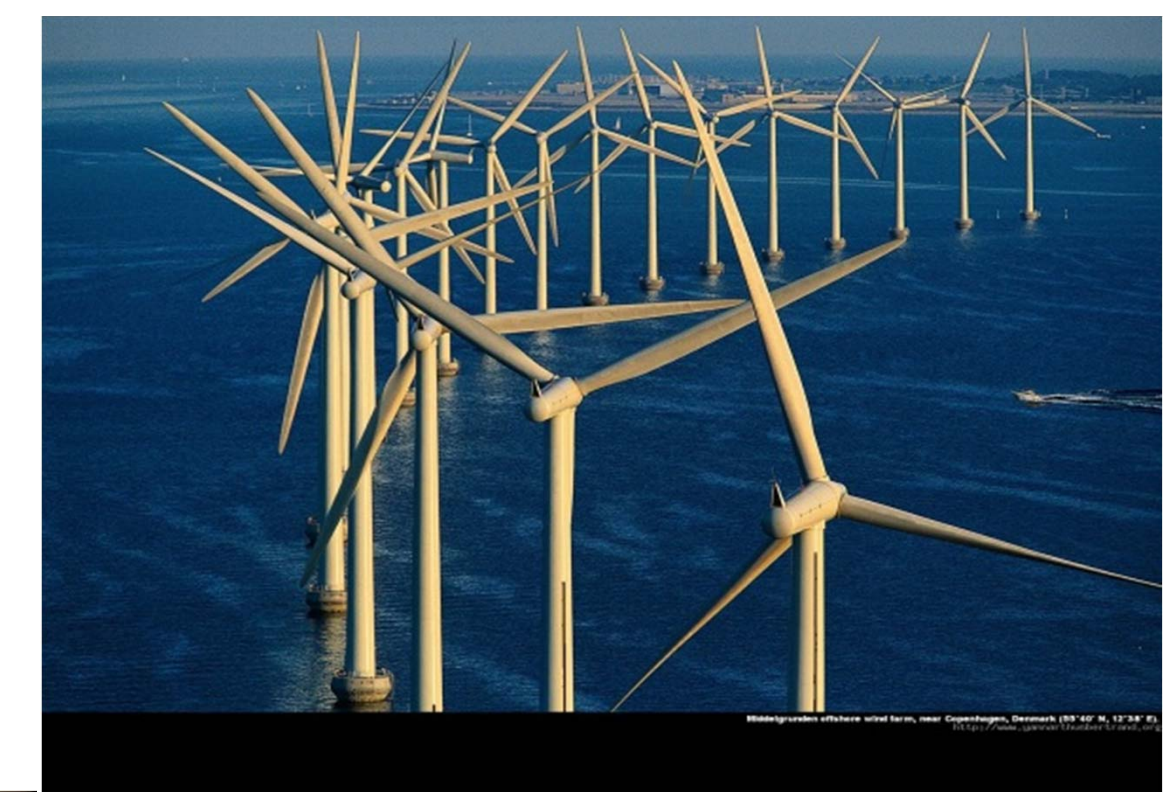

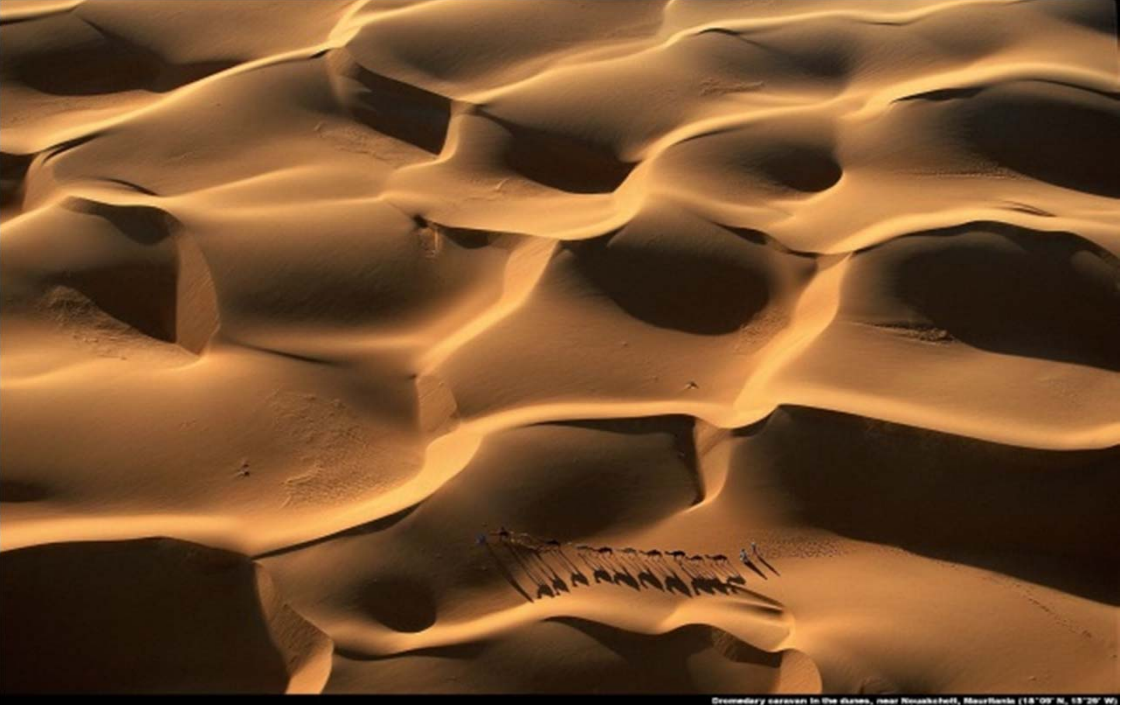

## **∩∋οιz**